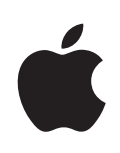

# iPhone Guia do Utilizador

Para o iPhone e iPhone 3G

# Conteúdo

# 5 Capítulo 1: Introdução

- 5 O que é necessário
- 5 Como activar o iPhone
- 6 Como actualizar a partir de um iPhone original
- 6 Como instalar o cartão SIM
- 6 Como registar o iPhone
- 7 Sincronização com o iTunes
- 12 Contas de correio, contactos e calendários
- 14 Como instalar perfis de configuração
- 15 Como desligar o iPhone do computador

# 16 Capítulo 2: Conceitos básicos

- 16 iPhone visão geral
- 20 Ecrã principal
- 23 Botões
- 26 Ecrã táctil
- 28 Teclado no ecrã
- 32 Auricular estéreo com microfone
- 33 Como estabelecer ligação à Internet
- 36 Bateria
- 38 Como limpar o iPhone
- 38 Como reiniciar e repor o iPhone

### 39 Capítulo 3: Telefone

- 39 Chamadas telefónicas
- 43 Voicemail visual
- 45 Contactos
- 45 Favoritos
- 46 Toques e o interruptor de toque/silêncio
- 47 Dispositivos Bluetooth
- 51 Chamadas internacionais

### 53 Capítulo 4: Mail

53 Como configurar contas de e-mail

- 53 Como enviar e-mail
- 54 Consultar e ler o e-mail
- 58 Como organizar e-mails

### 59 Capítulo 5: Safari

- 59 Como visualizar páginas web
- 62 Como pesquisar a Web
- 63 Marcadores
- 64 Web Clips

## 65 Capítulo 6: iPod

- 65 Como obter músicas, vídeos e muito mais
- 67 Música e outro áudio
- 73 Vídeos
- 76 Como definir um temporizador de pausa
- 77 Como alterar os botões de percorrer

# 78 Capítulo 7: Mais aplicações

- 78 texto
- 81 Calendário
- 85 Fotos
- 89 Câmara
- 90 YouTube
- 93 Bolsa
- 94 Mapas
- 100 Meteorologia
- 102 Relógio
- 104 Calculadora
- 106 Notas
- 107 Contactos

### 110 Capítulo 8: Definições

- 110 Modo de voo
- 111 Wi-Fi
- 112 VPN
- 113 Rede móvel
- 113 Obter dados
- 114 Sons e o interruptor de toque/silêncio
- 115 Brilho
- 115 Papel de parede
- 115 Geral
- 122 Mail, Contactos e Calendários
- 126 Telefone

- 128 Safari
- 129 iPod
- 131 Fotos

# 132 Capítulo 9: iTunes e App Store

- 132 iTunes Wi-Fi Music Store
- 136 App Store
- 141 Como sincronizar os conteúdos comprados
- 142 Como verificar as compras
- 142 Como actualizar a sua conta

# 143 Apêndice A: Resolução de problemas

- 143 Geral
- 145 iTunes e sincronização
- 147 Telefone e voicemail
- 148 Safari, Texto, Mail e Contactos
- 150 Som, música e vídeo
- 152 Lojas do iTunes
- 152 Como retirar o cartão SIM
- 152 Como fazer uma cópia de segurança do iPhone
- 154 Como actualizar e restaurar o software do iPhone
- 155 Funcionalidades de acessibilidade do iPhone

### 157 Apêndice B: Outros recursos

- 157 Informações sobre segurança, software e serviços
- 158 Manual do utilizador optimizado para o iPhone

# Introdução

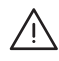

ADVERTÊNCIA: Para evitar ferimentos, leia todas as instruções de operação constantes neste guia e as informações de segurança no Guia de Informações Importantes sobre o Produto em www.apple.com/pt/support/manuals/iphone antes de utilizar o iPhone.

# O que é necessário

Para utilizar o iPhone, necessita de:

- Um contrato de serviço sem fios com uma empresa que disponibilize serviços de telecomunicações para o iPhone na área onde reside
- Um Mac ou computador com Windows, com uma porta USB 2.0 e um dos seguintes sistemas operativos:
  - Mac OS X, versão 10.4.10 ou posterior
  - · Windows XP Home ou Professional, o Service Pack 2 ou mais recente
  - Windows Vista, nas versões Home Premium, Business, Enterprise ou Ultimate
- Resolução do ecrã, no computador, a 1024 x 768 ou mais elevada
- iTunes 8.0 ou posterior, disponível em www.itunes.com/pt/download
- Uma conta da iTunes Store (para compras na iTunes Wi-Fi Music Store ou App Store)
- Uma ligação à Internet para o computador (recomenda-se banda larga)

# Como activar o iPhone

Antes de ser possível utilizar quaisquer das funcionalidades do iPhone, tem de activar o iPhone, assinando um contrato de serviços com uma iPhone, na área onde reside. Tem também de registar o iPhone na rede.

O iPhone pode já ter sido activado antes do acto de compra. Se não estiver activado, contacte o local de venda do iPhone ou o fornecedor de serviços de telecomunicações móveis.

Para obter mais informações acerca do iPhone, visite www.apple.com/pt/iphone.

# Como actualizar a partir de um iPhone original

Contacte o fornecedor de serviços de telecomunicações móveis, para obter mais informações acerca de como actualizar um iPhone original para um iPhone 3G. Pode haver custos adicionais associados.

# Como instalar o cartão SIM

Se o cartão SIM não tiver sido previamente instalado, tem de o instalar antes de ser possível utilizar o iPhone.

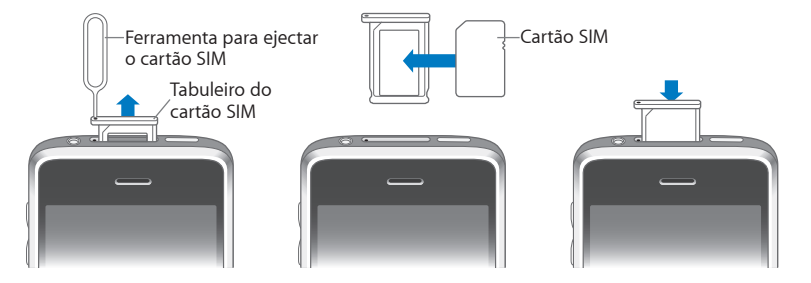

#### Instalar o cartão SIM:

1 Insira a extremidade da ferramenta de ejecção de SIM no orifício do suporte do SIM.

Carregue bem, empurrando, até que o suporte saia. Se não tiver uma ferramenta de ejecção de SIM, é possível utilizar a ponta de um clip.

2 Puxe para fora o suporte do SIM e coloque nele o cartão SIM.

O canto biselado do SIM assegura que o cartão só encaixa no suporte na posição correcta.

3 Estando o suporte alinhado da forma indicada, volte a posicionar o suporte do SIM, agora contendo o cartão SIM, no iPhone.

# Como registar o iPhone

Registar o iPhone no iTunes permite ao iTunes identificar o iPhone quando está ligado ao computador e ajudá-lo a gerir o conteúdo. É possível então sincronizar informações com o computador e multimédia do iTunes, e criar cópias de segurança do conteúdo e das definições do iPhone. Pode criar uma conta da iTunes Store, ou definir uma conta existente, para permitir adquirir itens com o iPhone. O iTunes também regista o número de série do iPhone, no caso de precisar dele para proceder a reparações ou em caso de perda.

### **Registar o iPhone:**

 Descarregue e instale a versão mais recente do iTunes a partir de www.itunes.com/pt/download. 2 Ligue o iPhone a uma porta USB 2.0 no seu Mac ou computador com Windows, utilizando o cabo que é fornecido com o iPhone.

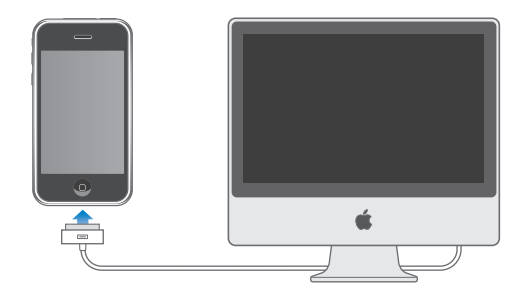

3 Siga as instruções que são apresentadas no ecrã do iTunes, para registar o iPhone e sincronizar o iPhone com os contactos, calendários e marcadores do computador, e com música, vídeos e demais conteúdo da biblioteca do iTunes.

No ecrã de configuração do iPhone, seleccione "Sincronizar automaticamente contactos, calendários e marcadores", para configurar esses itens, para que sejam sincronizados automaticamente quando ligar o iPhone ao computador. É também possível personalizar as definições de sincronização no iTunes.Consulte a secção seguinte.

# Sincronização com o iTunes

Com o iPhone, é fácil ter acesso instantâneo aos contactos, calendários e até aos marcadores do navegador web. O iTunes pode sincronizar todas estas informações com o iPhone, mas também as músicas, vídeos e demais conteúdo da biblioteca do iTunes.

# Como configurar a sincronização

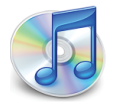

É possível configurar o iTunes para sincronizar dados de quaisquer dos seguintes tipos:

- Contactos—nomes, números de telefone, endereços de e-mail, etc.
- · Calendários—compromissos e eventos
- Definições da conta de e-mail
- Marcadores de páginas web
- Toques
- Música e livros de áudio
- Fotos
- Podcasts
- Filmes e programas de TV

• Aplicações compradas ou descarregadas da iTunes Store

Pode ajustar as definições de sincronização sempre que o iPhone esteja ligado ao computador.

Toques, música, livros de áudio, podcasts, conteúdo de vídeo e aplicações compradas são sincronizados a partir da biblioteca do iTunes. Se ainda não tiver conteúdo no iTunes, a iTunes Store (disponível nalguns países) faz com que seja fácil comprar ou assinar conteúdo e descarregá-lo para o iTunes. Pode também adicionar música à biblioteca do iTunes a partir de CDs. Para mais informações acerca do iTunes e da iTunes Store, abra o iTunes e escolha Ajuda > Ajuda do iTunes.

Contactos, calendários e marcadores para páginas web são sincronizados com as aplicações do computador, como se descreve na secção seguinte. Contactos e calendários são sincronizados bidireccionalmente entre o computador e o iPhone. Entradas novas ou alterações que faça no iPhone são sincronizadas com o computador, e viceversa. Os marcadores para páginas web são também sincronizados de ambas as formas. As fotografias só podem ser sincronizadas a partir de uma aplicação ou de uma pasta.

As definições da conta de e-mail só são sincronizadas da aplicação de e-mail do computador para o iPhone. Isto permite-lhe personalizar as contas de e-mail no iPhone, sem afectar as definições das contas de e-mail no computador.

*Nota:* É ainda possível configurar as contas de e-mail directamente no iPhone. Consulte "Contas de correio, contactos e calendários" na página 12.

As compras feitas no iPhone a partir da iTunes Wi-Fi Music Store ou da App Store são sincronizadas com a biblioteca do iTunes. É ainda possível comprar ou descarregar música e aplicações directamente da iTunes Store no computador, sincronizando-as depois com o iPhone.

Se assim o desejar, é possível configurar o iPhone para se sincronizar com apenas parte do que existe no computador. Por exemplo, poderá querer sincronizar apenas um grupo de contactos do seu livro de endereços, ou apenas podcasts de vídeos por ver.

*Importante:* É possível ligar e sincronizar-se com apenas um iPhone de cada vez. Desligue um do computador, antes de ligar outro. Deve ter acedido ao computador com a sua própria conta do utilizador, antes de o ligar ao iPhone. Num computador com Windows, se sincronizar mais de um iPhone ou iPod com a mesma conta do utilizador do computador, tem de utilizar as mesmas definições de sincronização para cada uma.

### Configurar a sincronização do iTunes:

- 1 Ligue o iPhone ao computador e abra o iTunes (se este não se abrir automaticamente).
- 2 No iTunes, seleccione iPhone na barra lateral.

3 Configure as definições de sincronização em cada painel de definições.

Consulte a secção que se segue, relativamente às descrições dos painéis.

*Nota:* Se configurar o iPhone para sincronizar contactos, calendários ou marcadores com o MobileMe ou o Microsoft Exchange, a sincronização desses itens é desactivada no iTunes. Consulte "Como configurar contas" na página 12.

4 Clique em Aplicar, no canto inferior direito do ecrã.

Por predefinição, a opção "Sincronizar automaticamente ao ligar este iPhone" está seleccionada.

# Painéis de definições do iPhone no iTunes

As secções que se seguem fornecem uma visão geral de cada painel de definições do iPhone. Para obter mais informações, abra o iTunes e escolha Ajuda > Ajuda do iTunes.

| · · · · · · · · · · · · · · · · · · · | Resumo                       | Informações                                                             | Toques                                                   | Música                                                 | Fotos                                            | Podcasts                                      | Vídeo                       | Aplicativos                     |  |
|---------------------------------------|------------------------------|-------------------------------------------------------------------------|----------------------------------------------------------|--------------------------------------------------------|--------------------------------------------------|-----------------------------------------------|-----------------------------|---------------------------------|--|
| iPhone                                |                              |                                                                         | C<br>Versão do<br>Númer                                  | Nome:<br>apacidade:<br>o Software:<br>o de Série:      | iPhone<br>7,08 GB<br>2.1<br>A123456              | 57890                                         |                             |                                 |  |
| Versão                                | O se<br>auto<br>Se v<br>seu: | oftware do seu<br>omaticamente u<br>rocê está tendo<br>s ajustes origin | iPhone está<br>Ima atualiza<br>problemas<br>ais clicando | i desatualiz<br>ação novam<br>com o seu<br>o em Restau | ado. O iTu<br>iente no 14<br>iPhone, vo<br>irar. | nes buscará<br>4/10/08.<br>cê pode resta      | urar                        | Buscar Atualização<br>Restaurar |  |
| Opções                                |                              |                                                                         | Sincro                                                   | onizar autor<br>onizar some<br>nciar música            | maticamen<br>ente músic<br>1s e vídeos           | ite quando es<br>as e vídeos si<br>manualment | te iPhone<br>elecionad<br>e | estiver conectado<br>os         |  |

### Painel de sumário

Seleccione a opção "Sincronizar automaticamente ao ligar este iPhone" para que o iTunes sincronize o iPhone automaticamente sempre que o ligar ao computador. Anule a selecção desta opção, se deseja sincronizar só quando clicar no botão Sincronizar do iTunes. Para mais informações acerca de como evitar a sincronização automática, consulte "Como evitar a sincronização automática" na página 11.

Seleccione "Sincronizar apenas músicas e vídeos seleccionados", se o que deseja sincronizar são só os itens individuais que assinalou na biblioteca do iTunes.

Seleccione "Gerir música e vídeos manualmente" para desactivar a sincronização automática nos painéis de definições de música e vídeo. Consulte "Como gerir conteúdos manualmente" na página 66.

### Painel de informações

O painel de informações permite-lhe configurar as definições de sincronização dos contactos, calendários, contas de e-mail e marcadores do navegador web.

Contactos

Pode sincronizar contactos com aplicações tais como a Agenda do Mac OS X, Microsoft Entourage, livro de endereços do Yahoo! e agenda do Google, num Mac, ou com os livros de endereços do Yahoo! e do Google, o Livro de Endereços do Windows (Outlook Express), os contactos do Vista ou o Microsoft Outlook 2003 ou 2007, num computador com Windows. (Num Mac, é possível sincronizar contactos com várias aplicações. Num computador com Windows, só pode sincronizar contactos com uma aplicação de cada vez.)

Se sincronizar com o livro de endereços do Yahoo! Address Book, só tem de clicar em Configurar para digitar as suas novas informações de acesso quando alterar no Yahoo! o ID ou a palavra-passe, após ter configurado a sincronização.

Calendários

Pode sincronizar calendários de aplicações tais como o iCal e o Microsoft Entourage, num Mac; ou do Microsoft Outlook 2003 ou 2007, num computador com Windows. (Num Mac, é possível sincronizar calendários com várias aplicações. Num computador com Windows, só pode sincronizar calendários com uma aplicação de cada vez.)

• Contas de correio

Pode sincronizar definições de contas de e-mail a partir do Mail, num Mac; ou a partir do Microsoft Outlook 2003 ou 2007, ou do Outlook Express, num computador com Windows. As definições das contas só são transferidas do computador para o iPhone. As alterações que efectuar a uma conta de e-mail no iPhone não afectam a conta no computador.

*Nota:* A palavra-passe que usa para a conta de e-mail do Yahoo! não é guardada no computador, por isso não é possível sincronizá-la e tem de ser digitada no iPhone. Em Definições, escolha "E-mail, Contactos, Calendário", toque na conta Yahoo! e digite a palavra-passe.

• Navegador web

Pode sincronizar marcadores no iPhone com o Safari num Mac, ou com o Safari ou Microsoft Internet Explorer num computador com Windows.

• Avançadas

Estas opções permitem-lhe substituir as informações no iPhone por informações existentes no computador, durante a próxima sincronização.

### Painel dos toques de chamada

Utilize o painel dos toques de chamada para seleccionar os toques que deseja sincronizar com o iPhone. Para obter mais informações sobre a criação de toques de chamada no iTunes, consulte "Como criar toques" na página 46.

### Painéis de música, podcasts e vídeo

Utilize estes painéis para definir os suportes que pretende sincronizar. Pode sincronizar todas as músicas, podcasts e vídeos, ou seleccionar as listas de reprodução e os podcasts e vídeos específicos que quiser no iPhone.

Se desejar ver filmes alugados no iPhone, transfira-os para o iPhone utilizando o painel Vídeo no iTunes.

Se não houver espaço suficiente no iPhone para todo o conteúdo multimédia que especificou, o iTunes pergunta-lhe se deseja criar uma lista especial. O iTunes cria por si essa lista e especifica-a como base para a sincronização com o iPhone.

### Painel de fotos

É possível sincronizar fotografias com o iPhoto 4.0.3 ou mais recente, ou com o Aperture, num Mac; ou com o Adobe Photoshop Album 2.0 ou posterior, ou o Adobe Photoshop Elements 3.0 ou posterior, num computador com Windows. É ainda possível sincronizar fotografias de qualquer pasta do computador que contenha imagens.

### Painel de aplicações

Utilize o painel de aplicações para definir que aplicações da App Store deseja instalar no iPhone. Quaisquer aplicações descarregadas directamente para o iPhone ficam automaticamente com uma cópia de segurança na biblioteca do iTunes, na próxima sincronização que fizer. Se apagar manualmente uma aplicação do iPhone, é possível reinstalá-la a partir deste painel, desde que tenha sido feita previamente uma sincronização.

### Como evitar a sincronização automática

Pode querer evitar que o iPhone se sincronize automaticamente quando liga o iPhone a um computador diferente do que aquele com o qual costuma sincronizá-lo.

**Desactivar a sincronização automática com o iPhone:** Ligue o iPhone ao computador. No iTunes, seleccione iPhone na barra lateral e depois clique no separador Sumário. Desmarque a opção "Sincronizar automaticamente ao ligar este iPhone".Pode sempre sincronizar se desejar, clicando no botão Sincronizar.

Impedir a sincronização automática de todos os iPhones e iPods: No iTunes, seleccione iTunes > Preferências (num Mac) ou Editar > Preferências (num computador com Windows), clique em Periféricos, e seleccione "Desactivar a sincronização automática de todos os iPhones e iPods".

Se esta caixa de verificação for seleccionada, o iPhone não se sincronizar automaticamente, mesmo que a opção "Sincronizar automaticamente ao ligar este iPhone" esteja seleccionada no painel Sumário. **Evitar a sincronização automática uma vez, sem alterar as definições:** Abra o iTunes. Em seguida, à medida que liga o iPhone ao computador, prima e mantenha premidas as teclas Comando + Opção (num Mac) ou Shift + Control (num computador com Windows) até que o iPhone apareça na barra lateral.

**Sincronizar manualmente:** No iTunes, seleccione iPhone na barra lateral, e depois clique em Sincronizar no canto inferior direito da janela. Ou, se tiver alterado alguma das definições de sincronização, clique em Aplicar.

# Contas de correio, contactos e calendários

O iPhone funciona com o MobileMe, o Microsoft Exchange e com a maioria dos sistemas de e-mail mais populares.

# **Como configurar contas**

O MobileMe e o Microsoft Exchange não se limitam a disponibilizar e-mails: também os contactos e as informações dos calendários podem ser sincronizadas com o iPhone automaticamente, sem fios. O MobileMe pode também sincronizar os marcadores no iPhone com o Safari num Mac, ou com o Safari ou Microsoft Internet Explorer num computador com Windows. A configuração do MobileMe, do Exchange e de outras contas de e-mail é feita directamente no iPhone.

O iPhone utiliza o protocolo ActiveSync do Exchange para sincronizar e-mail, calendários e contactos com as seguintes versões do Microsoft Exchange:

- Exchange Server 2003 Service Pack 2
- Exchange Server 2007 Service Pack 1

Para muitas de e-mail populares, o iPhone digita por si, automaticamente, a maior parte das definições.

Se ainda não tiver uma conta de e-mail, é possível obter online uma conta gratuita em www.yahoo.com, www.google.com ou www.aol.com. É ainda possível experimentar o MobileMe, gratuitamente, durante 60 dias. Visite www.me.com.

### Adicionar uma conta ao iPhone:

- 1 A partir do ecrã principal do iPhone, toque em Definições.
- 2 Toque em "Mail, Contactos, Calendário" e depois em "Adicionar conta".
- 3 Toque no tipo de conta:
  - Microsoft Exchange
  - MobileMe
  - E-mail do Google
  - O livro de endereços Yahoo! Mail
  - AOL
  - Outra
- 4 Introduza a informação da sua conta e toque em Guardar.

O seu fornecedor de serviços ou administrador do sistema pode fornecer as definições de conta de que necessita.

*Contas Exchange:* Introduza o seu endereço de e-mail completo, domínio (opcional), nome de utilizador, palavra-passe e uma descrição. A descrição pode ser o que quiser.

O iPhone suporta o serviço de autodetecção da Microsoft, que utiliza o seu nome de utilizador e palavra-passe para determinar o endereço do servidor Exchange. Se não for possível determinar o endereço do servidor, ser-lhe-á solicitado que o introduza. (Introduza o endereço completo no campo Servidor.) Assim que estabelecer ligação ao servidor Exchange, poderá ser-lhe solicitado que mude o seu código para corresponder às políticas definidas no servidor.

5 Se estiver a configurar uma conta Exchange ou MobileMe, toque nos itens que pretende sincronizar—e-mails, contactos, calendários e marcadores (apenas MobileMe). No caso das contas Exchange, também pode definir quantos dias de e-mails pretende sincronizar com o iPhone. Depois, toque em Guardar.

*Importante:* Se sincronizar os contactos ou calendários utilizando a sua conta Exchange ou MobileMe, a sincronização de contactos ou calendários com o iTunes é desactivada. Quaisquer informações de contactos ou calendários no iPhone são substituídas pelos contactos e calendários da conta Exchange MobileMe.

# Contas do tipo "push"

As contas MobileMe, Microsoft Exchange e Yahoo! Mail são conhecidas como contas "push". Quando estão disponíveis novas informações, tais como uma nova mensagem de e-mail que tenha chegado, essas informações são entregues automaticamente ("pushed") no iPhone. (Por outro lado, os serviços "fetch" requerem que o seu software de e-mail verifique periodicamente o seu fornecedor de serviços para ver se existem mensagens novas, e o software têm então de pedir que as mensagens sejam entregues.) As contas MobileMe e Exchange também utilizam a funcionalidade "push" para sincronizar os seus contactos, calendários e marcadores (apenas MobileMe), se tiver seleccionado esses itens nas definições da conta.

As informações sincronizadas são transferidas automaticamente pela ligação sem fios; não é necessário ligar o iPhone ao computador para o sincronizar. Se não tiver uma ligação por telemóvel, o iPhone pode receber dados "push" através de uma ligação Wi-Fi, quando o iPhone está activo (com o ecrã ligado, ou estando o iPhone ligado ao computador ou ao adaptador de corrente).

# Como instalar perfis de configuração

Se estiver num ambiente empresarial, pode ser possível configurar contas e outros itens no iPhone, instalando um perfil de configuração. Os perfis de configuração constituem uma forma dos administradores do sistema rapidamente configurarem o iPhone para que funcione com os sistemas de informação da sua empresa, escola ou organização. Por exemplo, um perfil de configuração pode configurar o iPhone para que aceda aos servidores Microsoft Exchange do seu trabalho, permitindo ao iPhone aceder no Exchange ao seu e-mail, aos seus calendários e aos seus contactos.

Os perfis de configuração podem configurar várias definições no iPhone, de uma só vez. Por exemplo, um perfil de configuração pode configurar a conta do Microsoft Exchange, a conta VPN e os certificados para acesso seguro à rede e às informações da empresa. Um perfil de configuração pode activar o bloqueio com código, exigindo-lhe a criação e digitação de um código para poder utilizar o iPhone.

O administrador do sistema pode distribuir perfis de configuração por e-mail ou colocando-os numa página web segura.

### Instalar um perfil de configuração:

- 1 Utilizando o iPhone, abra a mensagem de e-mail ou descarregue o perfil de configuração do website fornecido pelo seu administrador de sistema.
- 2 Quando o perfil de configuração se abrir, toque em Instalar.
- 3 Digite as palavras-passe e demais informações solicitadas.

*Importante:* Pode-lhe ser solicitado que verifique se o perfil de configuração é de confiança. Se tiver alguma dúvida, consulte o administrador do sistema antes de instalar um perfil de configuração.

As definições fornecidas por um perfil de configuração não podem ser alteradas. Se quiser alterar estas definições, primeiro tem de remover o perfil de configuração ou instalar um perfil de configuração actualizado.

**Remover um perfil:** Em Definições, seleccione Geral > Perfil, e depois seleccione o perfil de configuração e toque em Remover.

Remover um perfil de configuração apaga as definições e todas as outras informações instaladas pelo perfil de configuração no iPhone.

# Como desligar o iPhone do computador

Salvo se o iPhone se estiver a sincronizar com o computador, é possível desligá-lo do computador, em qualquer altura.

Quando o iPhone estiver a sincronizar-se com o computador, o iPhone indica "Sincronização em curso". Se desligar o iPhone antes que este conclua a sincronização, alguns dados podem não chegar a ser transferidos. Quando o iPhone concluir a sincronização, o iTunes indica "A sincronização do iPhone está concluída".

Cancelar uma sincronização: Arraste o nível no iPhone.

Se receber uma chamada durante uma sincronização, a sincronização é cancelada automaticamente, pelo que pode desligar o iPhone do computador para atender a chamada. Ligue o iPhone ao computador depois da chamada, para concluir a sincronização.

# **Conceitos básicos**

# 2

# iPhone - visão geral

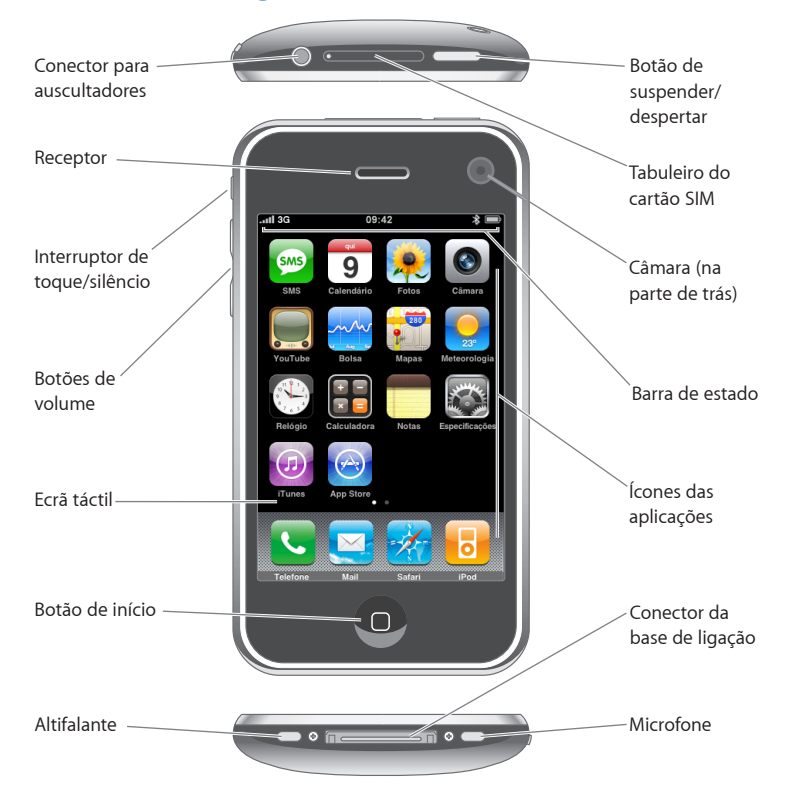

# iPhone - acessórios fornecidos

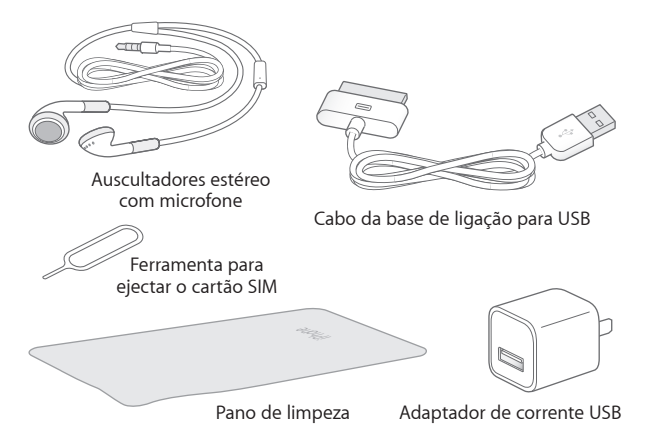

| Item                                        | O que pode fazer com ele                                                                                                    |
|---------------------------------------------|----------------------------------------------------------------------------------------------------|
| Auscultadores estéreo com microfone         | Escutar música, vídeos e chamadas telefónicas.<br>Utilize o microfone integrado para falar. Carregue<br>no botão do microfone para atender ou desligar<br>uma chamada. Durante a escuta com o iPod, car-<br>regue no botão uma vez para reproduzir ou fazer<br>uma pausa na música; ou carregue duas vezes<br>rapidamente para passar para a faixa seguinte. |
| Conector da base de ligação para o cabo USB | Utilize o cabo para ligar o iPhone ao seu compu-<br>tador para sincronizar e carregar. O cabo pode ser<br>usado com a base de ligação opcional ou ligado<br>directamente ao iPhone.                                                                                                    |
| Adaptador de corrente USB                   | Ligue o adaptador de corrente ao iPhone através<br>do cabo incluído, e depois ligue-o a uma tomada<br>eléctrica para carregar o iPhone.                                                                                                    |
| Pano de limpeza                             | Limpe o ecrã do iPhone.                                                                                                    |
| Ferramenta de ejecção do cartão SIM         | Ejectar o cartão SIM.                                                                                                    |

# Ícones de estado

Os ícones da barra de estado, no cimo do ecrã, dão-lhe informações acerca do iPhone:

| Ícone de estado  |                    | Significado                                                                                                    |
|------------------|--------------------|----------------------------------------------------------------------------------------------------|
| al               | Sinal da célula    | Indica se está dentro do raio de alcance<br>da rede móvel, para poder fazer e receber<br>chamadas. Quanto mais barras houver,<br>mais forte é o sinal. Se não houver sinal,<br>as barras são substituídas pela mensagem<br>"Sem sinal". |
| <b>⊬</b>         | Modo de voo        | Indica que o modo de voo está activo;<br>não é possível utilizar o telefone, ace-<br>der à Internet, nem utilizar periféricos<br>Bluetooth®. Estão disponíveis as funciona-<br>lidades com fios. Consulte página 110.                   |
| 3G               | 3G                 | Indica a disponibilidade do suporte 3G<br>da rede; o iPhone pode ligar-se à Internet<br>por 3G. Disponível apenas no iPhone 3G.<br>Consulte página 33.                                                                                  |
| E                | EDGE               | Indica a disponibilidade do suporte EDGE<br>da rede; o iPhone pode ligar-se à Internet<br>por EDGE. Consulte página 33.                                                                                                    |
| 0                | GPRS               | Indica a disponibilidade do suporte GPRS<br>da rede; o iPhone pode ligar-se à Internet<br>por GPRS. Consulte página 33.                                                                                                    |
| ¢                | Wi-Fi              | Indica que o iPhone está ligado à Internet<br>através de uma rede Wi-Fi. Quanto mais<br>barras houver, mais forte é a ligação.<br>Consulte página 26.                                                                                   |
| Ž <sup>1</sup> ¢ | Actividade da rede | Indica sincronização virtual ou outro tipo<br>de actividade da rede. Algumas aplicações<br>de outros fabricantes podem também<br>utilizar este ícone para indicar um proces-<br>so activo.                                              |
| VPN              | VPN                | Mostra que está ligado a uma rede através<br>de VPN. Consulte "Rede" na página 116.                                                                                                    |
|                  | Bloqueio           | Indica que o iPhone está bloqueado.<br>Consulte página 22.                                                                                                    |

| Ícone de estado |                                | Significado                                                                                                    |
|-----------------|--------------------------------|----------------------------------------------------------------------------------------------------|
|                 | Reprodução                     | Indica que uma música, livro de áudio ou<br>podcast está em reprodução. Consulte<br>página 67.                                                                                                    |
| 0               | Alarme                         | Mostra que foi especificado um alarme.<br>Consulte página 102.                                                                                                    |
| *               | Bluetooth                      | <i>Ícone azul ou branco</i> : O Bluetooth está<br>activo e um dispositivo (por exemplo, um<br>auricular ou kit para automóvel) está liga-<br>do. <i>Ícone cinzento</i> : O Bluetooth está activo,<br>mas não está ligado nenhum dispositivo.<br><i>Nenhum ícone</i> : O Bluetooth está desligado.<br>Consulte página 47. |
| 2               | Bateria do auricular Bluetooth | Mostra o nível da bateria do auricular<br>Bluetooth do iPhone, quando está ligado.<br>Consulte "Auricular Bluetooth do iPho-<br>ne" na página 48.                                                                                                    |
| *               | Bateria                        | Mostra o nível da bateria ou o estado do carregamento. Consulte página 34.                                                                                                    |
|                 | TTY                            | Indica que o iPhone está configurado<br>para trabalhar com uma máquina TTY.<br>Consulte página 127.                                                                                                    |

# Ecrã principal

Carregue no botão principal 🗋 em qualquer altura, para ver as aplicações do iPhone. Toque no ícone de qualquer aplicação para a iniciar.

# Aplicações do iPhone

As aplicações que se seguem estão incluídas no iPhone:

| <b>Telefone</b>        | Faça chamadas, com acesso rápido a quem lhe ligou recentemente, aos favoritos<br>e a todos os contactos. Ou marque um número manualmente através do teclado<br>numérico. O voicemail visual apresenta uma lista das mensagens guardadas. Basta<br>tocar em qualquer mensagem que deseje escutar, por qualquer ordem.                                                                                                    |
|------------------------|----------------------------------------------------------------------------------------------------|
| Mail                   | O iPhone funciona com o MobileMe, o Microsoft Exchange e com a maioria dos<br>sistemas de e-mail mais populares, incluindo o Yahoo! Mail, o e-mail da Google e da<br>AOL— bem como a maior parte dos sistemas normais de e-mail por POP3 e IMAP.<br>Veja PDFs e outros anexos no Mail. Guarde as fotografias e gráficos anexos no ál-<br>bum do "Rolo da câmara".                                                                                                    |
| Safari                 | Percorra websites através das redes de dados móveis ou redes Wi-Fi. Rode o iPhone<br>para o lado, para visualização em ecrã panorâmico. Dê um duplo toque para obter<br>mais zoom ou menos zoom: o Safari ajusta automaticamente a coluna da página<br>web ao ecrã do iPhone, para facilitar a leitura. Sincronize marcadores com o Safari<br>ou Microsoft Internet Explorer no seu computador. Adicione Web Clips do Safari ao<br>ecrã principal, para um acesso rápido aos websites favoritos. Guarde imagens de<br>websites na sua biblioteca de fotos. |
| iPod                   | Escute músicas, livros de áudio e podcasts. Crie listas de reprodução On-The-Go ou<br>utilize a funcionalidade Genius para criar automaticamente uma lista de reprodução<br>com músicas da sua biblioteca que combinam entre si. Veja filmes e podcasts de<br>vídeo em ecrã panorâmico.                                                                                                    |
| <b>Fexto</b>           | Envie e receba mensagens SMS para/de pessoas com telefones com funcionalidades de SMS. As conversas são guardadas numa apresentação semelhante ao iChat, para que possa consultar um histórico das mensagens enviadas e recebidas.                                                                                                    |
| <b>9</b><br>Calendário | Visualize os calendários que possui no MobileMe, iCal, Microsoft Entourage,<br>Microsoft Outlook ou Microsoft Exchange. Digite eventos no iPhone e estes serão<br>sincronizados com o calendário do computador. Defina alertas para se lembrar de<br>eventos, compromissos e prazos limite.                                                                                                    |
| Fotos                  | Veja fotografias e imagens transferidas do computador ou guardadas no iPhone.<br>Pode vê-las em posição vertical ou horizontal. Pode ampliar qualquer foto, para<br>a ver melhor. Veja uma apresentação. Envie por e-mail fotografias, adicione-as a uma<br>Galeria MobileMe, atribua-as a contactos ou utilize-as como papel de parede.                                                                                                    |
| Câmara                 | Tire fotografias de dois megapixels e visualize-as no iPhone, envie-as por e-mail ou<br>transfira-as para o computador. Tire uma fotografia a um amigo e defina que o iPho-<br>ne a deve mostrar quando essa pessoa lhe ligar.                                                                                                    |

| YouTube             | Reproduza vídeos da colecção on-line do YouTube. <sup>1</sup> Procure um vídeo ou percorra<br>os vídeos em destaque, os mais vistos, os actualizados mais recentemente e os mais<br>pontuados.                                                                                                    |
|---------------------|----------------------------------------------------------------------------------------------------|
| Bolsa               | Acompanhe os seus títulos favoritos, actualizados automaticamente via Internet.                                                                                                    |
| Mapas               | Consulte cartas citadinas, vistas de satélite ou mapas híbridos, relativos a vários lo-<br>cais por todo o mundo. Use mais zoom para ver de perto. Pesquise e registe o local<br>actual onde se encontra (aproximadamente). Receba orientações pormenorizadas<br>de condução e consulte as actuais condições do trânsito em auto-estrada. Pesquise<br>empresas numa área e contacte-as com um simples toque. <sup>2</sup>                                                                   |
| 23°<br>Meteorologia | Saiba quais as actuais condições meteorológicas e uma previsão para seis dias.<br>Adicione as localidades favoritas, para obter rapidamente, sempre que quiser, um<br>relatório meteorológico.                                                                                                    |
| Relógio             | Veja que horas são em várias cidades, por todo o mundo — crie relógios para os<br>locais que preferir. Defina um ou mais alarmes. Utilize o cronómetro ou especifique<br>um temporizador (contagem decrescente).                                                                                                    |
| Calculadora         | Adicione, subtraia, multiplique e divida. Rode o iPhone para o lado, para utilizar as<br>funções científicas expandidas.                                                                                                    |
| Notas               | Tire notas em viagem — avisos, listas de compras, ideias inspiradas. Envie-as por<br>e-mail.                                                                                                    |
| Definições          | Configure contas e ajuste todas as definições do iPhone num só lugar prático.<br>Especifique o seu próprio limite de volume para um maior conforto duran-<br>te a audição. Defina o toque de chamada, o papel de parede, o brilho do ecrã<br>e definições para rede, telefone, e-mail, web, música, vídeo, fotografias, etc. Defina<br>o bloqueio automático e um código de segurança. Limite o acesso a conteúdos<br>explícitos do iTunes e a determinadas aplicações. Reiniciar o iPhone. |

| iTunes    | Pesquise o catálogo de música da iTunes Wi-Fi Music Store, ou percorra, pré-visuali-<br>ze e compre novos lançamentos, as dez músicas e álbuns mais vendidos, e muito<br>mais. <sup>1</sup> Em espaços Starbucks seleccionados, <sup>3</sup> descubra que música está a tocar no<br>café, depois compre-a num instante. Percorra, pré-visualize e compre outras músi-<br>cas, a partir da colecção de destaques da Starbucks. |
|-----------|----------------------------------------------------------------------------------------------------|
| App Store | Procure na App Store aplicações para o iPhone, que pode comprar ou descarregar<br>através da ligação Wi-Fi ou por rede de dados móvel. Leia ou escreva as suas pró-<br>prias críticas para as suas aplicações favoritas. Descarregue e instale a aplicação no<br>ecrã principal. <sup>1</sup>                                                                                                    |
| Contactos | Receba informações dos contactos, sincronizadas a partir do MobileMe, da Agenda<br>do Mac OS X, do livro de endereços do Yahoo! , do livro de endereços do Google,<br>do Livro de Endereços do Windows (Outlook Express), do Microsoft Outlook ou do<br>Microsoft Exchange. Procure, adicione, altere ou apague contactos, sabendo que<br>estes actos são sincronizados com o computador.                                     |

<sup>1</sup> Não disponível nalgumas áreas.

<sup>2</sup> Nem todos os serviços e funcionalidades da aplicação Mapas estão disponíveis em todas as áreas.

<sup>3</sup> Apenas nos E.U.A.

# Como personalizar o ecrã principal

Pode personalizar a disposição dos ícones do ecrã principal — incluindo os ícones da Dock ao longo do fundo do ecrã. Se o desejar, organize-os em mais do que um ecrã principal.

#### **Reorganizar** ícones:

- Toque e mantenha pressionado qualquer ícone do ecrã principal, até que comece a abanar.
- 2 Organize os ícones deslocando-os.
- 3 Carregue no botão principal 🔾, para guardar a arrumação.

É ainda possível adicionar ao ecrã principal ligações para páginas web favoritas. Consulte "Web Clips" na página 64. **Criar mais ecrãs principais:** Ao organizar os ícones, arraste um ícone para a extremidade direita do ecrã até aparecer um novo ecrã. Pode dar um piparote para regressar ao ecrã original e deslocar mais ícones para o novo ecrã.

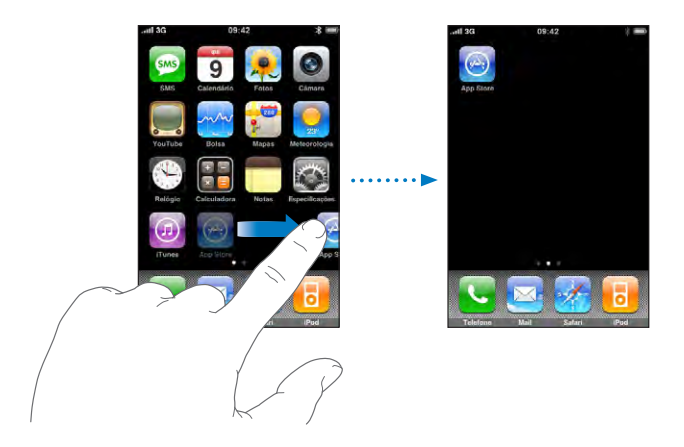

É possível criar até nove ecrãs. O número de pontos por cima da Dock indica quantos ecrãs tem; indica, também, qual o ecrã que está a ver.

**Passar para outro ecrã principal:** Dê um piparote para a esquerda ou para a direita, ou toque para a esquerda ou para a direita na linha de pontos.

**Repor no ecră principal a disposição predefinida:** Seleccione Definições > Geral > Repor, e toque em "Repor a disposição do ecră principal".

# Botões

Alguns botões simples fazem com que seja fácil ligar e desligar o iPhone, ajustar o volume e comutar entre os modos de toque e silencioso.

### Botão de suspender/despertar

Quando não estiver a utilizar o iPhone, mas ainda assim pretender receber chamadas e mensagens de texto, é possível bloqueá-lo.

Quando o iPhone está bloqueado, nada acontece quanto toca no ecrã.Continua a ser possível escutar música e ajustar o volume, bem como utilizar o botão presente no auricular estéreo que é fornecido, para reproduzir ou fazer uma pausa na música, ou atender e desligar chamadas. Por predefinição, se não tocar no ecrã durante um minuto, o iPhone bloqueia-se automaticamente.

| Bloquear o iPhone               | Carregue no botão de suspender/despertar.                                                                                                    |
|---------------------------------|----------------------------------------------------------------------------------------------------|
| Desbloquear o iPhone            | Carregue no botão principal 🗋 ou no botão de<br>suspender/despertar. Depois, desloque o nível.                                                                                                    |
| Desligar completamente o iPhone | Prima e mantenha premido o botão de suspen-<br>der/despertar durante alguns segundos, até<br>que surja o nível vermelho. Depois, desloque<br>esse nível. Quando o iPhone está desligado, as<br>chamadas recebidas seguem directamente para<br>o voicemail. |
| Ligar o iPhone                  | Prima e mantenha premido o botão de suspen-<br>der/despertar, até que surja o logótipo da Apple.                                                                                                    |

Para obter mais informações sobre como alterar o tempo que demora até o iPhone se bloquear, consulte "Bloqueio automático" na página 118. Para obter mais informações sobre como definir o iPhone para exigir um código para se desbloquear, consulte "Bloqueio por código" na página 118.

# Botões de volume

Quando estiver ao telefone ou a ouvir músicas, filmes ou outros conteúdos multimédia, os botões laterais do iPhone permitem ajustar o volume do áudio. Noutras situações, esses botões controlam o volume dos toques, avisos e outros efeitos sonoros.

**ADVERTÊNCIA:** Para obter informações importantes sobre como evitar a perda de audição, consulte o *Guia de Informações Importantes sobre o Produto* em www.apple.com/pt/support/manuals/iphone. Para ajustar o volume, utilize os botões laterais do iPhone.

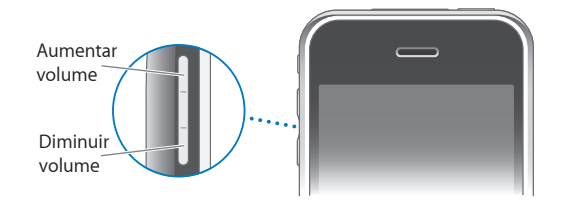

Para definir um limite de volume para a música e para os vídeos no iPhone, consulte "Música" na página 129.

# Botão de toque/silêncio

Ligue o botão de toque/silêncio para alternar entre o modo de toque 🛦 e silêncio 🔌.

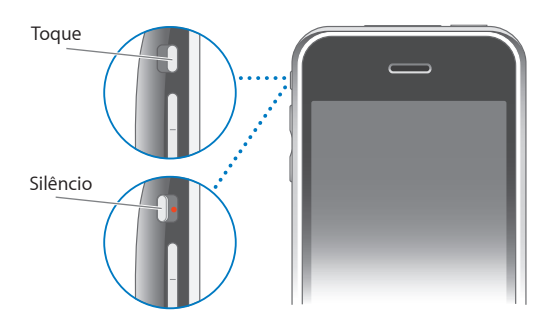

Quando especificado com o modo de toque, o iPhone reproduz todos os sons. Quando especificado com o modo de silêncio, o iPhone não toca nem emite quaisquer alertas ou efeitos sonoros. Soam, contudo, os alarmes especificados através do relógio. Por predefinição, quando recebe uma chamada, o iPhone vibra, quer esteja em modo de toque, quer em modo silencioso. Se o iPhone estiver no modo de toque, é possível silenciar uma chamada, carregando no botão de suspender/despertar; ou num dos botões de volume, apenas uma vez. Carregue uma segunda vez para enviar a chamada para o voicemail.

Para obter mais informações sobre como alterar as definições de som e de vibração, consulte "Sons e o interruptor de toque/silêncio" na página 114.

# Ecrã táctil

Os controlos do ecrã táctil do iPhone alteram-se dinamicamente, conforme a tarefa que estiver a desempenhar.

# Como abrir aplicações

Abrir uma aplicação: Toque num ícone.

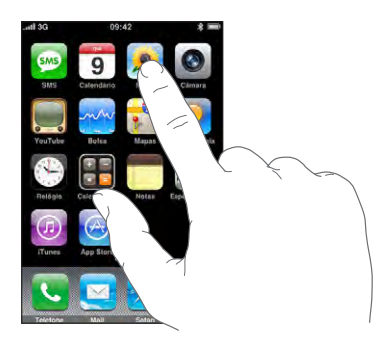

Voltar ao ecrã principal: Prima o botão 🗆 principal sob o ecrã.

# Deslocação

Arraste para cima ou para baixo para se deslocar. Em alguns ecrãs, como as páginas web, pode também fazer a deslocação lateral.

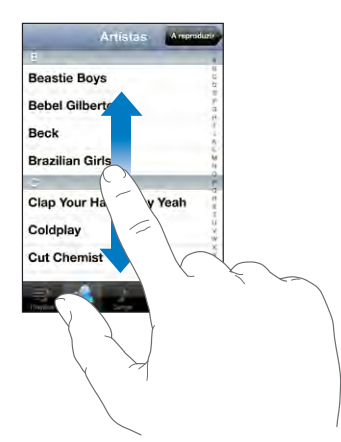

Arrastar o seu dedo para provocar um deslocamento não selecciona nem activa nada que esteja no ecrã.

Dê um piparote para se deslocar rapidamente.

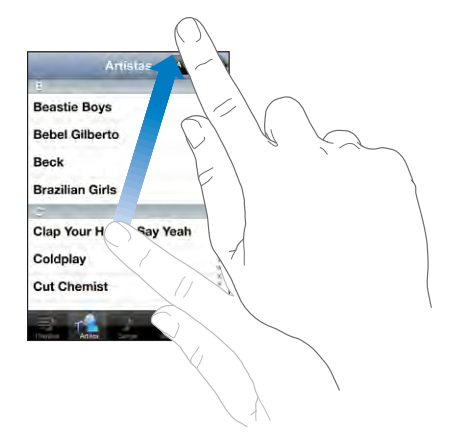

Pode aguardar até que o deslocamento se conclua; ou tocar em qualquer ponto do ecrã, para o parar imediatamente. Tocar no ecrã para parar o deslocamento não selecciona nem activa nada que esteja no ecrã.

Para se deslocar rapidamente até ao cimo de uma lista, página web ou e-mail, basta tocar na barra de estado.

# Listas

Algumas listas têm um índice do lado direito.

Encontrar itens numa lista indexada: Toque numa letra para saltar para os itens que começam por essa letra. Arraste o dedo ao longo do índice, para se deslocar rapidamente ao longo da lista.

| oduzir    |
|-----------|
|           |
| 0         |
| - Índic   |
| 3         |
|           |
|           |
| 8-<br>10- |
| W.        |
| XXXX      |
|           |

Seleccione um item: Toque no item na lista.

Conforme a lista, tocar num item pode gerar resultados diferentes. Por exemplo, pode abrir uma lista nova, reproduzir uma música, abrir uma mensagem de e-mail ou mostrar as informações de contacto de alguém, para que seja possível telefonar a essa pessoa. Voltar à lista anterior: Toque no botão de retroceder no canto superior esquerdo.

### Ampliar ou reduzir o zoom

Quando estiver a ver fotos, páginas web, o e-mail ou mapas, é possível obter mais zoom ou menos zoom. Belisque com os dedos, juntando-os ou separando-os. Nas fotos e páginas web, pode fazer um duplo toque (tocar duas vezes rapidamente) para obter mais zoom. Depois pode dar novamente um duplo toque, para utilizar menos zoom. Nos mapas, dê um duplo toque para obter mais zoom e toque uma vez com dois dedos para obter menos zoom.

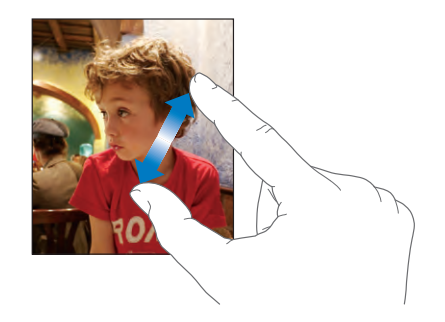

# Teclado no ecrã

Utilize o teclado no ecrã para digitar texto, como informações de contacto, mensagens de texto ou endereços web.

### **Como escrever**

Consoante a aplicação que utilizar, o teclado inteligente pode sugerir automaticamente correcções à medida que escreve para ajudar a evitar erros ortográficos.

### Escrever texto:

- Toque num campo de texto, como uma nota ou um novo contacto, para fazer aparecer o teclado.
- 2 Toque nas teclas do teclado.

Comece por escrever só com o dedo indicador. À medida que ganha prática, conseguirá digitar mais rapidamente utilizando os polegares. À medida que escreve o texto, cada letra surge por cima do seu polegar ou indicador. Se tocar numa tecla errada, pode deslizar o dedo para a tecla correcta. A letra não é escrita até que levante o dedo da tecla.

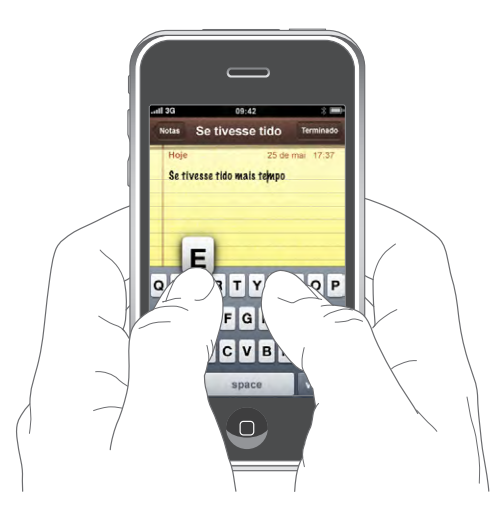

| Escrever em maiúsculas                               | Toque na tecla Shift 쇼 antes de tocar numa letra.                                                                                                    |
|------------------------------------------------------|----------------------------------------------------------------------------------------------------|
| Escrever rapidamente um ponto final e um<br>espaço   | Dê um duplo toque na barra de espaços. (Pode<br>activar ou desactivar esta funcionalidade em<br>Definições > Geral > Teclado.)                                                                                                    |
| Ligar o bloqueio de maiúsculas                       | Faça um duplo toque na tecla Shift A. A tecla<br>Shift fica azul e todas as letras que escrever sur-<br>gem como maiúsculas. Toque novamente na tec-<br>la Shift para desligar o bloqueio de maiúsculas.<br>(Pode activar ou desactivar esta funcionalidade<br>em Definições > Geral > Teclado.) |
| Mostrar algarismos, pontuação ou símbolos            | Toque na tecla de números 🖽 Toque na<br>tecla de símbolos 🕮 para ver mais sinais de<br>pontuação e outros símbolos.                                                                                                    |
| Escrever letras ou símbolos não incluídos no teclado | Prima e mantenha premida a letra ou o símbolo<br>relacionados e depois deslize para escolher uma<br>variação.                                                                                                    |

# **Teclados internacionais**

O iPhone disponibiliza teclados que permitem escrever texto em diferentes idiomas.

Para ver uma lista de teclados suportados, consulte www.apple.com/pt/iphone/specs.html.

### Activar ou desactivar teclados internacionais

- 1 Em Definições, seleccione Geral > Internacional > Teclados.
- 2 Active os teclados que deseja. Os idiomas com mais do que um teclado disponível, como o japonês e o chinês, indicam o número de teclados disponíveis. Toque num teclado para o escolher para o respectivo idioma.

| Mudar de teclado se houver mais de um teclado<br>activado      | Toque em                                                                                                    |
|----------------------------------------------------------------|----------------------------------------------------------------------------------------------------|
| Escrever em kana japonês                                       | Utilize o teclado de kana para seleccionar as síla-<br>bas. Para mais opções de sílabas, toque na tecla<br>da seta e seleccione outra sílaba ou palavra na<br>janela.                                                                                                    |
| Escrever em QWERTY japonês                                     | Utilize o teclado QWERTY para introduzir código<br>para sílabas japonesas. À medida que digita, apa-<br>recem as sílabas sugeridas. Toque na sílaba para<br>seleccioná-la.                                                                                                    |
| Escrever em coreano                                            | Utilize o teclado coreano de 2 conjuntos para<br>escrever letras hangul. Para digitar consoantes<br>duplas ou vogais compostas, prima e mantenha<br>premida a letra, e depois deslize para seleccionar<br>a letra dupla.                                                                                                    |
| Escrever em pinyin chinês simplificado                         | Utilize o teclado QWERTY para digitar pinyin para<br>caracteres chineses. À medida que digita, apare-<br>cem os caracteres chineses. Toque num carácter<br>para seleccioná-lo, ou continue a digitar pinyin<br>para ver mais opções de caracteres.                                                                                                  |
| Escrever em chinês simplificado ou tradicional<br>(caligrafia) | Utilize o teclado para digitar caracteres chi-<br>neses com o dedo. À medida que escreve os<br>traços de caracter, o iPhone reconhece-os<br>e mostra numa lista os caracteres possíveis,<br>com a correspondência mais próxima no cimo.<br>Quando escolhe um carácter, os caracteres<br>relacionados aparecem na lista como escolhas<br>adicionais. |

Quando os formatos de caligrafia chinesa simplificada ou tradicional estão activos, pode digitar os caracteres chineses com o dedo, como indicado:

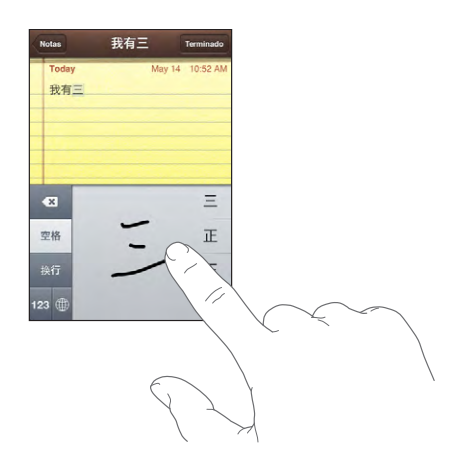

# Dicionário

No caso de vários idiomas, o iPhone tem dicionários que ajudam a escrever. O dicionário adequado é activado automaticamente quando selecciona um teclado suportado.

Para ver uma lista de idiomas suportados, consulte www.apple.com/pt/iphone/specs.html.

O iPhone usa o dicionário activo para sugerir correcções ou concluir a palavra que está a escrever. Não tem de interromper a escrita para aceitar a palavra sugerida.

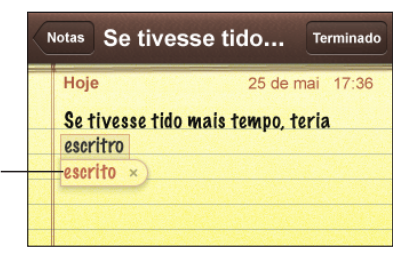

Palavra sugerida

### Aceitar ou rejeitar sugestões do dicionário:

- Para rejeitar a palavra sugerida, conclua a escrita da palavra, tal como a deseja. Depois, toque no "x" para fazer desaparecer a sugestão, antes de escrever mais. De cada vez que rejeitar uma sugestão para a mesma palavra, vai aumentando a probabilidade de o iPhone aceitar a sua palavra.
- *Para utilizar a palavra sugerida,* digite um espaço ou um sinal de pontuação, ou faça Enter.

*Nota:* Se estiver a escrever em chinês ou japonês, toque numa das alternativas sugeridas.

Editar texto: Toque e mantenha pressionado o dedo, para obter uma visualização ampliada. Depois, arraste-o para posicionar o ponto de inserção.

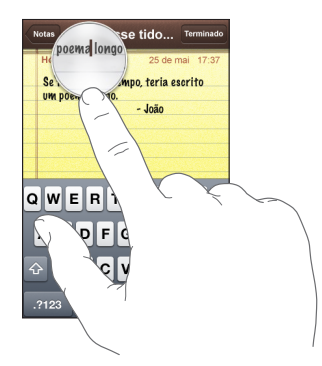

# Auricular estéreo com microfone

O auricular fornecido com o iPhone possui um microfone e um botão integrado, que lhe permitem atender e desligar chamadas facilmente, e controlar a reprodução de áudio e de vídeo.

Ligue o auricular no orifício respectivo, para escutar música ou uma chamada telefónica. Quem lhe ligou escuta-o através do microfone do auricular. Carregue no botão do microfone para controlar a reprodução de música e atender ou desligar chamadas, mesmo quando o iPhone está bloqueado.

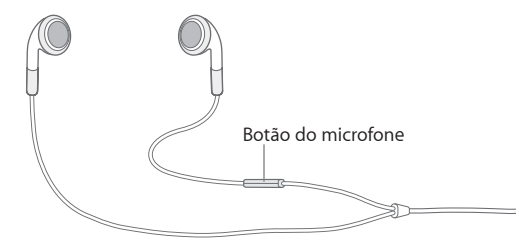

| Fazer uma pausa numa música ou num vídeo | Carregue uma vez no botão do microfone.<br>Carregue outra vez, para retomar a reprodução. |
|------------------------------------------|-------------------------------------------------------------------------------------------|
| Para passar para a música seguinte       | Carregue duas vezes rapidamente.                                                          |
| Atender uma chamada                      | Carregue uma vez.                                                                         |
| Desligar a chamada actual                | Carregue uma vez.                                                                         |

| Recusar uma chamada a receber                                                   | Carregue e mantenha premido durante cerca<br>de dois segundos, depois pode soltá-lo. Quando<br>o solta, dois sinais sonoros ligeiros confirmam-lhe<br>ter recusado a chamada.           |
|---------------------------------------------------------------------------------|----------------------------------------------------------------------------------------------------|
| Passar para uma chamada a receber ou em<br>espera, colocando em espera a actual | Carregue uma vez. Carregue outra vez, para voltar<br>à primeira chamada.                                                                                                    |
| Passar para uma chamada a receber ou em<br>espera, desligando a actual          | Carregue e mantenha premido durante cerca<br>de dois segundos, depois pode soltá-lo. Quando<br>o solta, dois sinais sonoros ligeiros confirmam-lhe<br>ter desligado a primeira chamada. |

Se receber uma chamada com o auricular ligado, é possível escutar o toque de chamada tanto no altifalante do iPhone como no auricular.

# Como estabelecer ligação à Internet

O iPhone liga-se à Internet automaticamente, sempre que utilize as aplicações Mail, Safari, o YouTube, Mapas, Bolsa, Meteorologia, a App Store ou a iTunes Wi-Fi Music Store.

# Como é que o iPhone se liga à Internet

O iPhone liga-se à Internet através de uma rede Wi-Fi ou de uma rede de dados móvel. O iPhone actua da seguinte forma, por esta ordem, até conseguir ficar ligado:

- Liga-se através da última rede Wi-Fi 🗢 que usou, se ela estiver disponível.
- Se não estiver disponível nenhuma das redes Wi-Fi anteriormente utilizadas, o iPhone mostra uma lista das redes Wi-Fi dentro do raio de alcance. Toque numa rede e, se for necessário, digite a palavra-passe de acesso. As redes que requerem uma palavra-passe apresentam o símbolo 
  junto a elas. É possível evitar que o iPhone mostre automaticamente as redes disponíveis. Consulte "Wi-Fi" na página 111.
- Se não houver redes Wi-Fi disponíveis ou optar por não aceder a nenhuma, o iPhone liga-se à Internet através da rede de dados móvel (3G, E ou o). Não é possível aceder à iTunes Wi-Fi Music Store através de uma rede de dados móvel.

Se não houver redes Wi-Fi nem redes de dados móveis disponíveis, o iPhone não se consegue ligar à Internet.

*Nota:* Se estiver a utilizar o "iPhone" iPhone, não é possível utilizar a Internet através da rede de dados móvel em simultâneo com uma chamada. Tem de ter uma ligação Wi-Fi para utilizar as aplicações que requerem Internet enquanto fala ao telefone.

Muitas redes Wi-Fi podem ser usadas sem custos, incluindo, em certos locais, pontos activos Wi-Fi disponibilizados pela rede do seu iPhone. Algumas redes Wi-Fi requerem um pagamento. Para aceder a uma rede Wi-Fi num ponto activo que exija pagamento, geralmente basta abrir o Safari para ver uma página web que lhe permite subscrever o serviço.

### Como aceder a uma rede Wi-Fi

As definições de Wi-Fi permitem-lhe activar o Wi-Fi e aceder a redes Wi-Fi.

Activar o Wi-Fi: Seleccione Definições > Wi-Fi e active o Wi-Fi.

Aceder a uma rede Wi-Fi: Seleccione Definições > Wi-Fi, aguarde alguns momentos até que o iPhone detecte as redes dentro do raio de alcance, e depois seleccione uma rede (o acesso a algumas redes Wi-Fi pode comportar custos). Se for necessário, digite uma palavra-passe e toque em Aceder (as redes que requerem uma palavra-passe surgem com o ícone do cadeado ).

Depois de aceder manualmente a uma rede Wi-Fi, o iPhone liga-se automaticamente a ela sempre que se encontre dentro do raio de alcance. Se dentro do raio de alcance houver mais de uma rede que tenha usado anteriormente, o iPhone acede à última que usou.

Quando o iPhone está ligado a uma rede Wi-Fi, o ícone de Wi-Fi 🗢 na barra de estado, no cimo do ecrã, mostra a força da ligação. Quanto mais barras vir, mais forte é a ligação.

Para obter mais informações acerca de como configurar as definições de Wi-Fi, consulte "Wi-Fi" na página 111.

# Acesso à rede de dados móvel

As tecnologias 3G, EDGE e GPRS possibilitam a conectividade com a Internet, através de uma rede móvel, ou seja, através do serviço sem fios da rede do iPhone. Verifique qual a cobertura de rede na sua área.

É possível saber se o iPhone está ligado à Internet através da rede de dados móvel, pois nessa situação vê-se um dos ícones 3G (**3G**), EDGE (E) ou GPRS (<sub>0</sub>) na barra de estado, no cimo do ecrã.

*Nota:* Se estiver a utilizar um iPhone original, não é possível atender chamadas enquanto o iPhone estiver activo a transferir dados pela rede móvel (a descarregar uma página web, por exemplo). As chamadas recebidas vão directamente para o voicemail.

Ligar ou desligar a funcionalidade 3G: Em Definições, seleccione Geral > Rede e toque em "Activar 3G". Se estiver fora da cobertura da rede, pode ser possível aceder à Internet através da rede de outra empresa. Para activar o e-mail, a navegação na Web e outros serviços de dados sempre que possível, active o roaming de dados.

Activar o roaming de dados: Em Definições, seleccione Geral > Rede e active o roaming de dados.

*Importante:* Pode ficar sujeito a taxas ou tarifas de roaming. Para evitar taxas ou tarifas de roaming, certifique-se de que o roaming de dados está desligado.

## Acesso à Internet num avião

O modo de voo desliga todos os transmissores de ondas de rádio do iPhone, para evitar interferências com o funcionamento do avião. Nalguns locais, onde tal for permitido pela empresa de aviação e pelas leis e regulamentos em vigor, é possível activar o Wi-Fi com o modo de voo ligado, para:

- Enviar e receber e-mails
- Navegar na Internet
- · Sincronizar os contactos e calendários virtualmente
- Ver vídeos do YouTube
- Receber cotações de títulos
- Obter localizações em mapas
- Receber boletins meteorológicos
- Comprar música e aplicações

Para mais informações, consulte "Modo de voo" na página 110.

# Bateria

O iPhone tem uma bateria interna recarregável.

# Como carregar a bateria

**ADVERTÊNCIA:** Para obter informações importantes de segurança sobre como carregar o iPhone, consulte o *Guia de Informações Importantes sobre o Produto* em www.apple.com/pt/support/manuals/iphone.

**Carregar a bateria:** Ligue o iPhone a uma tomada eléctrica através do cabo USB incluído e do adaptador de corrente.

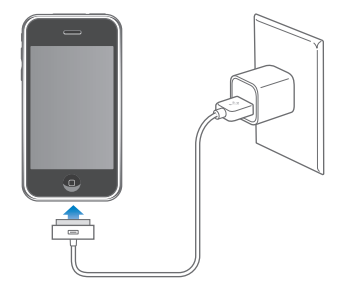

**Carregar a bateria e sincronizar o iPhone:** Ligue o iPhone ao computador através do cabo USB incluído. Ou então, ligue o iPhone ao computador através do cabo incluído e da base de ligação, disponíveis em separado.

Salvo se o seu teclado tiver uma porta USB 2.0 de alta alimentação, tem de ligar o iPhone a uma porta USB 2.0 do computador.

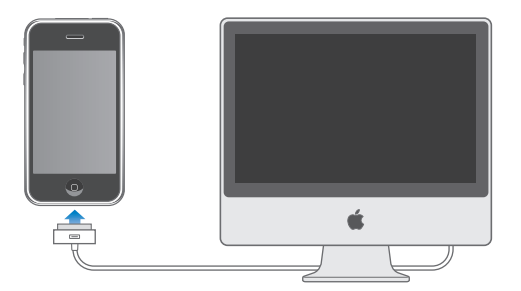

*Importante:* Não é possível carregar o iPhone 3G com um adaptador de corrente FireWire nem com um carregador FireWire de isqueiro. Se o iPhone estiver ligado a um computador que está desligado, em pausa ou em modo de espera, a bateria do iPhone pode esgotar-se em vez de se carregar.
Um ícone no canto superior direito do ecrã mostra a situação de carregamento da bateria.

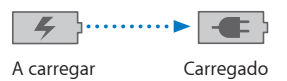

Se carregar a bateria durante a sincronização ou enquanto usa o iPhone, o carregamento pode demorar mais tempo do que o normal.

*Importante:* Se o iPhone tiver muito pouca energia, pode surgir uma das seguintes imagens, indicando que o iPhone necessita de ser carregado durante cerca de dez minutos, antes de poder ser usado. Se a bateria do iPhone estiver com um nível de carga extremamente baixo, o ecrã pode ficar apagado durante dois minutos, até que surja uma das imagens de bateria fraca.

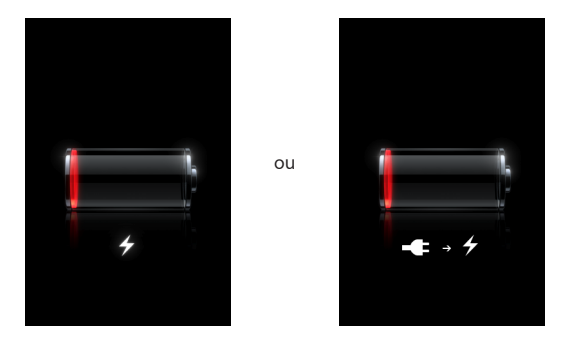

## Como maximizar a vida útil da bateria

O iPhone usa baterias de iões de lítio. Para mais informações sobre como maximizar a duração e a vida útil da bateria do iPhone, consulte www.apple.com/pt/batteries.

## Como substituir a bateria

As baterias recarregáveis dispõem de um número limitado de ciclos de carregamento e podem acabar por ter de ser substituídas. A bateria do iPhone não é substituível pelo utilizador; a substituição só pode ser efectuada por um fornecedor de serviços autorizado. Para obter mais informações, consulte www.apple.com/pt/support/iphone/service/battery.

## Como limpar o iPhone

Para limpar o iPhone, desligue todos os cabos e o próprio iPhone (carregue e mantenha premido o botão de suspender/despertar; depois deslize o nível no ecrã). Utilize um pano suave, ligeiramente humedecido, que não liberte pêlos. Evite a humidade nas aberturas. Não utilize limpa-vidros, detergentes, aerossóis, solventes, álcool, amoníaco nem abrasivos para limpar o iPhone.

## Como reiniciar e repor o iPhone

Se algo não estiver a funcionar devidamente, reiniciar ou repor o iPhone provavelmente resolverá o problema.

**Reiniciar o iPhone:** Prima e mantenha premido o botão de suspender/despertar, até que surja o nível vermelho. Deslize o dedo pelo nível para desligar o iPhone. Para voltar a ligar o iPhone, prima e mantenha premido o botão de suspender/despertar até aparecer o logótipo da Apple.

**Repor o iPhone:** Carregue e mantenha premido o botão de suspender/despertar e o botão principal, em simultâneo, durante pelo menos dez segundos, até que surja o logótipo da Apple.

Para mais sugestões de resolução de problemas, consulte Apêndice A, "Resolução de problemas," na página 143.

## Telefone

# 3

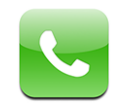

Fazer uma chamada no iPhone é tão simples como tocar num nome e número nos seus contactos, tocar num dos seus favoritos, ou tocar numa chamada recente para ligar para esse mesmo número. O voicemail visual apresenta uma lista de mensagens que pode ouvir, segundo a ordem que quiser. Preparar chamadas em conferência é instantâneo.

**ADVERTÊNCIA:** Para obter informações importantes sobre como conduzir com segurança, consulte o *Guia de Informações Importantes sobre o Produto* em www.apple.com/pt/support/manuals/iphone.

## Chamadas telefónicas

O ícone do sinal de rede ...til no topo do ecrã indica se está dentro do raio de alcance da rede móvel e se pode fazer e receber chamadas. Quanto mais barras houver, mais forte é o sinal.

## Como fazer chamadas

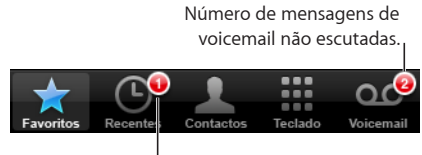

Chamadas não atendidas

Os botões no fundo do ecrã do telefone permitem o acesso rápido aos seus favoritos, chamadas recentes, contactos e a um teclado numérico para marcar números manualmente.

| Ligar para alguém na sua lista de contactos | Toque em Contactos, seleccione um contacto,<br>e depois toque num número de telefone. |
|---------------------------------------------|---------------------------------------------------------------------------------------|
| Ligar para um favorito                      | Toque em Favoritos, e depois seleccione um contacto.                                  |
| Devolver uma chamada recente                | Toque em Recentes, e depois toque num nome<br>ou número na lista.                     |
| Marcar um número                            | Toque em Teclado, digite o número e depois to-<br>que em Ligar.                       |

Saltar para os favoritos a partir de qualquer sítio: Dê um duplo toque no botão 🗋 de início.

**Fazer aparecer o último número marcado:** Toque em Teclado, e depois toque em Ligar. Toque em Ligar novamente para marcar o número.

## Como receber chamadas

Quando receber uma chamada, toque em Atender. Se o iPhone estiver bloqueado, arraste o nível. Ou então, se estiver a utilizar os auscultadores estéreo, carregue no botão do microfone para atender uma chamada.

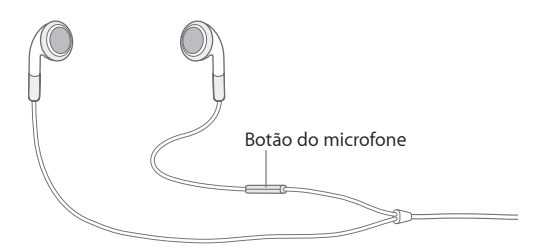

Silenciar uma chamada: Carregue no botão de suspender/despertar ou em qualquer dos botões de volume. Pode na mesma atender a chamada depois de a silenciar, até que ela seja enviada para o voicemail.

**Recusar uma chamada:** Proceda de uma das seguintes formas para enviar uma chamada directamente para o voicemail.

• Carregue rapidamente no botão de suspender/despertar duas vezes.

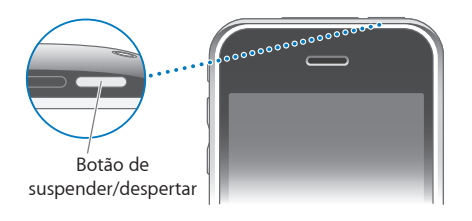

- Prima e mantenha premido o botão do microfone nos auscultadores durante cerca de dois segundos. Dois sinais sonoros em tom baixo confirmam que a chamada foi recusada.
- Toque em Recusar (se o iPhone estiver activo quando receber uma chamada).

**Bloquear chamadas e manter o acesso Wi-Fi à Internet:** Em Definições, active o "Modo de voo", e depois toque em Wi-Fi e active-o.

## Durante uma chamada

Quando estiver numa chamada, o ecrã apresenta as opções de chamada.

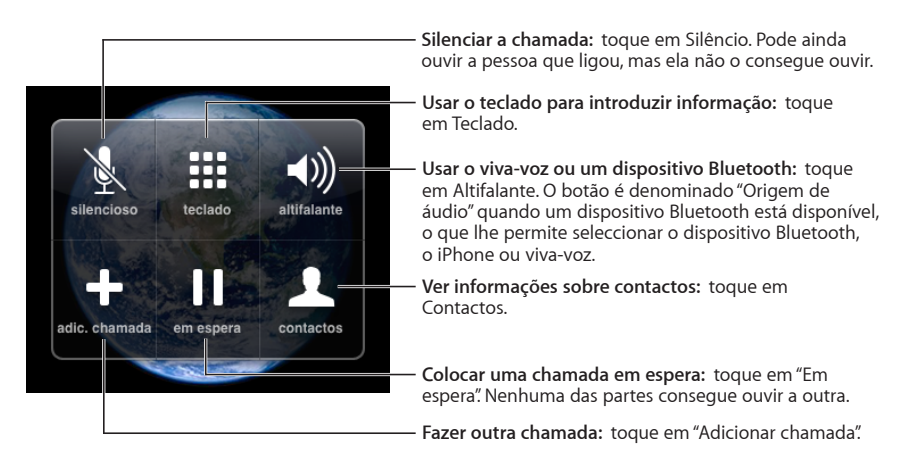

**Utilizar outras aplicações durante uma chamada:** Carregue no botão 🗆 de início, e depois toque no ícone de uma aplicação.

**Terminar uma chamada:** Toque em Terminar. Ou então, se estiver a utilizar os auscultadores estéreo, pode carregar no botão do microfone.

## **Outras chamadas**

Durante uma chamada, pode fazer ou receber outra chamada. Se receber uma segunda chamada, o iPhone emite um sinal sonoro e mostra a informação sobre a pessoa que estiver a ligar e uma lista de opções.

#### Responder a uma segunda chamada:

- Para ignorar a chamada e enviá-la para o voicemail, toque em Ignorar.
- Para colocar em espera a primeira chamada e atender a segunda, toque em "Colocar chamada em espera + Atender".
- Para terminar a primeira chamada e atender a segunda, toque em "Terminar chamada + Atender".

Fazer outra chamada: Toque em "Nova chamada". A primeira chamada é colocada em espera.

Alternar entre chamadas: Toque em Trocar. A chamada activa é colocada em espera.

**Criar uma chamada em conferência:** Toque em Agrupar. Consulte "Chamadas em conferência" abaixo.

#### Chamadas em conferência

Pode falar com mais de uma pessoa simultaneamente, e agrupar até cinco chamadas, dependendo da sua rede.

#### Criar uma chamada em conferência:

- 1 Faça uma chamada.
- 2 Toque em "Nova chamada" e faça outra chamada. A primeira chamada é colocada em espera.
- 3 Toque em Agrupar. As chamadas são agrupadas numa linha e todos podem ouvir os outros.
  - Abandonar uma chamadaToque em Conferência e em <br/>(a) junto a uma<br/>chamada. Depois, toque em Terminar.Falar em privado numa chamadaToque em Conferência, e depois em Privado junto<br/>a uma chamada. Toque em Agrupar para retomar<br/>a conferência.Adicionar uma chamada a receberToque em "Colocar chamada em espera +<br/>Atender," e depois em Agrupar.
- 4 Repita os passos dois e três para adicionar até cinco chamadas.

O iPhone tem sempre uma segunda linha disponível, além da chamada em conferência.

#### Chamadas de emergência

Se o iPhone estiver bloqueado por código, poderá ainda assim fazer uma chamada de emergência.

Fazer uma chamada de emergência quando o iPhone está bloqueado: Toque em "Chamada de emergência", e depois marque o número através do teclado.

*Importante:* Não deverá confiar em dispositivos sem fios para comunicações essenciais, como emergências médicas. A utilização de telemóveis para contactar os serviços de emergência poderá não funcionar em todos os locais. Os números e os serviços de emergência variam consoante a região, e por vezes não é possível fazer uma chamada de emergência devido a indisponibilidade da rede ou a interferências ambientais. Algumas redes móveis podem não aceitar uma chamada de emergência do iPhone, se ele não contiver um cartão SIM, se o SIM estiver bloqueado, ou se não tiver activado o seu iPhone.

## Voicemail visual

No iPhone, o voicemail visual permite-lhe ver uma lista das mensagens e escolher as que deseja ouvir ou apagar, sem ter de ouvir as instruções nem as mensagens anteriores.

*Nota:* O voicemail visual poderá não estar disponível em todas as regiões. Se o voicemail visual não estiver disponível, toque em Voicemail e siga as instruções para aceder às suas mensagens.

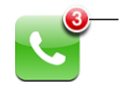

Número de chamadas não atendidas e de mensagens de voicemail não escutadas no ícone de telefone do ecrã de início.

## Como configurar o voicemail

Da primeira vez que tocar em Voicemail, o iPhone pede-lhe para criar uma palavra-passe para o voicemail e gravar a sua mensagem de saudação do voicemail.

#### Alterar a sua saudação:

- 1 Toque em Voicemail, toque em Saudação e depois em Personalizar.
- 2 Toque em Gravar, quando estiver pronto para começar.
- 3 Quando concluir, toque em Parar. Para rever, toque em Reproduzir.

Para voltar a gravar, repita os passos 2 e 3.

4 Toque em Guardar.

| Utilizar a saudação predefinida da sua rede                  | Toque em Voicemail, toque em Saudação e depo-<br>is em Predefinição.                                                                                                    |
|--------------------------------------------------------------|----------------------------------------------------------------------------------------------------|
| Definir um aviso sonoro para novas mensagens<br>de voicemail | Em Definições, seleccione Sons e active "Novo<br>voicemail". O alerta soa uma vez para cada novo<br>voicemail. Se o interruptor de toque/silêncio esti-<br>ver desligado, o iPhone não emite avisos sonoros. |
| Alterar a palavra-passe do voicemail                         | Em Definições, seleccione Telefone > Alterar pala-<br>vra-passe do voicemail.                                                                                                    |

## Como verificar o voicemail

Quando toca em Telefone, o iPhone mostra o número de chamadas não atendidas e mensagens de voicemail não escutadas.

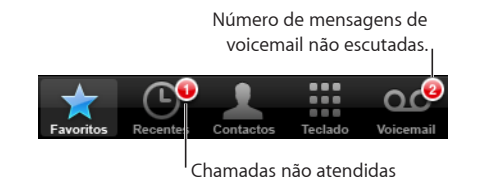

Toque em Voicemail para ver uma lista das mensagens.

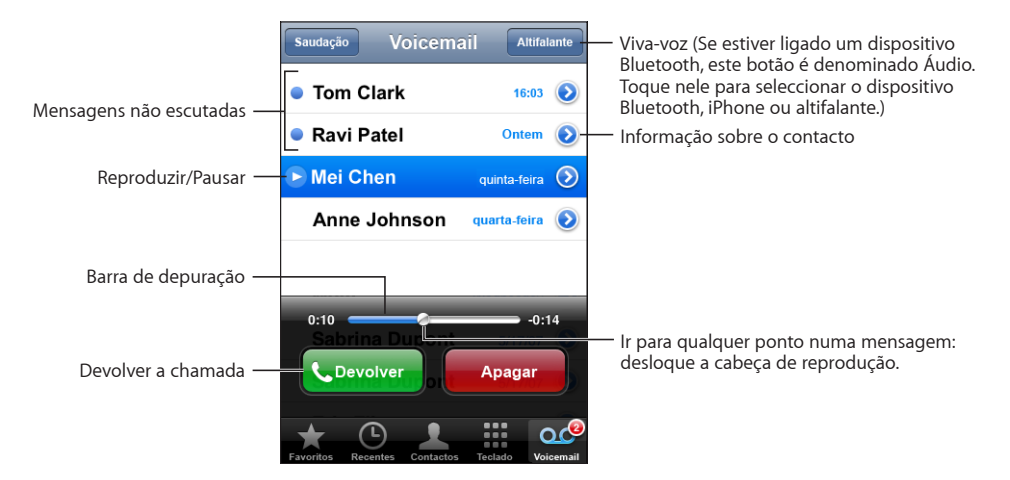

**Ouvir uma mensagem:** Toque na mensagem. (Se já tiver ouvido a mensagem, toque nela novamente para voltar a reproduzi-la.) Utilize **II** e ▶ para pausar e retomar a reprodução.

Depois de ouvir uma mensagem, ela é guardada até que a sua rede a apague automaticamente.

Verificar o voicemail a partir de outro telefone: Marque o seu próprio número ou o número de acesso remoto da sua rede.

#### Como apagar mensagens

Seleccione uma mensagem, e depois toque em Apagar. As mensagens do voicemail visual apagadas são guardadas no iPhone, até serem apagadas permanentemente pela sua rede.

| Ouvir uma mensagem apagada: | Toque em "Mensagens apagadas" (no fundo da<br>lista), e toque na mensagem.                              |
|-----------------------------|----------------------------------------------------------------------------------------------------|
| Recuperar uma mensagem      | Toque em "Mensagens apagadas" (no fundo da<br>lista), depois toque na mensagem e toque em<br>Recuperar. |

#### Como obter informações de contacto

O voicemail visual guarda a data e hora da chamada, a duração da mensagem, e quaisquer informações de contacto disponíveis.

Ver as informações de contacto de uma pessoa que ligar: Toque em 📎 junto a uma mensagem.

Pode usar a informação para enviar um e-mail ou uma mensagem a essa pessoa, ou actualizar a informação de contacto.

## Contactos

No ecrã de informação de um contacto, um toque rápido permite-lhe fazer uma chamada, criar uma nova mensagem de e-mail, encontrar a localização do seu endereço, etc. Consulte "Contactos" na página 107.

## **Favoritos**

Os Favoritos permitem-lhe o acesso rápido aos seus números de telefone mais utilizados.

Adicionar o número de um contacto à sua lista de favoritos: Toque em Contactos e seleccione um contacto. Depois, toque em "Juntar aos favoritos" e escolha o número que pretende adicionar.

Adicionar o número de uma chamada recente à sua lista de favoritos: Toque em Recentes e em 📀 junto a uma chamada, e depois toque em "Juntar aos favoritos".

Ir para os favoritos: Dê um duplo toque no botão 🗋 de início. Consulte "Botão principal" na página 119.

| Ligar a um contacto a partir dos favoritos | Toque em Favoritos e seleccione um contacto.                                                                       |
|--------------------------------------------|----------------------------------------------------------------------------------------------------|
| Apagar um contacto dos favoritos           | Toque em Favoritos e depois em Editar. Depois,<br>toque em ) junto de um contacto ou número<br>e toque em Remover. |
| Reordenar a sua lista de favoritos         | Toque em Favoritos e depois em Editar. Depois,<br>desloque 🗮 junto de um contacto, para um novo<br>local na lista. |

## Toques e o interruptor de toque/silêncio

O iPhone é fornecido com toques que pode usar para chamadas a receber, alarmes do Relógio, e para o temporizador do Relógio. Também pode criar e comprar toques a partir de músicas no iTunes.

#### Interruptor de toque/silêncio e modos de vibração

Um interruptor na lateral do iPhone torna mais fácil activar ou desactivar o toque.

Activar ou desactivar o toque: Ligue o interruptor na lateral do iPhone.

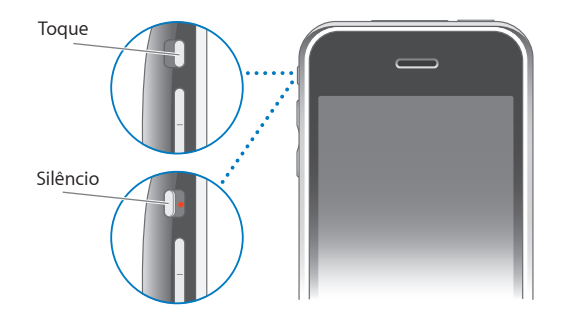

*Nota:* Os alarmes do Relógio continuam a soar, mesmo se colocar o interruptor de toque/silêncio em silêncio.

**Definir o iPhone para vibrar:** Em Definições, seleccione Sons. Os controlos distintos permitem-lhe definir a vibração para o modo de toque e para o modo de silêncio.

Para obter mais informações, consulte Capítulo 8, "Definições," na página 110.

#### **Como definir toques**

Pode definir o toque predefinido para chamadas e para alarmes e temporizadores do Relógio. Também pode atribuir toques individuais a contactos, para saber quem lhe está a ligar.

**Definir o toque predefinido:** Em Definições, seleccione Sons > Toque, e depois escolha um toque.

Atribuir um toque a um contacto: No Telefone, toque em Contactos e escolha um contacto. Depois, toque em Toque e escolha um toque.

#### **Como criar toques**

Pode criar toques no iTunes utilizando músicas compradas na iTunes Store (não disponível em todos os países). A sua conta da iTunes Store será cobrada por cada toque.

#### Criar um toque:

 No iTunes, no seu computador, seleccione iTunes > Preferências, e assegure-se que a opção Toques está seleccionada (no painel Geral).

- 2 Certifique-se de que está ligado à Internet.
- 3 Para identificar os itens comprados que pode utilizar para criar toques, seleccione Visualização > "Opções de visualização" e depois seleccione Toque. (Se aparecer uma mensagem, clique em "Verificar músicas".)

Para identificar os itens comprados aceitáveis noutra altura, seleccione iTunes > Procurar actualizações.

- 4 Seleccione a música que pretende utilizar e depois escolha Loja > Criar toque.
- 5 Ajuste a área realçada no fundo da janela do iTunes para escolher até 30 segundos da música.
- 6 Para tornar o toque em crescendo ou diminuendo, seleccione uma ou ambas as caixas de verificação correspondentes.
- 7 Para alterar o intervalo de tempo até que o toque seja reproduzido novamente, escolha um intervalo no menu instantâneo Repetição.
- 8 Para ouvir o toque, clique em Amostra.
- 9 Clique em Comprar.

*Importante:* Depois de clicar em Comprar, pode alterar o nome do toque e outras informações, mas não pode seleccionar outra parte da música.

Pode sincronizar os toques criados no iTunes com qualquer iPhone que possua, e pode reproduzi-los em até cinco computadores autorizados. Depois de sincronizar o seu iPhone, pode atribuir o toque a um ou mais contactos.

Também pode criar toques personalizados no Garage Band. Consulte a Ajuda do Garage Band para obter mais informações.

## **Dispositivos Bluetooth**

Pode falar no iPhone sem usar as mãos, utilizando o auricular Bluetooth opcional para o iPhone. Também pode utilizar o iPhone com outros auriculares Bluetooth e kits Bluetooth para automóvel.

**ADVERTÊNCIA:** Para obter informações importantes sobre como evitar a perda de audição e como conduzir com segurança, consulte o *Guia de Informações Importantes sobre o Produto* em www.apple.com/pt/support/manuals/iphone.

## Auricular Bluetooth do iPhone

O auricular Bluetooth do iPhone (disponível em separado) disponibiliza o emparelhamento automático e é fácil de utilizar. Tem de emparelhar o auricular com o iPhone antes de poder utilizá-lo.

**Emparelhar o auricular com o iPhone:** Ligue o iPhone e o auricular ao cabo de viagem Bluetooth do iPhone, e depois ligue o cabo ao computador.

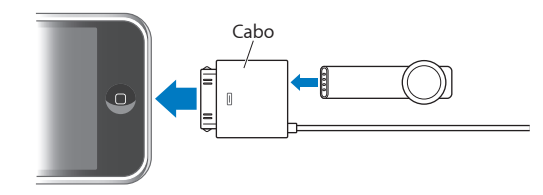

O iPhone e o auricular emparelham-se automaticamente quando são ligados ao cabo de viagem. Da primeira vez que ligar o auricular, deixe-o carregar durante cerca de uma hora até que a luz de estado no auricular fique verde. Quando o iPhone e o auricular estão ligados ao computador, o iPhone apresenta o nível de carga da bateria do auricular.

Tem de ligar o auricular ao iPhone antes de poder fazer ou atender chamadas.

Ligar o auricular ao iPhone: Carregue no botão no auricular.

#### Fazer ou atender uma chamada:

1 Coloque o auricular numa das orelhas com o microfone apontado em direcção à boca.

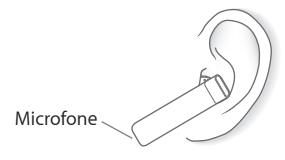

2 Faça uma chamada no iPhone, ou carregue no botão no auricular para atender uma chamada.

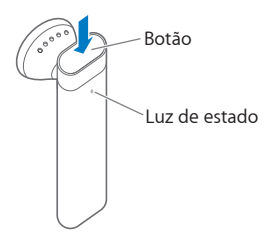

| Terminar uma chamada                                                                           | Carregue no botão do auricular.                                                                                                    |
|------------------------------------------------------------------------------------------------|----------------------------------------------------------------------------------------------------|
| Ajustar o volume                                                                               | Utilize os botões de volume do iPhone.                                                                                                    |
| Recusar uma chamada a receber                                                                  | Carregue no botão durante cerca de um segun-<br>do, até ouvir um sinal sonoro.                                                                                   |
| Alternar para um uma chamada a receber ou<br>em espera e colocar a chamada actual em<br>espera | Carregue no botão.                                                                                                    |
| alternar para uma chamada a receber ou em<br>espera e terminar a chamada actual                | Carregue no botão durante cerca de um segun-<br>do, até ouvir um sinal sonoro.                                                                                   |
| Verificar se o auricular está ligado                                                           | Carregue no botão. Se o auricular estiver ligado,<br>a luz de estado pisca a verde e o auricular emite<br>um sinal sonoro.                                       |
| Ligar o auricular                                                                              | Prima e mantenha premido o botão durante<br>cerca de três segundos, até que a luz de estado<br>pisque a verde ou até que ouça quatro tons<br>crescentes.         |
| Desligar o auricular                                                                           | Prima e mantenha premido o botão durante cer-<br>ca de quatro segundos, até que a luz de estado<br>pisque a amarelo ou até que ouça quatro tons<br>decrescentes. |

Para obter mais informações, consulte o *Guia do Utilizador do Auricular Bluetooth do iPhone*.

## Auriculares de outros fabricantes e kits para automóvel

Podem ser utilizados outros auriculares Bluetooth e kits para automóvel com o iPhone. É necessário emparelhar um dispositivo Bluetooth com o iPhone antes de poder utilizá-lo para fazer chamadas.

#### Emparelhar com o iPhone:

- 1 Siga as instruções fornecidas com o dispositivo para torná-lo detectável ou para especificá-lo para procurar outros dispositivos Bluetooth.
- 2 Em Definições, seleccione Geral > Bluetooth e active o Bluetooth.
- 3 Seleccione o dispositivo no iPhone e introduza a sua senha ou código PIN. Consulte as instruções sobre a senha ou o código PIN fornecidas com o dispositivo.

Depois de ter emparelhado um dispositivo Bluetooth para funcionar com o iPhone, tem de efectuar a ligação para que o iPhone use o dispositivo para as chamadas.

Ligar ao iPhone: Consulte a documentação fornecida com o auricular ou kit para automóvel.

Quando o iPhone está ligado a um dispositivo Bluetooth, as chamadas efectuadas são encaminhadas através do dispositivo. As chamadas a receber são encaminhadas através do dispositivo, se atender com o dispositivo, e através do iPhone, se atender as chamadas utilizando o iPhone.

## Estado do Bluetooth

O ícone do Bluetooth aparece na barra de estado do iPhone, na parte superior do ecrã:

- \* (azul) ou \* (branco): O Bluetooth está activo e existe um dispositivo ligado ao iPhone. (A cor depende da cor actual da barra de estado.)
- *(cinzento):* O Bluetooth está activo, mas não está ligado nenhum dispositivo. Se
   emparelhou um dispositivo com o iPhone, ele poderá estar fora do raio de alcance
   ou inactivo.
- Nenhum ícone Bluetooth: O Bluetooth está desligado.

Também aparece um ícone que mostra o estado da bateria do auricular (=) na barra de estado quando o iPhone está ligado a um auricular Bluetooth do iPhone.

#### Como reencaminhar chamadas para o iPhone

Quando o iPhone está ligado a um dispositivo Bluetooth, pode ouvir as chamadas através do iPhone, procedendo de uma das seguintes formas:

- Atenda a chamada, tocando no ecrã táctil do iPhone.
- Durante uma chamada, toque em Áudio no iPhone. Seleccione iPhone para ouvir as chamadas através do iPhone ou Altifalante para usar o telefone mãos-livres.
- Desactive o Bluetooth. Em Definições, seleccione Geral > Bluetooth e arraste o interruptor para Inactivo.
- Desligue o dispositivo, ou afaste-o do raio de alcance. Tem de estar a uma distância de cerca de 9 metros de um dispositivo Bluetooth para que ele se ligue ao iPhone. Para desligar o auricular Bluetooth do iPhone, prima e mantenha premido o botão até ouvir os tons decrescentes.

#### Desemparelhar um dispositivo do iPhone

Se tiver emparelhado o iPhone com um dispositivo e quiser utilizar outro dispositivo, tem de desemparelhar o primeiro dispositivo.

#### Desemparelhar um dispositivo:

- 1 Em Definições, seleccione Geral > Bluetooth e active o Bluetooth.
- 2 Seleccione o dispositivo e toque em Desemparelhar.

## Chamadas internacionais

O iPhone é um telemóvel UMTS/HSDPA (850, 1900, 2100 MHz) e GSM (850, 900, 1800, 1900 MHz), garantindo uma ampla cobertura internacional.

### Fazer chamadas internacionais a partir da sua área de residência

Para obter informações sobre como fazer chamadas internacionais a partir da sua área de residência, incluindo tarifas e outros custos aplicáveis, contacte a sua rede ou consulte o respectivo website.

#### Como utilizar o iPhone no estrangeiro

Pode utilizar o iPhone para fazer chamadas em vários países por todo o mundo. Tem de primeiro activar o plano de serviços da sua rede para roaming internacional.

Activar o roaming internacional: Contacte a sua rede.

**Especifique o iPhone para adicionar o indicativo correcto ao fazer chamadas a partir de outro país:** Em Definições, toque em Telefone, e active o "Apoio internacional". Isto permite-lhe fazer chamadas para o seu próprio país utilizando os números nos seus contactos e favoritos, sem ter de adicionar o indicativo do seu país.<sup>1</sup>

**Definir a rede a utilizar:** Em Definições, toque em Rede, e seleccione a rede que preferir. Esta opção está disponível apenas quando estiver a viajar fora do alcance da sua rede. Só pode fazer chamadas em redes que tenham contratos de roaming com o fornecedor de serviços do seu iPhone.Para obter mais informações, consulte "Rede móvel" na página 113.

*Importante:* Podem aplicar-se tarifas de voz e dados em roaming. Para evitar taxas ou tarifas de roaming de dados, desligue o roaming de dados.

Activar ou desactivar o roaming de dados: Em Definições, seleccione Geral > Rede e active ou desactive o roaming de dados. O roaming de dados está inactivo por predefinição.

A desactivação do roaming de dados ajuda a evitar os custos de roaming de dados, quando viajar fora da sua rede, desactivando a transmissão de dados através da rede móvel. Pode continuar a aceder à Internet, se tiver uma ligação Wi-Fi. Contudo, se não tiver acesso a uma rede Wi-Fi, não poderá:

- · Obter voicemail visual
- Enviar ou receber e-mails
- Navegar na Internet
- Sincronizar os seus contactos, calendários ou marcadores com o MobileMe ou Exchange
- Enviar ou receber mensagens de texto

1 Não disponível em todas as áreas.

- Ver vídeos do YouTube
- Receber cotações de títulos
- Obter localizações em mapas
- Receber boletins meteorológicos
- Comprar música ou aplicações

Se a opção de roaming de dados estiver inactiva, pode continuar a fazer ou receber chamadas e a enviar e receber mensagens de texto. Podem-se aplicar-se tarifas de roaming de voz. O voicemail visual é disponibilizado se não tiver custos; se a sua rede cobrar pelo fornecimento de voicemail visual quando estiver em roaming, a desactivação do roaming de dados impede o fornecimento do voicemail visual até que volte a activar o roaming de dados ou até regressar a uma zona onde a sua rede esteja disponível.

Para activar o e-mail, a navegação na Internet e outros serviços de dados, active o roaming de dados.

*Importante:* Se o roaming de dados estiver activo, poderá ter de pagar quando fizer roaming fora do alcance da sua rede pela utilização de qualquer uma das funcionalidades mencionadas acima, bem como pela disponibilização do voicemail visual. Consulte a sua rede para obter informações sobre os custos do roaming.

**Obter voicemail quando o voicemail visual não está disponível:** Ligue para o seu próprio número, ou prima e mantenha premido o número "1" no teclado.

**Evitar os custos de roaming, utilizando o modo de voo:** Em Definições, toque em "Modo de voo" para o activar, e depois toque em Wi-Fi e active-o. Consulte "Modo de voo" na página 110.

## Mail

# 4

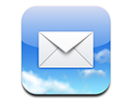

O Mail funciona com as contas MobileMe, Microsoft Exchange e vários dos mais populares sistemas de e-mail—incluindo o Yahoo! Mail, o e-mail da Google e da AOL— bem como outros sistemas normais de e-mail por POP3 e IMAP. Pode enviar e receber fotos e gráficos incorporados, e visualizar PDFs e outros anexos.

## Como configurar contas de e-mail

Pode configurar contas de e-mail no iPhone de uma das seguintes formas:

- No iTunes, utilize os painéis de preferências do iPhone para sincronizar as definições das contas de e-mail do seu computador. Consulte "Sincronização com o iTunes" na página 7.
- Configure uma conta directamente no iPhone. Consulte "Como configurar contas" na página 12.

## Como enviar e-mail

Pode enviar uma mensagem de e-mail a qualquer pessoa que tenha um endereço de e-mail.

#### Redigir e enviar uma mensagem:

- 1 Toque em 🗹.
- 2 Digite um nome ou endereço de e-mail no campo Para, ou toque em 🕞 para adicionar um nome a partir dos seus contactos.

À medida que escreve um endereço de e-mail, os endereços correspondentes presentes na lista de contactos vão aparecendo por baixo. Toque num endereço para adicioná-lo. Para adicionar mais nomes, toque em Return ou **(**. *Nota:* Se estiver a redigir uma mensagem a partir da sua conta Microsoft Exchange e tiver acesso à lista global de endereços (Global Address List - GAL) da sua empresa, os endereços correspondentes dos contactos no iPhone aparecem primeiro, surgindo depois os endereços GAL correspondentes.

- 3 Toque em Cc/Bcc/De se quiser enviar uma cópia (secreta ou não) da mensagem para outras pessoas, ou alterar a conta de onde é enviada a mensagem. Se tiver mais de uma conta de e-mail, pode tocar no campo De para alterar a conta a partir da qual está a enviar.
- 4 Escreva o assunto e depois a mensagem.

Pode tocar em Return para passar de um campo para o outro.

5 Toque em Enviar.

| Enviar uma foto numa mensagem                                 | Em Fotos, escolha uma foto e toque em 😭, e de-<br>pois toque em "Enviar foto por e-mail".<br>A foto é enviada através da sua conta de e-mail<br>predefinida (consulte "Mail" na página 123).                                                                                                    |
|---------------------------------------------------------------|----------------------------------------------------------------------------------------------------|
| Guardar um rascunho de uma mensagem<br>a completar mais tarde | Toque em Cancelar e depois em Guardar. A men-<br>sagem é guardada na caixa de correio Rascunhos.                                                                                                    |
| Responder a uma mensagem                                      | Toque em . Toque em Responder para respon-<br>der apenas ao emissor ou toque em "Responder<br>a todos" para responder ao emissor e a todos os<br>outros destinatários. Escreva a sua mensagem de<br>resposta e depois toque em Enviar.<br>Os ficheiros ou as imagens anexados à mensa-<br>gem inicial não são reenviados. |
| Encaminhar uma mensagem                                       | Abra uma mensagem e toque em . Depois,<br>toque em Seguinte. Adicione um ou mais<br>endereços de e-mail, escreva a sua mensagem<br>e depois toque em Enviar.<br>Quando encaminha uma mensagem, é possível<br>incluir os ficheiros ou imagens que estavam ane-<br>xados à mensagem original.                               |
| Enviar uma mensagem a alguém num campo<br>de endereços        | Abra a mensagem e toque num nome ou<br>endereço de e-mail. Depois, toque em E-mail.                                                                                                    |

## Consultar e ler o e-mail

O ícone do Mail mostra o número total de mensagens por ler, em todas as caixas de entrada. Pode haver mais mensagens por ler, noutras caixas de correio.

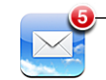

Número de e-mails não lidos nas caixas de entrada Em cada ecrã relativo a uma conta, é possível ver o número de mensagens por ler em cada caixa de correio.

| Toque para ver todas as — | Contas MobileMe |                   |
|---------------------------|-----------------|-------------------|
| suas contas de e-mail     | 🛃 Entrada 🛛 🚳   |                   |
|                           | Rascunhos       |                   |
|                           | 🛒 Enviados      | Número de e-mails |
|                           | 🎬 Lixo          | não lidos         |
|                           | 🃁 Amigos        |                   |
|                           | Projectos 33    |                   |
|                           | 📁 Viagens       |                   |
|                           |                 |                   |
|                           | MobileMe 🖸      |                   |
|                           |                 |                   |

Toque numa caixa de correio para consulte as mensagens que contém. As mensagens por ler têm um ponto azul 🔵 junto a elas.

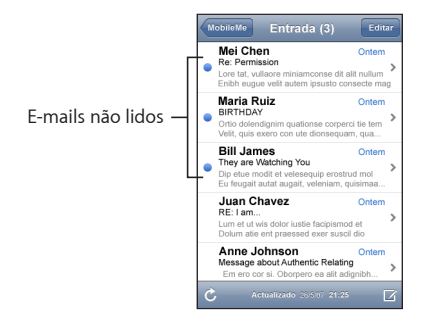

Quando abre uma caixa de entrada, o Mail carrega o número de mensagens mais recentes especificado nas definições do Mail, se as mensagens já não tiverem sido carregadas automaticamente. (Consulte "Mail" na página 123.)

**Carregar mensagens adicionais:** Desloque-se para o fundo da lista de mensagens e toque em "Carregar mais mensagens".

Ler uma mensagem: Toque numa caixa de entrada, e depois toque numa mensagem. Numa mensagem, toque em ▲ ou ▼ para ver a mensagem anterior ou a mensagem seguinte.

| Ampliar parte de uma mensagem                                       | Dê um duplo toque na secção da mensagem<br>que pretende ampliar. Faça novamente um duplo<br>toque, para reduzir o zoom. |
|---------------------------------------------------------------------|----------------------------------------------------------------------------------------------------|
| Redimensionar qualquer coluna de texto, para<br>que preencha o ecrã | Dê um duplo toque sobre o texto.                                                                                        |
| Redimensionar manualmente uma mensagem                              | Belisque para ampliar ou reduzir.                                                                                       |

| Seguir uma ligação                       | Toque na ligação.<br>As ligações de texto estão geralmente sublinha-<br>das a azul. Muitas imagens também funcionam<br>como ligações. Uma ligação pode conduzi-lo<br>a uma página web, abrir um mapa, marcar um<br>número de telefone ou abrir uma nova mensa-<br>gem de e-mail já endereçada. |
|------------------------------------------|----------------------------------------------------------------------------------------------------|
|                                          | Ligações para a Web, telefone e mapas abrem<br>o Safari, o telefone, ou Mapas no iPhone. Para<br>regressar ao e-mail, carregue no botão principal<br>e toque em E-mail.                                                                                                    |
| Ver o endereço de destino de uma ligação | Toque e mantenha pressionada a ligação.<br>O endereço surge junto do seu dedo.                                                                                                    |

O iPhone apresenta a maioria dos anexos de imagens (JPEG, GIF e TIFF) integrados no texto das mensagens de e-mail. O iPhone pode reproduzir muitos anexos de áudio (tal como MP3, AAC, WAV e AIFF). Pode descarregar e ver os ficheiros (tais como PDF, páginas web, documentos de texto, Pages, Keynote, Numbers e Microsoft Word, Excel e PowerPoint) anexados às mensagens recebidas.

Abrir um ficheiro anexado: Toque no anexo. Ele é descarregado para o iPhone e depois abre-se.

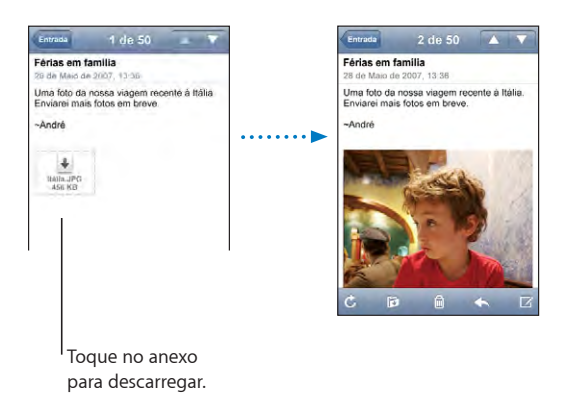

Pode ver anexos tanto na horizontal ou na vertical. Se o formato de um ficheiro anexo não for suportado pelo iPhone, é possível ver o nome do ficheiro, mas não é possível abri-lo. O iPhone suporta os seguintes tipos de documentos:

| .doc  | Microsoft Word       |
|-------|----------------------|
| .docx | Microsoft Word (XML) |
| .htm  | página web           |
| .html | página web           |

| .key     | Keynote                         |
|----------|---------------------------------|
| .numbers | Numbers                         |
| .pages   | Pages                           |
| .pdf     | Pré-visualização, Adobe Acrobat |
| .ppt     | Microsoft PowerPoint            |
| .pptx    | Microsoft PowerPoint (XML)      |
| .txt     | texto                           |
| .vcf     | informações de contacto         |
| .xls     | Microsoft Excel                 |
| .xlsx    | Microsoft Excel (XML)           |

Guardar um anexo com fotos no álbum do Rola da Câmara: Prima e mantenha premida a imagem, e depois toque em "Guardar imagem".

| Verificar a existência de mensagens novas                | Escolha uma caixa de correio ou toque em ${oldsymbol {C}}$ em qualquer altura.                                                                                                    |
|----------------------------------------------------------|----------------------------------------------------------------------------------------------------|
| Ver todos os destinatários de uma mensagem               | Toque em Detalhes.                                                                                                    |
|                                                          | Toque num nome ou num endereço de e-mail,<br>para consultar as informação de contacto do<br>destinatário. Em seguida, toque num número<br>de telefone, endereço de e-mail ou mensagem<br>de texto para contactar essa pessoa. Toque em<br>Ocultar para ocultar os destinatários. |
| Adicionar um destinatário de e-mail à lista de contactos | Toque na mensagem e, se necessário, em<br>Detalhes, para consultar os destinatários. Depois,<br>toque num nome ou num endereço de e-ma-<br>il, e toque em "Criar novo contacto" ou em<br>Adicionar.                                                                              |
| Marcar uma mensagem como estando por ler                 | Abra a mensagem e toque em "Marcar como não<br>lida".<br>Surge um ponto azul 🔵 junto à mensagem, na<br>lista da caixa de correio, até a voltar a abrir.                                                                                                    |

Abrir um convite para uma reunião: Toque no convite.

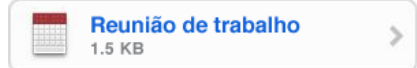

Pode obter informações de contacto do organizador e outros participantes, definir um aviso, adicionar notas ao evento e adicionar comentários que são incluídos na sua resposta enviada por e-mail ao organizador. Pode aceitar, aceitar provisoriamente, ou recusar o convite. Consulte "Responder a convites para reuniões" na página 82. Activar ou desactivar a funcionalidade "push": Em Definições, seleccione "Obter dados", e depois toque em Push. Consulte "Obter dados" na página 113.

## Como organizar e-mails

Pode apagar as mensagens individualmente, ou seleccionar um grupo para apagá-las todas ao mesmo tempo. Também pode mover mensagens de uma caixa de correio ou pasta para outra.

Apagar uma mensagem: Abra a mensagem e toque em 🛍. Ou então, toque em Editar, e depois em 🥥 junto à mensagem.

É ainda possível apagar uma mensagem directamente da lista de mensagens da caixa de correio, varrendo com o dedo para a esquerda ou para a direita, por cima do título da mensagem, e depois tocando em Apagar.

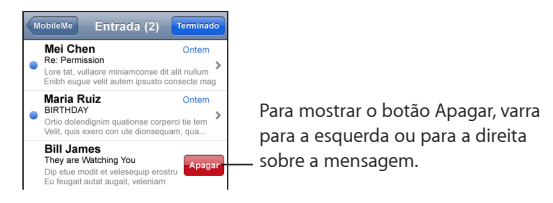

**Apagar várias mensagens:** Ao visualizar uma lista de mensagens, toque em Editar, seleccione as mensagens que pretende apagar e depois toque em Apagar.

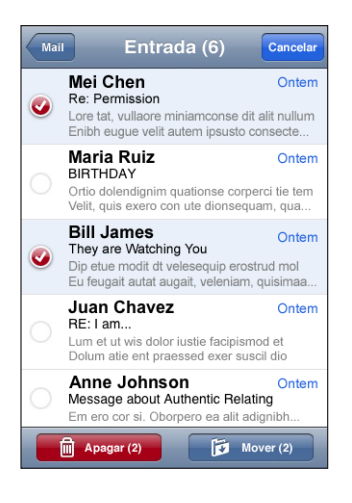

Mover uma mensagem para outra caixa de correio ou pasta: Ao visualizar uma mensagem, toque em **i**a, e depois seleccione uma caixa de correio ou pasta.

**Mover várias mensagens:** Ao visualizar uma lista de mensagens, toque em Editar, seleccione as mensagens que pretende mover, toque em Mover e seleccione uma caixa de correio ou uma pasta.

## Safari

# 5

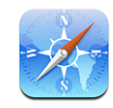

O Safari permite-lhe navegar na Web e visualizar páginas web no iPhone da mesma forma que o faria no seu computador. Pode criar marcadores no iPhone e sincronizar marcadores com o seu computador. Adicione Web Clips para aceder rapidamente aos seus sites favoritos, directamente a partir do ecrã principal.

## Como visualizar páginas web

Pode visualizar as páginas web na vertical ou na horizontal. Rode o iPhone e a página web irá rodar também, ajustando-se automaticamente à página.

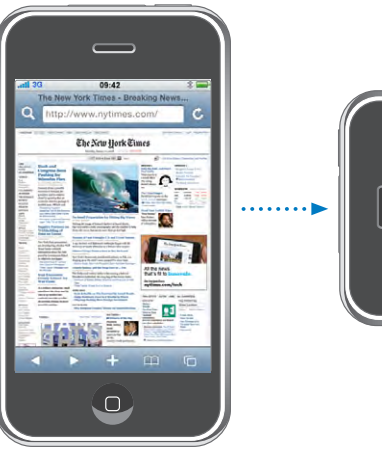

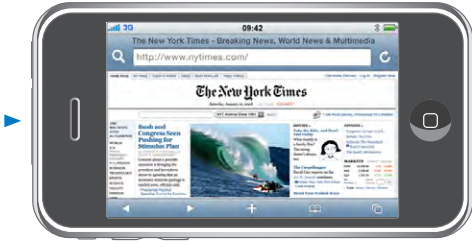

## Como abrir páginas web

**Abrir uma página web:** Toque no campo de endereço, e depois escreva o endereço web e toque em Ir. Se o campo de endereço não estiver visível, toque na barra de estado na parte superior do ecrã para se deslocar rapidamente para o campo de endereço no topo da página web.

À medida que digita, os endereços web que começam por essa letra aparecem. São os endereços das páginas marcadas ou abertas recentemente. Toque num endereço para ir para essa página. Continue a digitar se quiser escrever um endereço web que não se encontre na lista.

Apagar o texto no campo de endereço: Toque no campo de endereço, e depois em S.

## Como fazer zoom e deslocar

Ampliar ou reduzir o zoom: Dê um duplo toque numa coluna numa página web para expandir a coluna. Dê novamente um duplo toque, para reduzir o zoom.

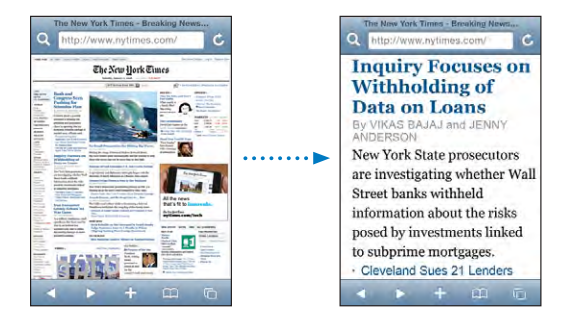

Também pode beliscar para ampliar ou reduzir o zoom manualmente.

| Deslocar-se numa página web                                     | Desloque-a com o dedo para cima, para baixo ou<br>para o lado. Enquanto percorre uma página, pode<br>tocar e deslocar a partir de qualquer ponto da<br>página, sem activar ligações. |
|-----------------------------------------------------------------|----------------------------------------------------------------------------------------------------|
| Percorrer o interior de uma secção numa página<br>web           | Utilize dois dedos para percorrer o interior de<br>uma secção numa página web. Utilize um dedo<br>para percorrer a página Web inteira.                                               |
| Deslocar rapidamente para a parte superior de<br>uma página web | Toque na barra de estado, na parte superior do ecrã do iPhone.                                                                                                    |

## Como navegar nas páginas web

As ligações das páginas web costumam direccionar para outro sítio na Internet.

Seguir uma ligação contida numa página web: Toque na ligação.

As ligações no iPhone podem também iniciar uma chamada, apresentar uma localização nos Mapas, ou criar uma mensagem pré-endereçada no Mail. Para voltar ao Safari depois de abrir uma ligação para outra aplicação, carregue no botão principal e toque no Safari.

| Ver o endereço de destino de uma ligação                             | Toque e mantenha pressionada a ligação.<br>O endereço surge junto do seu dedo. Pode tocar<br>e manter pressionada uma imagem, para ver se<br>existe nela alguma ligação. |
|----------------------------------------------------------------------|----------------------------------------------------------------------------------------------------|
| Impedir uma página web de carregar                                   | Toque em 🗙.                                                                                                    |
| Recarregar uma página web                                            | Toque em 🖒.                                                                                                    |
| Passar à página anterior ou seguinte                                 | Toque em ◀ ou ▶, no fundo do ecrã.                                                                                                    |
| Voltar a uma página acedida recentemente                             | Toque em 踊 e depois toque em Histórico. Para<br>apagar a lista do histórico, toque em Apagar.                                                                            |
| Enviar o endereço de uma página web por<br>e-mail                    | Toque em 🕂 e depois em "Enviar página para<br>o Mail".                                                                                                    |
| Guardar uma imagem ou uma foto ao seu ál-<br>bum do "Rolo da câmara" | Prima e mantenha premida a imagem, e depois<br>toque em "Guardar imagem".                                                                                                |

## Abrir várias páginas

Pode ter até oito páginas abertas simultaneamente. Algumas ligações abrem automaticamente uma página nova, em vez de substituir a página actual.

O número no interior do ícone de páginas 🖨, no fundo do ecrã, indica quantas páginas estão abertas. Se não estiver lá nenhum número, só está aberta uma página. Por exemplo:

🖸 = uma página aberta

I = três páginas abertas

Abrir uma nova página: Toque em 🗅 e depois em "Nova página".

**Ir para outra página:** Toque em 🗅 e dê-lhe um piparote para a esquerda ou para a direita. Toque na página que pretende ver.

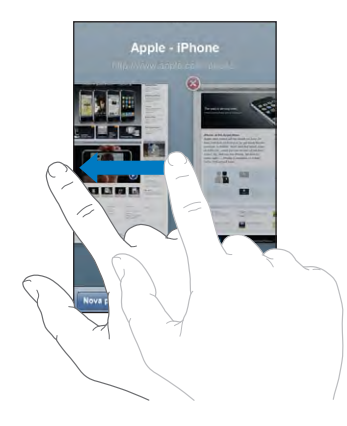

Fechar uma página: Toque em C e em O. Não é possível fechar uma página, se for a única que está aberta.

#### Como escrever texto e preencher formulários

Algumas páginas web têm campos de texto e formulários para preencher.

| Fazer aparecer o teclado                 | Toque no interior de um campo de texto.                                                                                                    |
|------------------------------------------|----------------------------------------------------------------------------------------------------|
| Mover para outro campo de texto          | Toque noutro campo de texto, ou toque no<br>botão Seguinte ou Anterior.                                                                                                    |
| Enviar um formulário                     | Assim que acabar de preencher um formulário,<br>toque em Ir ou Pesquisar. A maior parte das pági-<br>nas também têm uma ligação, na qual pode tocar<br>para submeter o formulário. |
| Fechar o teclado sem enviar o formulário | Toque em Terminado.                                                                                                    |

## Como pesquisar a Web

Por predefinição, o Safari utiliza o Google para as pesquisas. Mas também é possível utilizar o Yahoo!.

#### Pesquisar a web:

- 1 Toque em **Q** para apresentar o campo de pesquisa.
- 2 Digite uma palavra ou frase que descreva aquilo que procura. Depois, toque em Google.
- 3 Toque numa ligação, na lista de resultados da pesquisa, para abrir uma página web.

**Definir o Safari para pesquisar utilizando o Yahoo!:** No ecrã principal, seleccione Definições > Safari > "Motor de pesquisa", e depois escolha o Yahoo!.

## Marcadores

Pode marcar páginas web que pretende visitar mais tarde.

**Marcar uma página web:** Abra a página e toque em **+**. Depois, toque em "Adicionar marcador".

Ao guardar um marcador, pode editar o seu título. Por predefinição, os marcadores são guardados no nível principal dos Marcadores. Toque em Marcadores para escolher outra pasta.

Se utiliza o Safari num Mac (ou o Safari ou Microsoft Internet Explorer, num computador com Windows), pode sincronizar os marcadores com o navegador web do computador.

#### Sincronizar marcadores com o seu computador:

- 1 Ligue o iPhone ao computador.
- 2 No iTunes, seleccione iPhone na barra lateral.
- 3 Clique no separador Info, seleccione "Sincronizar marcadores do" em Navegador Web, e depois clique em Aplicar.

Consulte "Sincronização com o iTunes" na página 7.

**Sincronizar marcadores com o MobileMe:** Nas Definições do iPhone, seleccione Marcadores na sua conta MobileMe. Consulte "Como configurar contas" na página 12.

Abrir uma página web marcada: Toque em PA, e escolha um marcador ou toque numa pasta para ver os marcadores nela contidos.

Editar um marcador ou uma pasta de marcadores: Toque em A. Depois, escolha a pasta com o marcador ou pasta que deseja editar. Por fim, toque em Editar. De seguida, efectue uma destas acções:

- Para criar uma pasta nova, toque em "Nova pasta".
- Para apagar um marcador ou uma pasta, toque em 🤤, e depois em Apagar.
- Para editar o nome ou endereço, ou para o colocar numa pasta diferente, toque nesse marcador ou pasta.

Quando concluir, toque em Terminado.

## Web Clips

Adicione Web Clips do Safari ao ecrã principal, para um acesso rápido às suas páginas web favoritas. Os Web Clips aparecem como ícones no ecrã principal, e pode organizar os seus Web Clips juntamente com os outros ícones. Consulte "Aplicações do iPhone" na página 20.

Quando abre um Web Clip, o Safari amplia e desloca-se automaticamente para a secção da página web que estava em destaque quando guardou o Web Clip. A secção apresentada serve também para criar o ícone para o Web Clip no ecrã principal, a não ser que a página web tenha o seu próprio ícone personalizado.

Ao adicionar um Web Clip, é possível editar-lhe o nome. Se o nome for demasiado longo (mais de cerca de 10 caracteres), pode aparecer abreviado no ecrã principal.

Os Web Clip não são marcadores e não são sincronizados com o MobileMe ou iTunes.

#### Apagar um Web Clip:

- 1 Toque e mantenha premido qualquer ícone no ecrã principal até que os ícones comecem a abanar.
- 2 Toque no "x" existente no canto do Web Clip que deseja apagar.
- 3 Toque em Apagar. Depois, carregue no botão principal 🔾, para guardar a arrumação.

## iPod

# 6

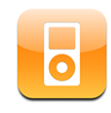

O iPhone sincroniza-se com o iTunes do computador para obter as músicas, filmes, programas de TV e demais conteúdo que coligiu na biblioteca do iTunes. Para obter mais informações sobre como adicionar música e outros conteúdos à biblioteca do iTunes, abra o iTunes e escolha Ajuda > Ajuda do iTunes.

## Como obter músicas, vídeos e muito mais

Para colocar música, vídeo e podcasts no iPhone, é possível configurar o iTunes no computador, para sincronizar conteúdo da biblioteca. É também possível gerir manualmente os ficheiros multimédia que coloca no iPhone.

## Como sincronizar conteúdo a partir do iTunes

É possível colocar música, vídeo e outros ficheiros multimédia no iPhone, por sincronização de conteúdo com o iTunes. Pode sincronizar todos os seus conteúdos, ou pode seleccionar músicas, vídeos e podcasts específicos.

#### Definir o iTunes para sincronizar o conteúdo do iPod:

- 1 Ligue o iPhone ao computador.
- 2 No iTunes, seleccione iPhone na barra lateral.
- 3 Nos separadores de Música, Podcasts e Vídeo seleccione o conteúdo que deseja transferir para o iPhone. Por exemplo, pode definir o iTunes para sincronizar listas de reprodução seleccionadas e os três episódios mais recentes do seu podcast de vídeo favorito.
- 4 Clique em Aplicar.

Para definir que o iTunes deve sincronizar automaticamente o conteúdo do iPod e outras informações, Clique no separador Sumário e seleccione "Sincronizar automaticamente ao ligar este iPhone". Só as músicas e os vídeos codificados em formatos que o iPhone suporte é que são transferidos para o iPhone. Para obter mais informações acerca dos formatos que o iPhone suporta, consulte "As músicas, os vídeos ou outros itens não são reproduzidos" na página 151.

Se houver mais músicas a mais na biblioteca do iTunes para a capacidade do iPhone, o iTunes oferece a possibilidade de criar uma lista de reprodução especial para sincronizar com o iPhone. O iTunes preenche a lista de reprodução com selecções da sua biblioteca. Pode adicionar ou apagar músicas da lista de reprodução e sincronizar novamente.

Se escutar parte de um podcast ou livro de áudio, o local onde parou a audição é incluído, se sincronizar o conteúdo com o iTunes. Se tiver começado a escutar uma história no iPhone, é possível retomá-la de onde a deixou, utilizando o iTunes do computador — ou vice-versa.

Para obter mais informações acerca da utilização do iTunes obter música e outros tipos de multimédia para o computador, consulte "O que é necessário" na página 5.

#### Como gerir conteúdos manualmente

A funcionalidade de gestão manual permite-lhe escolher precisamente que músicas, vídeos e podcasts deseja ter no iPhone.

#### Configurar o iPhone para gestão manual do conteúdo:

- 1 Ligue o iPhone ao computador.
- 2 No iTunes, seleccione iPhone na barra lateral.
- 3 Clique no separador Sumário e seleccione "Gerir manualmente a música e os vídeos".
- 4 Clique em Aplicar.

Adicionar itens ao iPhone: Desloque uma música, vídeo, podcast ou lista de reprodução da biblioteca do iTunes para o iPhone (na barra lateral). Faça Shift + clique ou Comando + clique para seleccionar vários itens para adicionar simultaneamente.

O iTunes sincroniza o conteúdo imediatamente. Se anular a selecção da opção "Gerir manualmente a música e os vídeos", o conteúdo que tiver adicionado manualmente é retirado do iPhone da próxima que o iTunes sincronizar o conteúdo.

**Remover itens do iPhone:** Com o iPhone ligado ao computador, seleccione o ícone do iPhone na barra lateral do iTunes. Clique no triângulo de abertura à esquerda do ícone para mostrar os conteúdos. Seleccione uma área de conteúdos, como por exemplo Música ou Filmes, e depois seleccione os itens que pretende eliminar e carregue na tecla Delete no teclado.

Se retirar um item do iPhone, não o apaga do biblioteca do iTunes.

*Importante:* Se apagar um item do iTunes, esse item será também apagado do iPhone da próxima que o sincronizar.

#### Como transferir conteúdos comprados para outro computador

É ainda possível transferir conteúdo do iPhone, que tenha sido comprado com o iTunes num computador, para uma biblioteca do iTunes noutro computador autorizado. O computador tem de estar autorizado para reproduzir conteúdos da sua conta iTunes. Para autorizar o computador, abra o iTunes no computador e escolha Loja > Autorizar computador.

**Transferir conteúdo comprado:** Ligue o iPhone ao outro computador. O iTunes pergunta se quer transferir os itens comprados.

#### Como converter vídeos para o iPhone

É possível adicionar ao iPhone outros vídeos além dos que foram comprados na iTunes Store, tais como os vídeos que criar no iMovie, num Mac; ou vídeos que descarregar da Internet e depois adicionar ao iTunes.

Se experimentar adicionar um vídeo do iTunes ao iPhone e uma mensagem disser que não é possível reproduzir o vídeo no iPhone, é possível converter o vídeo.

**Converter um vídeo para que funcione no iPhone:** Seleccione o vídeo na biblioteca do iTunes e seleccione Avançadas > Criar versão para iPod ou iPhone. Depois adicione o vídeo convertido ao iPhone.

## Música e outro áudio

O ecrã multi-toque de elevada resolução faz com que ouvir músicas no iPhone seja uma experiência com tanto de visual quanto de auditivo. Pode deslocar-se pelas listas de reprodução ou utilizar Cover Flow para percorrer os grafismos dos álbuns.

**ADVERTÊNCIA:** Para obter informações importantes sobre como evitar perdas de audição, consulte o *Guia de Informações Importantes sobre o Produto* em www.apple.com/pt/support/manuals/iphone.

## Como reproduzir músicas

**Percorrer a colecção:** Toque em "Listas de reprodução", Intérpretes ou Músicas. Toque em Mais para percorrer os álbuns, livros de áudio, compilações, autores, géneros ou podcasts.

Reproduzir uma música: Toque na música.

## Como controlar a reprodução da música

Quando reproduzir uma música, surge o ecrã "A reproduzir".

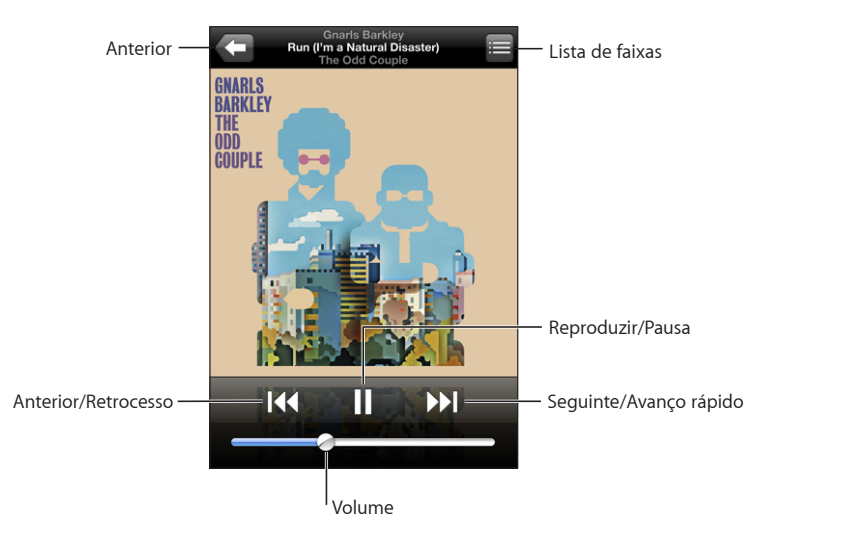

| Fazer uma pausa na música                                                                                          | Toque em <b>II</b> ou carregue no botão do microfone,<br>no auricular do iPhone.                                                                                                    |
|----------------------------------------------------------------------------------------------------|----------------------------------------------------------------------------------------------------|
| Retomar a reprodução                                                                                               | Toque em ou carregue no botão do microfone,<br>no auricular do iPhone.                                                                                                    |
| Aumentar ou baixar o volume                                                                                        | Desloque o cursor de volume ou utilize os botões<br>laterais do iPhone.                                                                                                    |
| Reiniciar uma música ou um capítulo de um<br>livro de áudio ou podcast                                             | Toque em ┥.                                                                                                    |
| Passar para a música seguinte ou para a música<br>anterior (idem para capítulos de livros de áudio<br>ou podcasts) | Toque em I ◀◀ duas vezes para passar para a músi-<br>ca anterior. Toque em ▶▶ para passar para a músi-<br>ca seguinte, ou carregue no botão do microfone<br>do auricular do iPhone duas vezes, rapidamente. |
| Recuar ou avançar rapidamente                                                                                      | Toque e mantenha pressionado I∢ ou ▶I.<br>Quanto mais tempo mantiver a pressão, mais<br>depressa a música recuará ou avançará.                                                                              |
| Regressar à visualização das listas do iPod                                                                        | Toque em 🗲. Ou varra com o dedo para a dire-<br>ita, por cima da capa do álbum.                                                                                                    |
| Voltar ao ecrã "A reproduzir"                                                                                      | Toque em "A reproduzir".                                                                                                    |
| Visualizar a letra de uma música                                                                                   | Toque na capa do álbum enquanto a música es-<br>tiver a tocar. (A letra só aparece se a tiver adicio-<br>nado à música, utilizando a janela de informações<br>da música, no iTunes.)                        |

Pode visualizar os controlos de reprodução em qualquer altura, enquanto está a ouvir música e a usar outra aplicação ou até mesmo quando o iPhone está bloqueado, fazendo duplo clique no botão principal ... Consulte "Botão principal" na página 119.

Se estiver a utilizar uma aplicação, os controlos de reprodução aparecem no cimo dela. Depois de utilizar os controlos, pode fechá-los ou toque em Música para ir para o ecrã "A reproduzir". Se o iPhone estiver bloqueado, os controlos aparecem no ecrã, sendo depois ocultados automaticamente quando já não os estiver a utilizar.

#### **Controlos adicionais**

A partir do ecrã "A reproduzir", toque na capa do álbum.

Surgem os controlos de repetição, Genius e reprodução aleatória, e a barra de depuração. Pode ver o tempo decorrido, o tempo restante e o número da música. A letra da música também aparece, se a tiver adicionado à música, utilizando o iTunes.

| Repetir       | Genius                                                                      | Aleatório            |
|---------------|-----------------------------------------------------------------------------|----------------------|
|               | Gnarls Barkley<br>Run (I'm a Natural Disaster)<br>The Odd Couple<br>4 of 25 |                      |
|               | A 18                                                                        | -0: 4<br>×           |
| ÖDD<br>Couple |                                                                             |                      |
|               | Barra de<br>varrimento                                                      | Cabeça<br>de leitura |

| Definir que o iPhone deve repetir músicas | <ul> <li>Toque em A. Toque em A novamente para definir que o iPhone só deve repetir a música actual.</li> <li>a - 0 iPhone está configurado para repetir todas as músicas do álbum ou lista actuais.</li> <li>a - 0 iPhone está configurado para repetir a música actual, sem parar.</li> <li>a - 0 iPhone não está configurado para repetir músicas.</li> </ul> |
|-------------------------------------------|----------------------------------------------------------------------------------------------------|
| Saltar para qualquer ponto de uma música  | Desloque a cabeça de leitura ao longo da barra<br>de varrimento.                                                                                                    |
| Criar uma lista Genius                    | Toque em 왕. A lista Genius aparece. Consulte<br>"Como utilizar o Genius no iPhone" na página 72.                                                                                                    |

| Reproduzir aleatoriamente as faixas de qualqu-<br>er lista de reprodução, álbum ou demais listas<br>de músicasToque em Aleatório, no cimo da lista. Por<br>exemplo, para reproduzir aleatoriamente todas<br>as músicas do iPhone, seleccione Músicas ><br>Aleatório.Quer o iPhone esteja configurado ou não para<br>reprodução aleatória, se tocar em Aleatório no<br>cimo de uma lista de músicas, o iPhone toca as |  |
|----------------------------------------------------------------------------------------------------|--|
| músicas dessa lista aleatoriamente.                                                                                                    |  |

## Como percorrer as capas de álbuns em Cover Flow

Quando estiver a percorrer a música, pode rodar o iPhone para o lado, para ver o conteúdo do iTunes na visualização por capas e percorrer a música através dos grafismos dos álbuns.

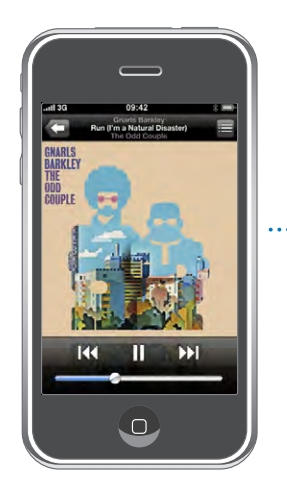

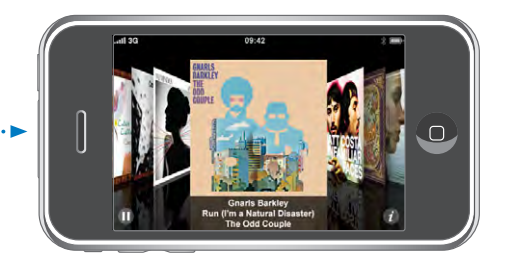

| Ver conteúdos em Cover Flow                                      | Rode o iPhone para o lado.                                                                                                  |
|------------------------------------------------------------------|----------------------------------------------------------------------------------------------------|
| Percorrer as capas dos álbuns                                    | Desloque-as (ou dê-lhes um piparote) para<br>a esquerda ou para a direita.                                                  |
| Ver as faixas de um álbum                                        | Toque numa capa em 🕖.                                                                                                    |
| Conditi Barkly<br>Rin (Yin a Natural Daaster)<br>The Code Couple | Grunts Barksy     1       Charky Case     3.12       2     Who's Gonne Save My                                              |
| Reproduzir qualquer faixa                                        | Toque na faixa. Arraste para cima ou para baixo<br>para se deslocar pelas faixas.                                           |
| Voltar à capa                                                    | Toque na barra de título. Ou toque em 🕖 outra<br>vez.                                                                       |
| Reproduzir ou fazer pausa na música actual                       | Toque em ▶ ou II. Ou então, se estiver a utilizar<br>os auscultadores estéreo incluídos, carregue no<br>botão do microfone. |

## Como ver todas as faixas de um álbum

**Ver todas as faixas do álbum que contenham a música actual:** No ecrã "A reproduzir", toque em **E**. Toque numa faixa para a reproduzir. Toque na miniatura da capa do álbum para voltar ao ecrã "A reproduzir".

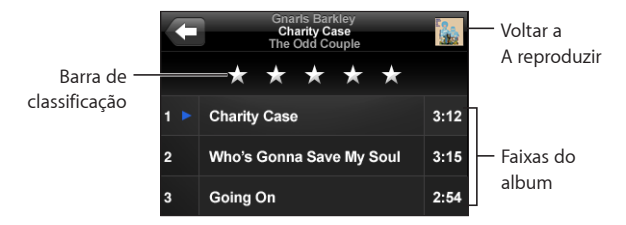

Na visualização da lista de faixas, é possível atribuir classificações (pontuação) às músicas. Pode utilizar as classificações para criar listas de reprodução inteligentes no iTunes, que se actualizem dinamicamente para incluir, por exemplo, as músicas com melhor pontuação.

Dar uma classificação a uma música: Desloque o polegar ao longo da barra de pontuação, para dar à música de zero a cinco estrelas.

## Como utilizar o Genius no iPhone

O Genius cria automaticamente uma lista de reprodução de músicas da sua biblioteca que combinam bem com a música que está a tocar. É como ter um DJ integrado que conhece as suas preferências tão bem que conhece criar a mistura certa para si. Para utilizar o Genius no iPhone, primeiro tem de configurar o Genius no iTunes, e depois sincronizar o iPhone com o iTunes. O Genius é um serviço gratuito, mas requer uma conta da iTunes Store. Pode criar listas de reprodução Genius no iTunes e sincronizá-las com o iPhone. Também pode criar listas de reprodução Genius directamente no iPhone.

#### Criar uma lista Genius no iPhone:

- 1 Toque em Listas e depois em Genius.
- 2 Toque numa música da lista. O Genius cria uma lista de reprodução com músicas adicionais baseadas nessa música.

Também pode criar uma lista Genius baseada na música que está a tocar. No ecrã "A reproduzir", toque na capa do álbum para visualizar os controlos adicionais, e depois toque em <sup>®</sup>.

**Guardar uma lista Genius:** Na lista de reprodução, toque em Guardar. A lista de reprodução é guardada em Listas com o título da música escolhida.

Pode criar e guardar tantas listas Genius quantas desejar. Se guardar uma lista Genius criada no iPhone, ela é sincronizada com o iTunes da próxima vez que estabelecer ligação.

Actualizar uma lista Genius: Na lista de reprodução, toque em Actualizar.

A actualização de uma lista cria uma lista com músicas diferentes com base na música escolhida. Pode actualizar qualquer lista Genius, quer tenha sido criada no iTunes e sincronizada com o iPhone, ou criada directamente no iPhone.

**Basear a lista Genius numa nova música:** Na lista de reprodução, toque em Nova, e depois escolha uma nova música.

**Apagar uma lista Genius guardada:** Numa lista de reprodução que tenha guardado directamente no iPhone, toque em Editar e depois em "Apagar lista".

Depois de a lista Genius ser sincronizada com o iTunes, já não poderá apagá-la directamente no iPhone. Pode utilizar o iTunes para editar o nome da lista, parar a sincronização ou apagar a lista.
# Criar listas de reprodução On-The-Go

#### Criar uma lista de reprodução On-The-Go:

- 1 Toque em Listas e em "On-The-Go".
- 2 Percorra as músicas utilizando os botões do fundo do ecrã. Toque em qualquer música ou vídeo para a/o adicionar à lista. Toque em "Adicionar todas as músicas", no cimo de qualquer lista de músicas, para adicionar todas as músicas da lista.
- 3 Quando concluir, toque em Terminado.

Quando cria uma lista de reprodução On-The-Go e depois sincroniza o iPhone com o computador, a lista é guardada no iPhone e na biblioteca do iTunes, sendo depois apagada do iPhone. A primeira é guardada como "On-The-Go 1," a segunda como "On-The-Go 2," e assim por diante. Para voltar a colocar uma lista no iPhone, seleccione iPhone na barra lateral do iTunes, clique no separador Música e especifique a lista que deseja sincronizar.

Editar uma lista de reprodução On-The-Go: Toque em "Listas de reprodução", depois toque em On-The-Go, em Editar, e proceda de uma das seguintes formas:

- Para deslocar uma música para uma posição superior ou inferior na lista, desloque para junto da música.
- Para apagar uma música da lista, toque em , junto a um título. Depois, toque em Apagar. Se apagar uma música da lista de reprodução On-The-Go, não a está a apagar do iPhone.
- Para apagar a lista de reprodução inteira, toque em "Apagar lista".
- Para adicionar mais músicas, toque em +.

# Vídeos

Com o iPhone, é possível visualizar conteúdo de vídeo, como filmes, videoclipes e podcasts de vídeo. Se algum vídeo contiver capítulos, é possível passar para o capítulo anterior ou para o capítulo seguinte, ou revelar uma lista e começar a reproduzir o capítulo que se escolher. Se um vídeo fornecer funcionalidades de idioma alternativo, é possível escolher um idioma para o áudio ou para apresentar legendas.

#### Como reproduzir vídeos

Reproduzir um vídeo: Toque em Vídeos e toque no vídeo.

Visualizar os controlos de reprodução: Toque no ecrã para mostrar os controlos. Toque outra vez, para os ocultar.

# Como controlar a reprodução de vídeo

Os vídeos são reproduzidos em ecrã panorâmico, para tirar partido integral do ecrã.

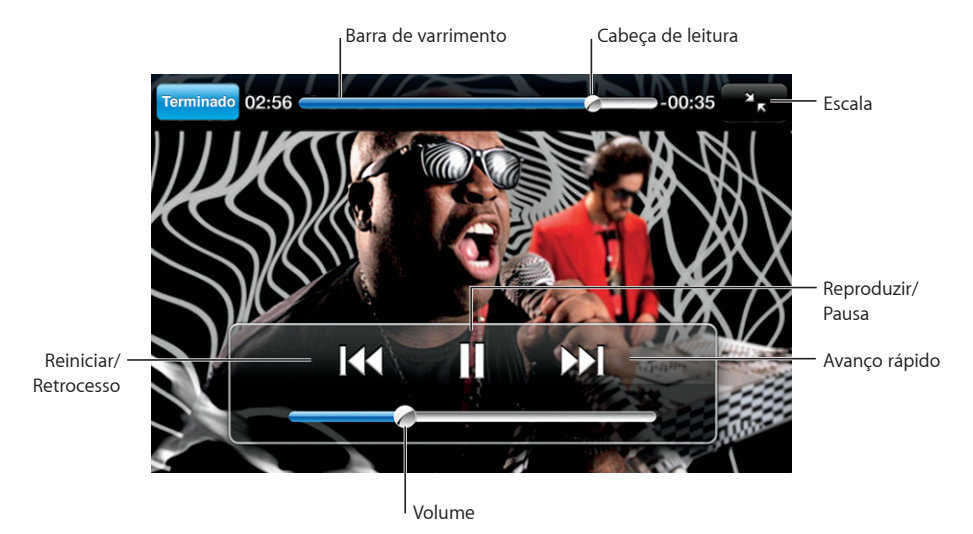

Run de Gnarls Barkley está disponível no iTunes nalguns países.

| Reproduzir um vídeo ou fazer uma pausa                                               | Toque em 🕨 ou 📕.                                                                                                    |
|--------------------------------------------------------------------------------------|----------------------------------------------------------------------------------------------------|
| Aumentar ou baixar o volume                                                          | Desloque o cursor de volume.                                                                                                    |
| Reiniciar um vídeo                                                                   | Desloque totalmente para a esquerda a cabeça<br>de leitura na barra de varrimento; ou toque em<br>I◀◀ se o vídeo não contiver capítulos. |
| Passar para o capítulo anterior ou para o capítu-<br>lo seguinte (quando disponível) | Toque em I≪ para passar para o capítulo ante-<br>rior. Toque em ▶ para passar para o capítulo<br>seguinte.                               |
| Iniciar a reprodução num capítulo específico<br>(quando disponível)                  | Toque em 🗮 e depois escolha um capítulo na<br>lista.                                                                                     |
| Recuar ou avançar rapidamente                                                        | Toque e mantenha pressionado <b>I∢4</b> ou <b>▶▶</b> ].                                                                                  |
| Saltar para qualquer ponto de um vídeo                                               | Desloque a cabeça de leitura ao longo da barra<br>de varrimento.                                                                         |
| Parar de ver um vídeo antes do fim                                                   | Toque em Terminado. Ou carregue no botão<br>principal 🗋.                                                                                 |

| Redimensionar um vídeo para que preencha<br>o ecrã ou se ajuste ao ecrã | Toque em S para que o vídeo preencha o ecrã.<br>Toque em R para o ajustar ao ecrã. É ainda po-<br>ssível dar um duplo toque no vídeo, para alternar<br>entre preenchimento e ajustamento ao ecrã.<br>Quando redimensiona um vídeo para que preen- |  |  |  |
|-------------------------------------------------------------------------|----------------------------------------------------------------------------------------------------|--|--|--|
|                                                                         | cha o ecrã, as partes laterais ou o cimo podem ser<br>cortadas da visualização. Quando o redimensiona<br>para que se ajuste ao ecrã, poderá ver barras pre-<br>tas nos lados ou acima e abaixo do vídeo.                                          |  |  |  |
| Seleccionar um idioma alternativo de áudio                              | Toque em 🛱. Depois escolha um idioma da lista                                                                                                    |  |  |  |
| (quando disponível)                                                     | de áudio.                                                                                                    |  |  |  |
| Mostrar ou ocultar legendas (quando                                     | Toque em 큦. Depois escolha um idioma ou                                                                                                    |  |  |  |
| disponíveis)                                                            | Inactivo, na lista Legendas.                                                                                                    |  |  |  |

#### Como ver filmes alugados

Pode alugar filmes na iTunes Store e vê-los no iPhone. Pode utilizar o iTunes para alugar os filmes e transferi-los para o iPhone. (Os filmes alugados não estão disponíveis em todas as regiões.)

Os filmes alugados só podem ser reproduzidos durante um espaço de tempo específico. O tempo restante de que dispõe para acabar de ver um filme alugado surge junto ao respectivo título. Os filmes são apagados automaticamente quando expira o respectivo prazo de validade. Consulte na iTunes Store os tempos de expiração antes de alugar um filme.

Transferir filmes alugados para o iPhone: Ligue o iPhone ao computador. Em seguida, seleccione iPhone na barra lateral do iTunes, clique em Vídeo e seleccione os filmes alugados que pretende transferir. O seu computador tem de estar ligado à Internet.

Ver um filme alugado: No iPhone, seleccione iPod > Vídeos e escolha um filme.

#### Como ver vídeos numa TV

É possível ligar o iPhone à TV e ver os vídeos num ecrã maior. Utilize o cabo AV da Apple por componentes, o cabo AV da Apple composto ou outro cabo compatível com o iPhone. É ainda possível utilizar estes cabos com a base universal da Apple, disponível separadamente, para ligar o iPhone à TV. (A base universal da Apple inclui um comando à distância, que lhe permite controlar a reprodução a distância.) Os cabos e bases universais da Apple estão disponível para compra em separado em www.apple.com/pt/ipodstore.

## Como apagar vídeos do iPhone

Pode apagar vídeos do iPhone para poupar espaço.

**Apagar um vídeo:** Na lista de vídeos, varra com o dedo para a esquerda ou para a direita sobre o vídeo, e depois toque em Apagar.

Quando apaga um vídeo (excepto filmes alugados) do iPhone, não o está a eliminar da biblioteca do iTunes e é possível sincronizar o vídeo novamente com o iPhone mais tarde. Se não quiser sincronizar o vídeo com o iPhone, especifique no iTunes que não se deve sincronizar o vídeo. Consulte "O que é necessário" na página 5.

*Importante:* Se apagar um filme alugado do iPhone, está a eliminá-lo definitivamente: não será possível voltar a transferi-lo para o computador.

# Como definir um temporizador de pausa

É possível configurar o iPhone para parar de tocar música ou reproduzir vídeos depois de decorrido um certo tempo.

**Definir um temporizador de pausa:** No ecrã principal, seleccione Relógio > Temporizador, e depois dê piparotes para definir o número de horas e de minutos. Toque em "Ao terminar" e escolha "Colocar o iPod em pausa"; toque em Definir e depois em Iniciar, para iniciar o temporizador.

Quando o temporizador se esgota, o iPhone pára de tocar a música ou de reproduzir o vídeo, fecha qualquer aplicação que esteja aberta e auto-protege-se.

# Como alterar os botões de percorrer

Pode substituir os botões de listas de reprodução, intérpretes, músicas e vídeos, no fundo do ecrã, por outros que utilize com maior frequência. Por exemplo, se escutar muitas vezes podcasts e não vir muitos vídeos, é possível substituir o botão Vídeos por um que diga Podcasts.

Alterar os botões de percorrer: Toque em Mais e em Editar. Depois, desloque um botão para o fundo do ecrã, para cima do botão que deseja substituir.

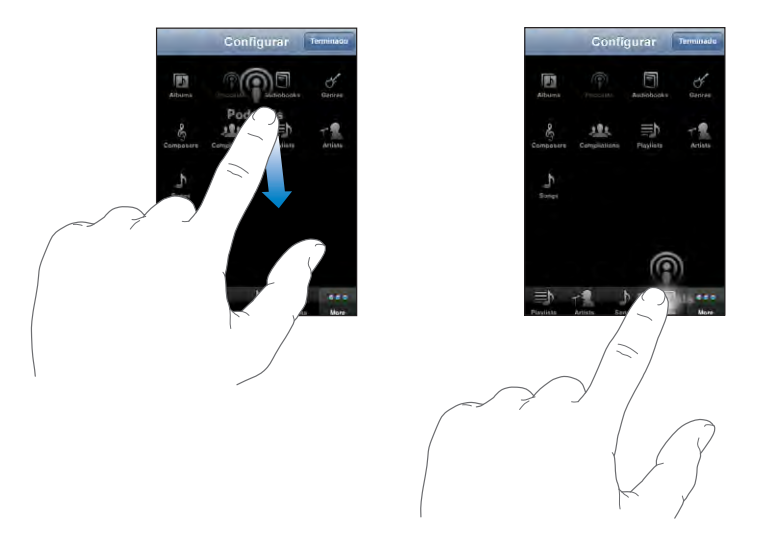

Pode deslocar os botões do fundo do ecrã para a esquerda ou para a direita, para os reorganizar. Quando concluir, toque em Terminado. Toque em Mais, em qualquer momento, para aceder aos botões que substituiu.

# Mais aplicações

# 7

## texto

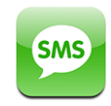

Pode enviar mensagens de texto para qualquer pessoa com um telefone que suporte SMS. O destinatário recebe uma notificação da mensagem e pode lê-la e responder a ela, em qualquer altura. Também pode enviar mensagens de texto para várias pesso-as ao mesmo tempo.

*ADVERTÊNCIA*: Para obter informações importantes sobre como conduzir em segurança, consulte o *Guia de Informações Importantes sobre o Produto* em www.apple.com/pt/support/manuals/iphone.

# Como enviar e receber mensagens de texto

Pode enviar e receber mensagens de texto sempre que estiver dentro do raio de alcance da rede móvel. Se conseguir fazer uma chamada, pode enviar uma mensagem de texto.

Consoante o seu plano de telefone, poderá ter de pagar as mensagens de texto que enviar ou receber.

Enviar uma nova mensagem de texto: Toque em 🗹, depois introduza um número de telefone ou um nome, ou toque em 🕞 e escolha um contacto a partir da sua lista de contactos. Escreva uma mensagem e toque em Enviar.

O ícone de Texto no ecrã principal mostra o número total de mensagens de texto por ler existentes.

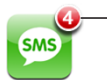

Número de mensagens não lidas As suas conversações de texto são guardadas na lista "Mensagens de texto". As conversações que contêm mensagens por ler têm um ponto azul 
junto a elas. Toque num nome da lista para o ver ou adicionar à conversação.

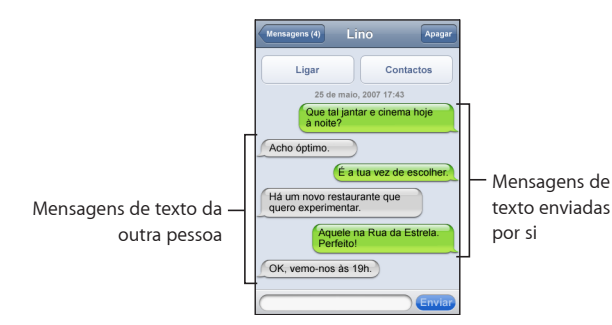

O iPhone apresenta as 50 mensagens mais recentes da conversação. Para ver as mensagens anteriores, desloque-se para o cimo e toque em "Mostrar mensagens anteriores".

Enviar uma mensagem de texto a várias pessoas: Toque em 🗹, e depois adicione as pessoas uma de cada vez. Se introduzir um número de telefone manualmente (em vez de o seleccionar a partir dos Contactos), tem de tocar em Return antes de introduzir outra entrada.

As respostas de cada um dos destinatários são apenas enviadas para si. As outras pessoas a quem enviou a mensagem não vêm a resposta de ninguém.

Responder a uma mensagem ou enviar uma a alguém (ou a um grupo) a quem já enviou uma mensagem antes: Toque num nome ou número de telefone na lista Mensagens de Texto, escreva uma mensagem e depois toque em Enviar.

Apagar uma conversação da lista "Mensagens de texto": Toque em Editar, e depois em ) junto a uma conversação, e toque em Apagar. Também pode apagar uma conversação, varrendo com o dedo para a esquerda ou para a direita sobre uma conversação e tocando em Apagar.

| Apagar |
|--------|
| 17:45  |
|        |

- Para mostrar o botão Apagar, varra para a esquerda ou para a direita sobre a mensagem.

Enviar uma mensagem de texto a um favorito ou para uma chamada recente:

- 1 No ecrã principal, toque em Telefone, e depois toque em Favoritos ou Recentes.
- 2 Toque em intervente provincia provincia p
- 3 Se aparecerem vários números de telefone, toque no número para o qual pretende enviar uma mensagem.

# Como utilizar informações de contactos e ligações

Ligar ou enviar um e-mail para alguém a quem enviou uma mensagem: Toque numa mensagem na lista "Mensagens de texto" e desloque para o topo da conversação.

- Para ligar a alguém, toque em Ligar.
- Para enviar um e-mail a alguém, toque em Contactos, e depois toque num endereço de e-mail.

Seguir uma ligação contida numa mensagem: Toque na ligação.

Uma ligação pode abrir uma página web no Safari, iniciar uma chamada no Telefone, abrir uma mensagem pré-endereçada no Mail, ou apresentar uma localização nos Mapas. Para regressar à mensagem de texto, carregue no botão principal e toque em Texto.

Adicionar informação numa ligação a um contacto, ou ver a informação de contacto da pessoa associada à ligação: Toque em 📎 junto à mensagem.

Adicionar alguém a quem enviou uma mensagem à lista de contactos: Toque num número de telefone na lista "Mensagens de texto", e depois toque em Adicionar.

#### Pré-visualização de SMS

Por predefinição, o iPhone apresenta uma pré-visualização das novas mensagens de texto, quando o iPhone está bloqueado ou se estiver a utilizar outra aplicação. Pode activar ou desactivar esta pré-visualização em Definições.

Activar ou desactivar a pré-visualização de SMS: Em Definições, seleccione Geral > "Bloqueio por código" e toque em "Pré-visualizar SMS".

#### Alertas

**Definir se deve ser emitido um aviso quando recebe uma mensagem de texto:** Em Definições, seleccione Sons, e depois active ou desactive "Nova mensagem de texto".

*Importante:* Se o interruptor de toque/silêncio estiver desligado, não serão emitidos avisos de mensagens.

Mostrar novas mensagens de texto quando o iPhone está bloqueado: Em Definições, seleccione Geral > "Bloqueio por código" e toque para activar a opção "Prévisualizar SMS".

# Calendário

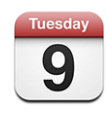

O Calendário permite-lhe ver os seus eventos numa lista contínua, por dia ou por mês. Sincronize o iPhone com os calendários no seu computador. Crie, edite ou cancele compromissos no iPhone, e sincronize-os de novo com o computador. Se tiver uma conta Microsoft Exchange, pode receber e responder a convites para reuniões.

# Como sincronizar calendários

Pode sincronizar o Calendário das seguintes formas:

- No iTunes, utilize os painéis de preferência do iPhone para sincronizar com o iCal ou com o Microsoft Entourage num Mac, ou com o Microsoft Outlook 2003 ou 2007 num computador com Windows, quando ligar o iPhone ao computador. Consulte "Sincronização com o iTunes" na página 7.
- Nas Definições do iPhone, seleccione Calendário na sua conta MobileMe ou Microsoft Exchange para sincronizar a informação do seu calendário virtualmente. Consulte "Como configurar contas" na página 12.

# Como adicionar eventos do calendário ao iPhone

Também pode introduzir e editar eventos de calendário no iPhone.

Adicionar um evento: Toque em + e introduza a informação sobre o evento e depois toque em Terminado.

Pode digitar quaisquer das seguintes informações:

- Título
- Local
- · Horas inicial e final (ou indicar se é um evento para todo o dia)
- Número de repetições nenhuma, todos os dias, todas as semanas, a cada duas semanas, todos os meses ou todos os anos
- Tempo de alerta de cinco minutos a dois dias antes do evento

Ao definir um alerta, aparece a opção para definir um segundo alerta. Quando é emitido um alerta, o iPhone apresenta uma mensagem. Também pode definir o iPhone para reproduzir um som (consulte abaixo).

*Importante:* Alguns fornecedores não suportam a hora em rede para todos os locais. Se estiver em viagem, o iPhone poderá não alertá-lo à hora local correcta. Para definir manualmente a hora correcta, consulte "Data e hora" na página 120.

Notas

Para seleccionar o calendário a que pretende adicionar o evento, toque no Calendário. Os calendários apenas de leitura não aparecem na lista.

|                                                                        | uta a dau sia any Editan                                         |
|------------------------------------------------------------------------|------------------------------------------------------------------|
| Editar um evento loque no even                                         | nto e depois em Editar.                                          |
| Apagar um evento     Toque no evento       percorra o ecr     evento". | nto, toque em Editar e depois<br>ã para baixo e toque em "Apagar |

# Responder a convites para reuniões

Se tiver uma conta Microsoft Exchange configurada no iPhone com os calendários activados, pode receber e responder a convites para reuniões de pessoas da sua organização. Quando recebe um convite, a reunião aparece no seu calendário com uma linha pontilhada em redor. O ícone 🕑 no canto inferior direito do ecrã indica o número total de novos convites recebidos, assim como o ícone Calendário no ecrã principal.

| Calen      | dários Emprego +          |
|------------|---------------------------|
| <b>∢</b> s | egunda-feira 9 jun 2008 🕨 |
| 13:00      |                           |
| 14:00      |                           |
| 15:00      |                           |
| 16:00      | Reunião de trabalho       |
| 17:00      | Faculdade                 |
| 18:00      |                           |
| 19:00      |                           |
| Hoje       | Lista Dia Mês             |

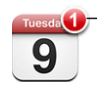

Número de convites para reuniões

#### Responder a um convite no Calendário:

1 Toque num convite para reunião no calendário, ou toque em 🛃 para apresentar o ecrã do evento e toque num convite.

| seg, 9 de jun                                                      | Evento                     |   |
|--------------------------------------------------------------------|----------------------------|---|
| Reunião de<br>Faculdade<br>segunda-feira, 9 de<br>de 16:00 a 17:00 | e trabalho                 |   |
| Convite de                                                         | John Appleseed             | > |
| Participantes<br>Emily Harrold                                     | David Martinez             | > |
| Aviso<br>15 minutos antes                                          |                            | > |
| Notas<br>Vamos rever o est                                         | ado do projecto e a lista. |   |
| Comentários                                                        |                            | > |
| Aceitar                                                            | Talvez Recusa              | r |

- Toque em "Convite de" para obter informações de contacto do organizador da reunião. Toque no endereço de e-mail para enviar uma mensagem ao organizador. Se o organizador existir nos seus contactos, também pode tocar para fazer uma chamada ou enviar uma mensagem de texto.
- Toque em Participantes para ver quem foi convidado para a reunião. Toque num nome para ver as informações de contacto de um participante. Toque no endereço de e-mail para enviar uma mensagem ao participante. Se o participante existir nos seus contactos, também pode tocar para fazer uma chamada ou enviar uma mensagem de texto.
- Toque em Alerta para definir o iPhone para emitir um aviso antes da reunião.
- Toque em Comentários para adicionar comentários à resposta de e-mail ao organizador da reunião. Os seus comentários aparecerão no ecrã de informação sobre a reunião.

As notas são feitas pelo organizador da reunião.

2 Toque em Aceitar, Talvez ou Recusar.

Ao aceitar, aceitar provisoriamente ou recusar o convite, é enviado ao organizador um e-mail de resposta com quaisquer comentários que tiver adicionado.

Se aceitar ou aceitar provisoriamente a reunião, pode alterar a sua resposta mais tarde. Toque em Comentários, se quiser alterar os seus comentários.

Os convites para reuniões do Exchange são também enviados numa mensagem de e-mail, que lhe permite abrir o ecrã de informação sobre a reunião a partir do Mail.

Abrir um convite para reunião numa mensagem de e-mail: Toque no convite.

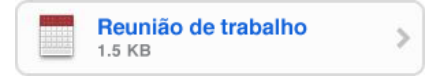

#### Alertas

**Definir avisos de calendário:** Em Definições, seleccione Sons, e active os "Alertas do calendário". Se os "Alertas do calendário" estiverem inactivos, o iPhone apresenta uma mensagem quando um evento está prestes a ocorrer mas não emite um aviso sonoro.

*Importante:* Se o interruptor de toque/silêncio estiver desligado, não serão emitidos avisos do calendário.

**Avisos sonoros para convites:** Em Definições, seleccione "Mail, Contactos, Calendário". Na secção Calendários, toque em "Alerta de novo convite" para activá-lo.

#### Como ver o calendário

Pode ver os seus eventos de calendário numa lista, por dia ou por mês. Os eventos de todos os calendários sincronizados aparecem no mesmo calendário no iPhone.

Mudar de visualização: Toque em Lista, Dia ou Mês.

- *Visualização por lista:* Todos os seus compromissos e eventos aparecem numa lista que pode percorrer.
- Visualização por dia: Desloque para cima ou para baixo para ver os eventos de um dia. Toque em ◀ ou ▶ para ver os eventos do dia anterior ou do dia seguinte.
- Visualização por mês: Toque num dia para ver os respectivos eventos. Toque em ◀ ou em ▶ para ver o mês anterior ou o mês seguinte.

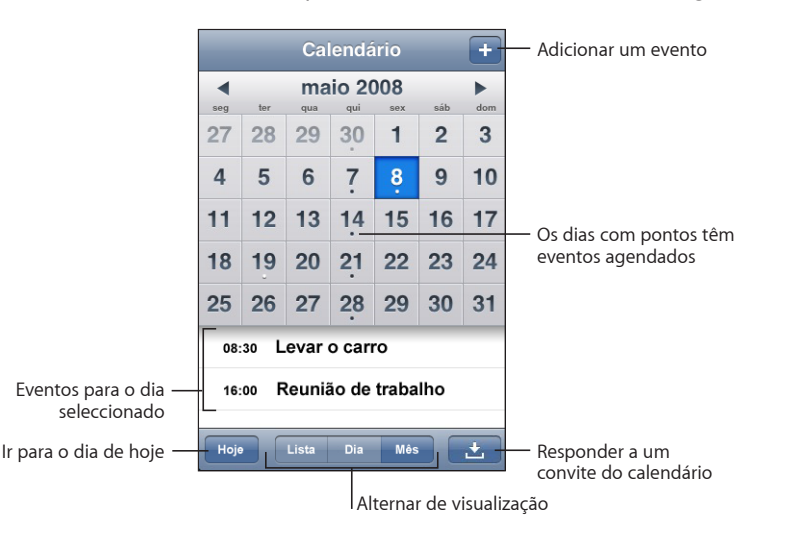

Ver os detalhes de um evento: Toque no evento.

Definir que o iPhone deve ajustar as horas dos eventos para o fuso horário seleccionado:

- 1 Em Definições, seleccione Geral > Data e hora.
- 2 Active a "Gestão de fuso horário".
- 3 Toque em "Fuso horário" e procure uma cidade conhecida, no fuso horário que deseja.

Quando a gestão de fuso horário está activa, o Calendário apresenta as datas e horas dos eventos no fuso horário da cidade seleccionada. Quando a gestão de fuso horário está inactiva, o Calendário apresenta os eventos no fuso horário da sua localização actual, conforme determinado pela hora da rede.

# Fotos

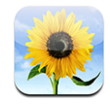

O iPhone permite-lhe transportar as suas fotos consigo, para poder partilhá-las com a sua família, os amigos e colegas. Pode sincronizar fotos do seu computador, e utilizar as fotos como papel de parede ou atribuí-las para identificar os contactos quando ligarem.

# Como sincronizar fotos com o seu computador

O iTunes pode sincronizar as suas fotos com as seguintes aplicações:

- Mac: iPhoto 4.0.3 ou posterior, ou Aperture
- *Computador com Windows:* Adobe Photoshop Album 2.0 ou posterior, ou Adobe Photoshop Elements 3.0 ou posterior

Consulte "O que é necessário" na página 5.

## **Como ver fotos**

As fotos sincronizadas a partir do computador podem ser vistas em Fotos. Pode ver também o rolo de fotografias que tirou com a câmara integrada.

#### Ver fotos:

- 1 Em Fotos:
  - Toque na biblioteca de fotos para ver todas as suas fotos.
  - Toque em qualquer álbum de fotos, ou toque em "Rolo da câmara" para ver as fotografias que tirou com o iPhone.
- 2 Toque na miniatura de uma foto, para a ver no ecrã completo.

Mostrar ou ocultar os controlos: Toque na foto em ecrã completo para mostrar os controlos. Toque outra vez, para os ocultar.

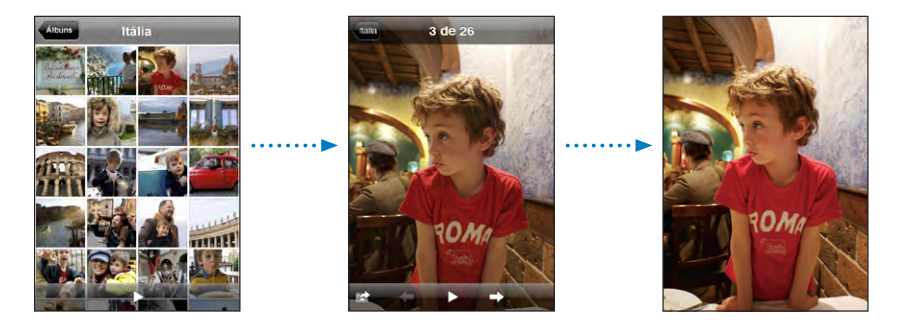

**Ver uma foto em posição horizontal:** Rode o iPhone para o lado. A foto reorienta-se automaticamente e, se tiver um formato horizontal, expande-se para se ajustar ao ecrã.

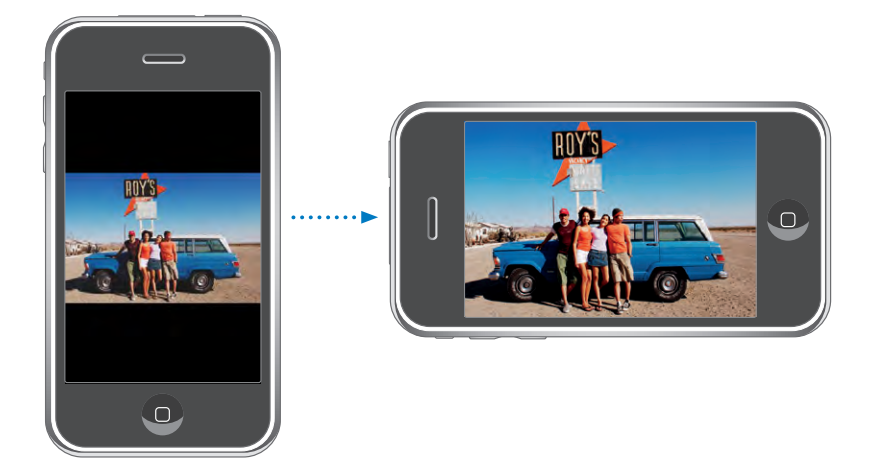

Ampliar parte de uma foto: Dê um duplo toque na zona que pretende ampliar. Faça novamente um duplo toque, para reduzir o zoom. Também pode beliscar para ampliar ou reduzir o zoom.

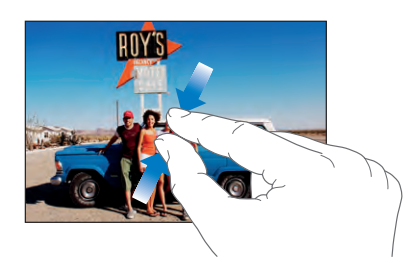

Voo panorâmico sobre uma foto: Desloque a foto.

Ver a foto seguinte ou anterior: Dê um piparote para a esquerda ou para a direita. Ou toque no ecrã, para mostrar os controlos e depois toque em → ou ←.

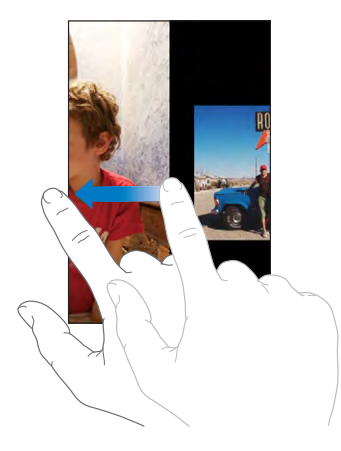

#### **Apresentações**

Pode ver as suas fotos como uma apresentação, incluindo música de fundo.

Ver fotos numa apresentação: Escolha o álbum de fotos, e depois toque em .

Também pode tocar em ▶ para iniciar uma apresentação quando se vê uma foto individual. Se não vir ▶, volte a tocar na foto, para mostrar os controlos.

Parar uma apresentação: Toque no ecrã.

**Especificar as definições da apresentação:** Em Definições, seleccione Fotos e defina as seguintes opções:

- Para definir durante quanto tempo se apresenta cada diapositivo, toque em "Mostrar cada diapositivo durante" e escolha uma duração.
- Para definir efeitos de transição ao passar de foto para foto, toque em Transição e escolha um tipo de transição.
- Para definir se as apresentações se repetem, ligue ou desligue a opção Repetir.
- Para definir se as fotos aparecem aleatoriamente, ligue ou desligue a opção Aleatório.

**Reproduzir música durante uma apresentação:** No iPod, ponha a tocar uma música, depois seleccione Fotos no ecrã principal e inicie uma apresentação.

#### Papel de parede

Aparece uma imagem de fundo como papel de parede quando desbloqueia o iPhone ou quando está numa chamada com alguém para a qual não tem uma foto de alta resolução.

#### Definir uma foto como papel de parede:

1 Escolha uma foto e toque em 🖾, depois toque "Usar como papel de parede".

- 2 Desloque a fotografia para obter uma panorâmica, ou belisque-a para obter mais zoom ou menos zoom, até que tenha a aparência que deseja.
- 3 Toque em Confirmar.

É ainda possível escolher entre várias imagens de papel de parede, incluídas no iPhone seleccionando Definições > Geral > Papel de parede > Papel de parede, a partir do ecrã principal.

#### Como guardar imagens de uma mensagem de e-mail ou página web

Pode adicionar imagens anexadas a uma mensagem de e-mail ou numa página web para a biblioteca de fotos.

Adicionar uma foto à sua biblioteca de fotos: Prima e mantenha premida a foto, e depois toque em "Guardar imagem".

A imagem é adicionada ao álbum do "Rolo da câmara". Pode enviar as suas imagens do "Rolo da câmara" para as aplicações de edição de fotos no seu computador, ligando o iPhone ao computador.

#### Como enviar uma foto por e-mail

**Enviar uma foto por e-mail:** Escolha uma foto e toque em 🗟, e depois toque em "Enviar foto por e-mail".

O iPhone tem de estar configurado para a funcionalidade de e-mail. Consulte "Como organizar e-mails" na página 58.

#### Como enviar uma foto para uma Galeria MobileMe

Se tiver uma conta MobileMe, pode enviar fotos directamente a partir do iPhone para uma galeria que tenha criado. É ainda possível enviar fotos para a galeria MobileMe de outra pessoa, se essa pessoa tiver activado as contribuições por e-mail.

Antes de poder enviar fotos para uma galeria, precisa de:

- · Configurar a sua conta MobileMe no iPhone
- Publicar uma galeria MobileMe, e permitir o envio de fotos por e-mail
- Aceder a uma rede Wi-Fi ligada à Internet

Para obter mais informações acerca da criação de uma galeria, consulte a Ajuda do MobileMe.

Enviar uma foto para a sua galeria: Escolha uma foto e toque em 🖆, e depois toque em "Enviar para a galeria".

#### Como atribuir uma foto a um contacto

Pode atribuir uma foto a um contacto. Quando essa pessoa ligar, o iPhone apresenta a foto.

#### Atribuir uma foto a um contacto:

- 1 Seleccione Câmara no ecrã principal e tire a fotografia de alguém. Ou então, seleccione uma foto já existente no iPhone e toque em 🖆.
- 2 Toque em "Atribuir ao contacto" e escolha um contacto.
- 3 Posicione e dimensione a foto até obter a aparência pretendida.

Desloque a foto para obter uma panorâmica e belisque para ampliar ou reduzir o zoom.

4 Toque em "Fixar foto".

É ainda possível atribuir uma foto a um contacto, tocando em Editar e depois no ícone da imagem.

# Câmara

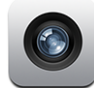

O iPhone permite-lhe tirar fotografias com a câmara integrada de 2 megapixels.

# **Como tirar fotografias**

Para tirar uma fotografia, basta apontar e tocar. A câmara encontra-se na parte de trás do iPhone para que possa ver a imagem que pretende no ecrã.

As fotos da câmaras são etiquetadas com dados sobre a localização, se os Serviços de Localização estiverem activos. Pode utilizar os dados de localização em algumas aplicações e websites de partilha de fotos para mostrar onde tirou as fotografias. Se os Serviços de Localização estiverem inactivos, ser-lhe-á pedido para activá-los. Se não quiser incluir dados de localização nas suas fotos, não precisa de activar os Serviços de Localização para tirar fotografias. Consulte "Serviços de localização" na página 117.

Tirar uma fotografia: Em Câmara, aponte o iPhone e toque em 🙆.

Se tirar uma fotografia com o iPhone de lado, as fotografias são automaticamente guardadas em posição horizontal.

Fazer uma captura de imagem do ecrã do iPhone: Carregue e solte rapidamente os botões de suspender/despertar e principal, ao mesmo tempo. Um flash no ecrã informa-o que foi efectuada a captura de ecrã. A captura de ecrã é adicionada ao "Rolo da câmara".

# Como ver fotografias

Ver as fotografias que tirou: Em Câmara, toque em 🗖. Ou então, em Fotos, toque em "Rolo da câmara".

Apagar uma fotografia: Em Câmara, toque numa fotografia e depois em 🗟. Ou então, em Fotos, toque numa fotografia no álbum do "Rolo da câmara", e depois toque em 🗟.

Enviar fotografias do iPhone para o computador: Ligue o iPhone ao seu computador.

- Mac: Seleccione as fotos que pretende e clique no botão Importar. No Aperture, é possível seleccionar o projecto ou a pasta onde pretende colocar as fotos antes da importação.
- *Computador com Windows:* Siga as instruções fornecidas com a sua câmara ou aplicação de edição fotográfica.

# YouTube

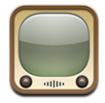

O YouTube apresenta vídeos curtos enviados por pessoas de todo o mundo. (Não está disponível em todos os idiomas, e poderá não estar disponível em todos os locais.)

## Como pesquisar e ver vídeos

Pode percorrer o YouTube ou procurar os vídeos que quer ver.

**Percorrer vídeos:** Toque em "Em destaque", "Mais vistos" ou Marcadores. Ou toque em Mais para percorrer por "Mais recentes", "Top mais" ou Histórico.

- Em destaque: Vídeos analisados e destacados pela equipa do YouTube.
- Mais vistos: Os vídeos mais vistos pelos visitantes do YouTube. Toque em Tudo para ver os vídeos mais vistos de sempre, ou em Hoje ou "Esta semana", para ver os vídeos mais vistos do dia ou da semana, respectivamente.
- Marcadores: Vídeos marcados por si.
- Mais recentes: Os vídeos enviados para o YouTube mais recentemente.
- *Top mais:* Os vídeos mais bem pontuados pelos visitantes do YouTube. Para pontuar vídeos, visite www.youtube.com.
- Histórico: Vídeos vistos recentemente.

#### Procurar um vídeo:

1 Toque em Pesquisar e depois toque no campo de pesquisa do YouTube.

2 Digite uma palavra ou frase que descreva aquilo que procura. Depois, toque em Pesquisar. O YouTube mostra-lhe resultados com base nos títulos dos vídeos, nas descrições, nas anotações e nos nomes de utilizador.

Reproduzir um vídeo: Toque no vídeo.

O vídeo começa a ser descarregado para o iPhone e aparece uma barra de evolução. Quando tiver sido descarregada parte suficiente do vídeo, este começa a ser reproduzido. É ainda possível tocar em ▶ para iniciar o vídeo.

# Como controlar a reprodução de vídeo

Quando um vídeo começa a ser reproduzido, os controlos desaparecem, para que não o tapem.

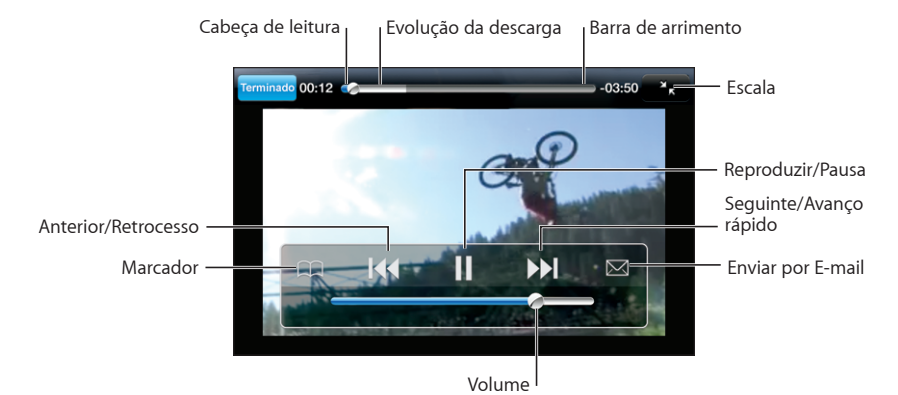

Mostrar ou ocultar os controlos de vídeo: Toque no ecrã.

| Reproduzir um vídeo ou fazer uma pausa                                                    | Toque em ▶ ou 🛚.                                                                                                    |  |  |  |
|-------------------------------------------------------------------------------------------|----------------------------------------------------------------------------------------------------|--|--|--|
| Aumentar ou baixar o volume                                                               | Desloque o cursor de volume. Ou então utilize os<br>botões de volume na lateral do iPhone.                                            |  |  |  |
| Reiniciar um vídeo                                                                        | Toque em ┥.                                                                                                    |  |  |  |
| Passar para o vídeo anterior ou para o vídeo<br>seguinte                                  | Toque em 📢 duas vezes para passar para o vídeo<br>anterior. Toque em 🍽 para passar para o vídeo<br>seguinte.                          |  |  |  |
| Recuar ou avançar rapidamente                                                             | Toque e mantenha pressionado <b>I∢∢</b> ou <b>▶▶</b> ].                                                                               |  |  |  |
| Saltar para qualquer ponto de um vídeo                                                    | Desloque a cabeça de leitura ao longo da barra<br>de varrimento.                                                                      |  |  |  |
| Parar de ver um vídeo antes do fim                                                        | Toque em Terminado. Ou carregue no botão<br>principal 💭                                                                               |  |  |  |
| Alternar entre redimensionar um vídeo para<br>preencher o ecrã ou para se ajustar ao ecrã | Dê um duplo toque no vídeo. É ainda possível<br>tocar em 🚱 para que o vídeo preencha o ecrã;<br>ou tocar em 🍡 para o ajustar ao ecrã. |  |  |  |

| Criar um marcador para um vídeo                                  | Toque em 📎 junto de um vídeo; depois, toque<br>em Marcador. Ou comece a reproduzir um vídeo<br>e toque em 🎮. Toque em Marcadores para con-<br>sultar os vídeos para os quais criou marcadores.                                                                                                    |
|------------------------------------------------------------------|----------------------------------------------------------------------------------------------------|
| Enviar uma ligação para o vídeo por e-mail                       | Toque em ⊘ junto de um vídeo; depois, toque<br>em Partilhar. Ou comece a reproduzir um vídeo<br>e toque em ⊠.                                                                                                    |
| Ver detalhes acerca de um vídeo e percorrer<br>vídeos associados | Reproduza o vídeo inteiro, toque em Terminado<br>enquanto um vídeo está a ser reproduzido ou<br>toque em 💓 junto de qualquer vídeo numa lista.<br>O iPhone mostra várias informações sobre esse<br>vídeo, entre as quais a classificação, a descrição<br>e a data de adição. Também pode consultar uma<br>lista de vídeos associados, nos quais pode tocar<br>para os ver. |

# Como alterar os botões de percorrer

Pode substituir os botões Destaques, "Mais vistos", Marcadores e Pesquisar, no fundo do ecrã, por outros que use com mais frequência. Por exemplo, se vê muitas vezes os vídeos mais pontuados, mas não vê os destaques, pode substituir o botão de destaques pelo "Top mais".

Alterar os botões de percorrer: Toque em Mais e em Editar. Depois, desloque um botão para o fundo do ecrã, para cima do botão que deseja substituir.

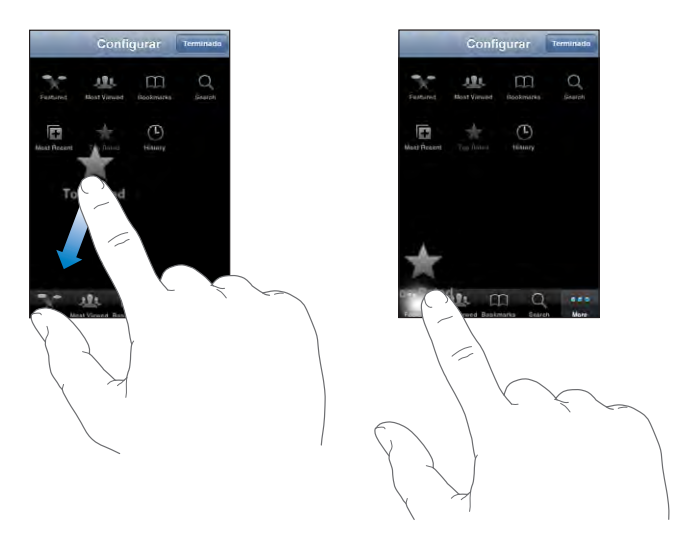

Pode deslocar os botões do fundo do ecrã para a esquerda ou para a direita, para os reorganizar. Quando concluir, toque em Terminado.

Quando estiver a percorrer os vídeos, toque em Mais para aceder aos botões de percorrer que não estiverem visíveis.

# Adicionar os seus próprios vídeos ao YouTube

Para obter informações sobre como adicionar os seus próprios vídeos ao YouTube, visite www.youtube.com e toque em Help (Ajuda).

# **Bolsa**

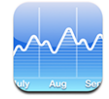

A Bolsa permite-lhe ver as cotações mais recentes dos seus títulos seleccionados.

## Como ver cotações de títulos

As cotações são actualizadas sempre que se abre o programa de acções, quando se está ligado à Internet. As cotações podem apresentar um atraso de até 20 minutos.

#### Adicionar um título, um índice ou um fundo ao leitor de títulos:

- 1 Toque em 🕖. Depois, toque em 🕂.
- 2 Digite uma denominação abreviada ou um nome de empresa, de índice ou de fundo. Depois, toque em Pesquisar.
- 3 Escolha um item na lista de pesquisa.

Mostrar a evolução de um título ao longo de um determinado período: Toque no símbolo de um título, e depois em 1d, 1s, 1m, 3m, 6m, 1a ou 2a. O gráfico ajusta-se para mostrar a evolução ao longo de um dia, uma semana, um, três ou seis meses, ou um ou dois anos.

Apagar um título: Toque em 🕑 e toque em 😑 junto a um título, e depois toque em Apagar.

**Reordenar os títulos:** Toque em **1**. Depois, desloque **=** junto de um título, para um novo local na lista.

**Apresentar alterações cambiais ou percentuais:** Toque no número que indica a alteração. Toque-lhe novamente para voltar à situação anterior. Ou toque em **1** e depois em % ou Números.

## Como obter mais informações

Ver informações sobre um título no Yahoo.com: Seleccione o título e toque em 👀!.

Pode consulte notícias, informações, websites associados ao título, etc.

# Mapas

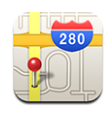

A aplicação de mapas disponibiliza cartas de cidades, fotografias de satélite e visões híbridas de locais em muitos países do mundo. É possível obter indicações de condução detalhadas e, em algumas áreas, informações sobre o estado do trânsito. Também em algumas áreas, é possível encontrar e seguir (de forma aproximada) a sua localização actual, além de utilizar essa informação para obter orientações de condução de ou para outro local.<sup>1</sup>

*ADVERTÊNCIA:* Para obter informações importantes sobre como conduzir e viajar em segurança, consulte o *Guia de Informações Importantes sobre o Produto* em www.apple.com/pt/support/manuals/iphone.

# Como pesquisar e ver locais

#### Encontrar um local e ver um mapa:

- 1 Toque no campo de pesquisa para fazer aparecer o teclado.
- 2 Escreva um endereço, intersecção, área, local de interesse, marcador, contacto ou código postal.
- 3 Toque em Pesquisar.

Um pino marca a localização. Toque no pino para ver o nome ou a descrição do local.

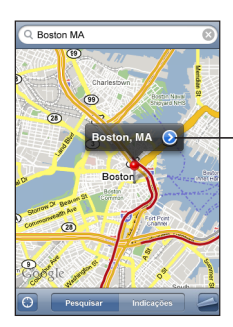

Toque em 💓 para obter informações sobre a localização, obter orientações, ou adicionar a localização aos marcadores ou à sua lista de contactos.

## Encontrar a sua localização actual e activar o modo de seguimento no: Toque em 🕥.

<sup>1</sup> Os mapas, as orientações e as informações de localização dependem dos dados recolhidos e de serviços fornecidos por terceiros. Estes serviços de dados estão sujeitos a alterações e podem não estar disponíveis em todas as regiões, resultando em mapas, orientações ou informações de localização possivelmente indisponíveis, incorrectos ou incompletos. Para mais informações, consulte www.apple.com/pt/iphone. Para poder fornecer a sua localização, são recolhidos dados de uma forma que não o identifica pessoalmente. Se não desejar que esses dados sejam recolhidos, não utilize essa função. A não utilização desta funcionalidade não afectará a funcionalidade do iPhone.

O iPhone utiliza Serviços de Localização para determinar a sua localização actual (aproximada). Os Serviços de Localização usam informações disponíveis a partir de dados da rede móvel, redes Wi-Fi locais (se tiver o Wi-Fi activo), e GPS (se tiver um iPhone 3G; o GPS não está disponível em todas as áreas). Quanto mais correcta for a informação, mais precisamente será indicada a sua localização. Esta funcionalidade não está disponível em todas as áreas.

Se os Serviços de Localização estiverem inactivos, ser-lhe-á pedido para activá-los. Não é possível encontrar nem seguir a sua localização actual se os Serviços de Localização estiverem inactivos. Consulte "Serviços de localização" na página 117.

Se tiver um iPhone 3G, uma marca azul indica a sua localização quando for utilizado o GPS para encontrar a sua localização. Caso contrário, é usado um círculo para mostrar a sua localização aproximada. À medida que se move, o iPhone actualiza a sua localização, ajustando o mapa de forma a que o indicador da localização permaneça no centro do ecrã. Se tocar em 🕑 novamente, ou deslocar o mapa, o iPhone continua a actualizar a sua localização mas deixa de centrá-la, pelo que a informação sobre a localização poderá sair do ecrã.

*Nota:* Para conservar a vida útil da bateria, desactive os Serviços de Localização quando não estiver a utilizar esta funcionalidade. Em Definições, seleccione Geral > Serviços de Localização.

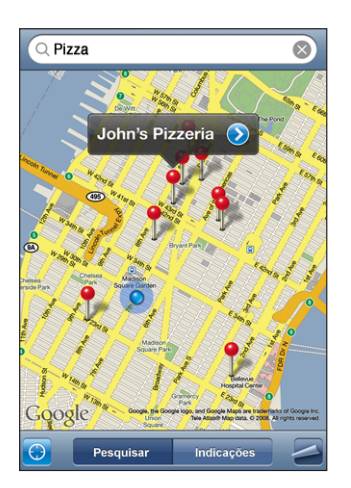

Utilizar o alfinete afixado: Toque em 🖾 Depois, toque em "Largar alfinete".

Cai um pino sobre o mapa, que pode depois deslocar para qualquer local que queira.

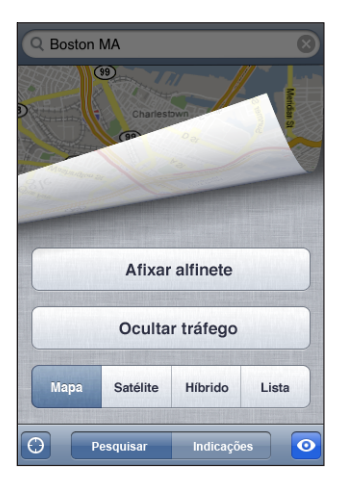

**Deslocar o alfinete rapidamente para a área apresentada actualmente:** Toque em a, e depois em "Repor alfinete".

| Mais zoom sobre uma parte de um mapa      | Belisque o mapa com dois dedos. Ou então dê<br>um duplo toque na parte onde deseja mais<br>zoom. Dê novamente um duplo toque para obter<br>ainda mais zoom. |  |  |  |
|-------------------------------------------|----------------------------------------------------------------------------------------------------|--|--|--|
| Menos zoom                                | Belisque o mapa. Ou toque no mapa com dois<br>dedos. Toque com dois dedos outra vez, para<br>utilizar ainda menos zoom.                                     |  |  |  |
| Voo panorâmico ou deslocação sobre o mapa | Desloque para cima, para baixo, para a esquerda<br>ou para a direita.                                                                                       |  |  |  |

**Ver uma vista de satélite ou híbrida:** Toque em **a**, e depois em Satélite ou Híbrido para ver uma vista de satélite ou uma vista combinada de satélite com mapa das ruas.

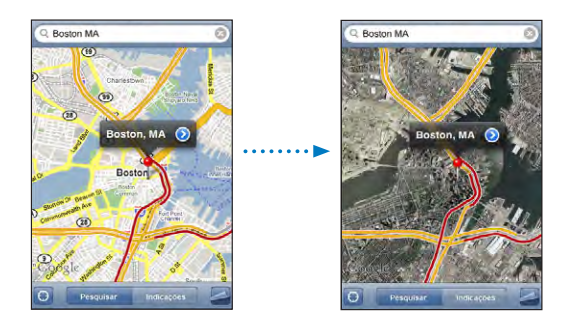

Toque em "Mapa" para regressar à visualização do mapa.

| Ver o local da morada de uma pessoa da lista de contactos | Toque em 🖽 no campo de pesquisa. Depois,<br>toque em Contactos e escolha um contacto.                                                                                                    |  |  |  |
|-----------------------------------------------------------|----------------------------------------------------------------------------------------------------|--|--|--|
|                                                           | Para localizar uma morada desta forma, o contac-<br>to tem de possuir pelo menos uma morada. Se<br>o contacto tiver mais do que uma morada, tem<br>de seleccionar a que deseja localizar. É ainda po-<br>ssível descobrir o local de uma morada, tocando<br>directamente nela, nos contactos. |  |  |  |
| Adicionar um local à lista de contactos                   | Encontre um local, toque no alfinete que o in-<br>dica, toque em 🕢 junto ao nome ou descrição.<br>Depois, toque em "Criar novo contacto" ou em<br>Adicionar.                                                                                                    |  |  |  |

#### Como marcar localizações

Pode marcar locais que pretende encontrar novamente noutra altura.

Marcar uma localização: Encontre um local, toque no alfinete que o indica, toque em junto ao nome ou descrição. Depois, toque em "Adicionar aos marcadores".

**Ver um local marcado ou visualizado recentemente:** Toque em (III) no campo de pesquisa, e depois toque em Marcadores ou Recentes.

#### Orientações de condução

Pode obter orientações de condução passo-a-passo para chegar a um destino.

#### **Obter indicações:**

- 1 Toque em Indicações.
- 2 Digite os locais de início e término, nos campos Iniciar e Fim. Por predefinição, o iPhone assume como início o local aproximado onde se encontra (quando disponível). Toque em em qualquer dos campos e seleccione um local em Marcadores (incluindo o local aproximado onde se encontra e o alfinete caído, quando disponível), Recentes ou Contactos.

Por exemplo, se tiver a morada de um amigo na lista de contactos, é possível tocar em "Contactos" e no nome desse amigo, em vez de ter de escrever a morada.

Para inverter o sentido de condução, toque em **1**.

- 3 Toque em Encaminhar. De seguida, faça uma destas acções:
  - Para ver as orientações, um passo de cada vez, toque em Iniciar. Depois, toque em 
    para ver a próxima etapa da viagem. Toque em 
    para retroceder.

Para ver todas as indicações numa lista, toque em 
 Depois, toque em Lista. Toque em qualquer item da lista para ver um mapa dessa etapa da viagem.

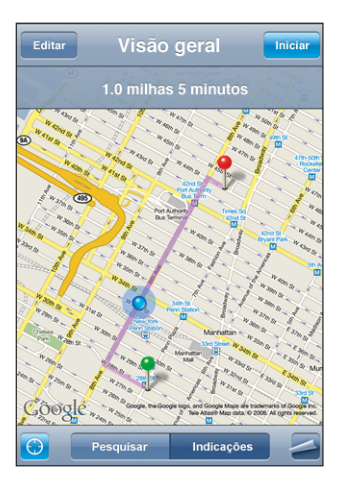

O tempo de condução aproximado surge no cimo do ecrã. Se estiverem disponíveis dados de trânsito, o tempo de condução é ajustado em face deles.

É ainda possível obter orientações encontrando uma localização no mapa, tocando no alfinete que aponta para ele, tocando em 💿 junto ao o nome, e depois tocando em "Orientações para aqui" ou "Orientações a partir daqui".

Alternar os pontos inicial e final, para obter orientações em sentido contrário: Toque em  $\mathfrak{N}$ .

Se não vir 🕄, toque em Lista. Depois, toque em Editar.

Ver indicações visualizadas recentemente: Toque em (E) no campo de pesquisa, e depois toque em Recentes.

## Mostrar condições de trânsito

Quando disponíveis, é possível mostrar as condições de trânsito no mapa.

**Mostrar ou ocultar as condições de trânsito:** Toque em **4**, e depois toque em "Mostrar tráfego" ou "Ocultar tráfego".

As auto-estradas são pintadas com um código de cores, de acordo com o escoamento do trânsito:

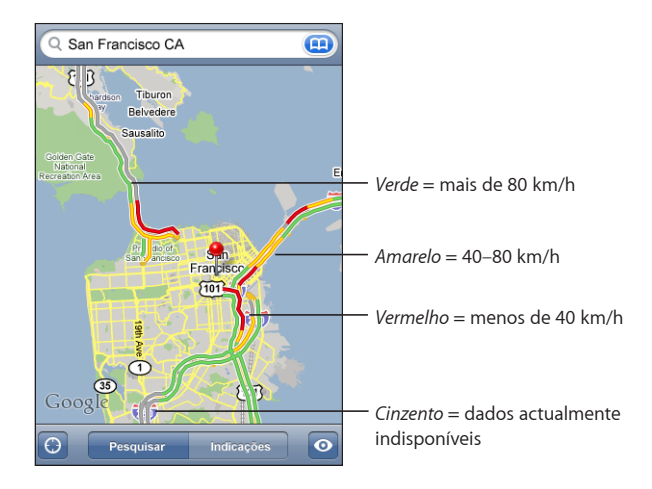

Se não vir as auto-estradas com um código de cores, pode ter de utilizar menos zoom, até um nível no qual seja possível ver as estradas principais. Pode também dar-se o caso das condições de trânsito não estarem disponível para essa área.

## Como pesquisar e contactar empresas

#### Encontrar empresas numa área:

- 1 Encontre um local por exemplo, uma localidade (indicando também o estado e o país) ou uma morada ou percorra o mapa até um local num mapa.
- 2 Escreva o tipo de empresa no campo de texto e toque em Pesquisar.

Aparecem pinos para locais correspondentes à pesquisa. Por exemplo, se localizar a sua cidade, escrever "filmes" e tocar em Pesquisar, surgem pinos a assinalar os cinemas dessa cidade.

Toque no pino que assinala uma empresa, para consultar os respectivos nome e descrição.

#### Encontrar empresas sem encontrar a localização primeiro: Escreva coisas como:

- restaurants san francisco ca
- apple inc new york

**Contactar uma empresa ou obter orientações:** Toque no alfinete que marca uma empresa, e depois toque em 📀 junto ao nome.

Toque em 🔊 para mostrar informações sobre o contacto

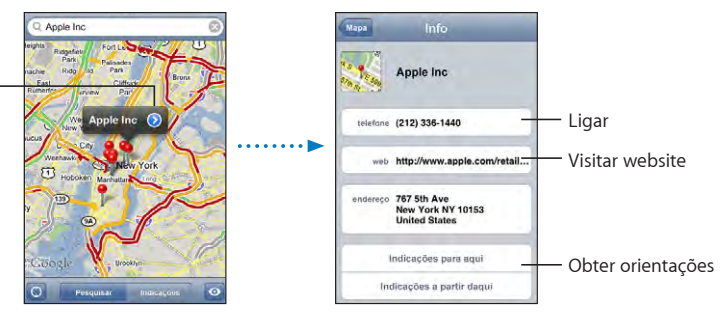

A partir daí, é possível fazer o seguinte:

- Toque num número de telefone para marcar, um endereço de e-mail para enviar um e-mail, ou um endereço web para visitar.
- Para obter indicações de condução, toque em "Indicações para aqui" ou em "Indicações a partir daqui".
- Para adicionar a empresa à lista de contactos, percorra o ecrã para baixo e toque em "Criar novo contacto" ou em Adicionar.

**Ver uma lista das empresas encontradas na pesquisa:** No ecrã do mapa, toque em Lista.

Toque numa empresa para ver a sua localização. Ou toque em 📎 junto a uma empresa, para consulte as respectivas informações.

# Meteorologia

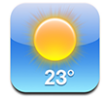

Utilize a Meteorologia para obter a temperatura actual e uma previsão de seis dias para uma ou mais cidades em todo o mundo.

## Ver boletins meteorológicos

Toque em Meteorologia no ecrã principal para ver as condições meteorológicas da cidade seleccionada.

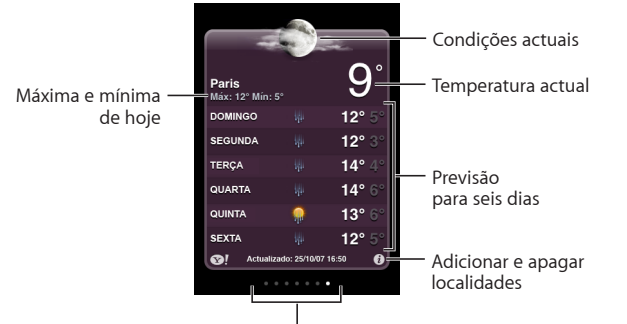

Número de localidades armazenadas

Se o quadro meteorológico estiver em azul claro, é de dia na cidade escolhida — entre as 6h00 e as 18h00. Se o quadro estiver em violeta escuro, é de noite — entre as 18h00 e as 6h00.

#### Adicionar uma cidade:

- 1 Toque em 🕖. Depois, toque em 🕂.
- 2 Digite o nome ou código postal de uma localidade. Depois, toque em Pesquisar.
- 3 Escolha uma cidade na lista da pesquisa.

**Mudar para outra cidade:** Dê um piparote para a esquerda ou para a direita, ou toque para a esquerda ou para a direita na linha de pontos. O número de pontos sob o quadro meteorológico indica quantas cidades estão armazenadas.

**Reordenar as cidades:** Toque em **1**, e depois desloque **2** junto de uma cidade, para um novo local na lista.

Apagar uma cidade: Toque em 🕑 e toque em 🔵 junto a uma cidade, e depois toque em Apagar.

**Apresentar a temperatura em Fahrenheit ou Celsius:** Toque em **(2)**, e depois toque em °F ou °C.

#### Como obter mais informações meteorológicas

Pode consultar um boletim meteorológico mais pormenorizado, notícias e websites relacionados com essa cidade, etc.

Ver informações sobre uma cidade no Yahoo.com: Toque em SI.

# Relógio

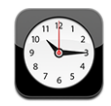

O Relógio permite-lhe ver as horas em diferentes locais, definir um alarme, utilizar um cronómetro e definir um temporizador.

# **Relógios mundiais**

Pode adicionar relógios que dêem as horas nas principais cidades e fusos horários de todo o mundo.

Ver os relógios: Toque em Relógio.

Se o mostrador do relógio estiver branco, é de dia na respectiva cidade. Se o mostrador do relógio estiver preto, é de noite. Se tiver mais de quatro relógios, dê um piparote para os consultar a todos.

#### Adicionar um relógio:

- 1 Toque em Relógio.
- 2 Toque em +, e escreva o nome de uma cidade.

As cidades com nomes idênticos ao que digitou surgem por baixo.

3 Toque numa cidade para adicionar um relógio relativo a ela.

Se não vir a cidade que procura, experimente indicar uma cidade conhecida que esteja no mesmo fuso horário.

Apagar um relógio: Toque em Relógio e depois em Editar. Em seguida, toque em 🥏 junto a um relógio, e toque em Apagar.

**Reorganizar os relógios:** Toque em Relógio e depois em Editar. Depois, desloque **=** junto de um relógio, para um novo local na lista.

#### Alarmes

É possível configurar vários alarmes. Defina cada alarme para se repetir nos dias que indicar ou para só tocar uma vez.

#### Definir um alarme:

- 1 Toque em Alarme e depois em +.
- 2 Ajuste uma ou mais das seguintes definições:
  - Para definir que o alarme se deve repetir em certos dias, toque em Repetir e escolha os dias.
  - Para escolher o toque que é emitido quando o alarme dispara, toque em Som.

- Para definir se o alarme lhe deve dar a opção de adiar, ligue ou desligue a opção Adiar.
   Se a opção de adiar estiver ligada e tocar em Adiar quando o alarme disparar, o alarme pára e depois volta a disparar daí a dez minutos.
- *Para dar uma descrição ao alarme,* toque em Etiqueta. O iPhone apresenta a etiqueta quando for emitido o alarme.

Se pelo menos um alarme estiver configurado e ligado, **2** aparece na barra de estado do iPhone, na parte superior do ecrã.

*Nota:* Alguns fornecedores não suportam a hora em rede para todos os locais. Se estiver em viagem, os alarmes do iPhone poderão não tocar à hora local correcta. Consulte "Data e hora" na página 120.

Activar ou desactivar um alarme: Toque em Alarme e depois ligue ou desligue qualquer alarme. Se um alarme estiver desligado, não voltará a disparar a menos que o volte a ligar.

Se um alarme tiver sido configurado para só disparar uma vez, desliga-se automaticamente depois de disparar. Pode voltar a ligá-lo, para que esteja novamente activo.

Alterar as definições de um alarme: Toque em Alarme, em Editar, e depois toque em junto ao alarme que pretende alterar.

**Apagar um alarme:** Toque em Alarme, em Editar, e depois toque em ) junto ao alarme e toque em Apagar.

## Cronómetro

#### Utilizar o cronómetro para cronometrar um evento:

- 1 Toque em Cronómetro.
- 2 Toque em Iniciar para iniciar o cronómetro.
  - Para gravar tempos por volta, toque em Volta no fim de cada volta.
  - Para fazer uma pausa no cronómetro, toque em Parar. Toque em Iniciar para retomar.
  - · Para repor o cronómetro, toque em Repor, quando o cronómetro estiver em pausa.

Se iniciar o cronómetro e depois aceder a outra aplicação do iPhone, o cronómetro continua a correr em segundo plano.

## **Temporizador**

**Definir o temporizador:** Toque em Temporizador, e depois dê piparotes para definir o número de horas e de minutos. Toque em Iniciar para iniciar o temporizador.

Escolher o som: Toque em "Ao terminar".

**Definir um temporizador de pausa:** Defina o temporizador. Depois, toque em "Ao terminar" e escolha "Colocar o iPod em pausa". Se definir um temporizador de pausa, o iPhone pára a reprodução de músicas ou vídeos quando o temporizador se esgota.

Se iniciar o temporizador e depois aceder a outra aplicação do iPhone, o temporizador continua a correr em segundo plano.

# Calculadora

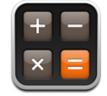

## Como utilizar a calculadora

Toque nos números e funções na Calculadora, tal como faria numa calculadora normal. Quando tocar nos botões de adicionar, subtrair, multiplicar ou dividir, surge um anel branco em redor do botão, para saber que operação vai ser efectuada. Rode o iPhone para obter uma calculadora científica expandida.

# Funções de memória padrão

- C: Toque para apagar o número visualizado.
- *MC:* Toque duas vezes para apagar a memória.
- *M*+: Toque para adicionar o número visualizado ao número em memória. Se não estiver nenhum número em memória, toque para armazenar em memória o número visualizado.
- *M*-: Toque para subtrair o número visualizado ao número em memória.
- *MR*: Toque para substituir o número visualizado pelo número em memória. Se o botão tiver um anel branco em torno, existe um número armazenado na memória.

O número armazenado permanece na memória quando alterna entre a calculadora padrão e a científica.

# Teclas da calculadora científica

Rode o iPhone para a horizontal para aparecer a calculadora científica.

| Deg  |                       |                       |      |    |    |    | 0  |
|------|-----------------------|-----------------------|------|----|----|----|----|
| 2nd  | (                     |                       | %    | mc | m+ | m- | mr |
| 1/x  | <b>x</b> <sup>2</sup> | <b>x</b> <sup>3</sup> | у×   | AC | ±  | ÷  | ×  |
| x!   | V                     | √у                    | log  | 7  | 8  | 9  |    |
| sin  | cos                   | tan                   | In   | 4  | 5  | 6  | +  |
| sinh | cosh                  | tanh                  | e×   | 1  | 2  | 3  |    |
| Rad  | π                     | EE                    | Rand | 0  |    |    | =  |

| 2                     | Altera os botões trigonométricos (sen, cos, tan, senh, cosh e tanh) para as funções<br>inversas (sen <sup>-1</sup> , cos <sup>-1</sup> , tan <sup>-1</sup> , senh <sup>-1</sup> , cosh <sup>-1</sup> e tanh <sup>-1</sup> ). E também altera In para log2, e e <sup>x</sup><br>para 2 <sup>x</sup> . Toque em 2 novamente para retomar as funções originais dos botões. |  |  |  |
|-----------------------|----------------------------------------------------------------------------------------------------|--|--|--|
| (                     | Abre uma expressão parentética. As expressões podem ser agrupadas.                                                                                                    |  |  |  |
| )                     | Fecha uma expressão parentética.                                                                                                    |  |  |  |
| %                     | Calcula percentagens, adiciona marcas e subtrai descontos. Para calcular uma per-<br>centagem, utilize com a tecla de multiplicação (x). Por exemplo, para calcular 8% de<br>500, digite                                                                                                    |  |  |  |
|                       | 500 x 8 % =                                                                                                    |  |  |  |
|                       | que dá um resultado de 40.<br>Para adicionar uma marca ou subtrair um desconto, utilize com a tecla de mais (+)                                                                                                    |  |  |  |
|                       | ou menos (-). Por exemplo, para calcular o custo total de um item de € 500 com um<br>imposto de vendas de 8%, digite                                                                                                    |  |  |  |
|                       | 500 + 8 % =                                                                                                    |  |  |  |
|                       | que dá um resultado de 540.                                                                                                    |  |  |  |
| 1/x                   | Dá o resultado recíproco de um valor em formato decimal.                                                                                                    |  |  |  |
| <b>x</b> <sup>2</sup> | Dá um valor ao quadrado.                                                                                                    |  |  |  |
| <b>x</b> <sup>3</sup> | Dá um valor ao cubo.                                                                                                    |  |  |  |
| У <sup>×</sup>        | Toque entre os valores para elevar o primeiro valor à potência de um segundo valor.<br>Por exemplo, para calcular $3^4$ , digite<br>$3 y^x 4 =$                                                                                                    |  |  |  |
|                       | que dá um resultado de 81.                                                                                                    |  |  |  |
| x!                    | Calcula o factorial de um valor.                                                                                                    |  |  |  |
|                       | Calcula a raiz quadrada de um valor.                                                                                                    |  |  |  |
| ×√y                   | Utilize os valores intermédios para calcular a x raiz quadrada de y. Por exemplo, para calcular $\sqrt[4]{81}$ , digite 81 $\sqrt[4]{4}$ =                                                                                                    |  |  |  |
|                       | que dá um resultado de 3.                                                                                                    |  |  |  |
| log                   | Dá a base do logaritmo 10 de um valor.                                                                                                    |  |  |  |
| sen                   | Calcula o seno de um valor.                                                                                                    |  |  |  |
| sen <sup>-1</sup>     | Calcula o arco-seno de um valor. (Disponível quando se toca no botão 2.)                                                                                                    |  |  |  |
| cos                   | Calcula o coseno de um valor.                                                                                                    |  |  |  |
| cos <sup>-1</sup>     | Calcula o arco-coseno de um valor. (Disponível quando se toca no botão 2.)                                                                                                    |  |  |  |
| tan                   | Calcula a tangente de um valor.                                                                                                    |  |  |  |
| tan <sup>-1</sup>     | Calcula o arco-tangente de um valor. (Disponível quando se toca no botão 2.)                                                                                                    |  |  |  |
| In                    | Calcula o logaritmo natural de um valor.                                                                                                    |  |  |  |
| log2                  | Calcula a base do logaritmo 2. (Disponível quando se toca no botão 2.)                                                                                                    |  |  |  |

| senh                  | Calcula o seno hiperbólico de um valor.                                                                                   |
|-----------------------|----------------------------------------------------------------------------------------------------|
| senh <sup>-1</sup>    | Calcula o seno hiperbólico inverso de um valor. (Disponível quando se toca no<br>botão 2.)                                |
| cosh                  | Calcula o coseno hiperbólico de um valor.                                                                                 |
| cosh <sup>-1</sup>    | Calcula o coseno hiperbólico inverso de um valor. (Disponível quando se toca no<br>botão 2.)                              |
| tanh                  | Calcula a tangente hiperbólica de um valor.                                                                               |
| tanh <sup>-1</sup>    | Calcula a tangente hiperbólica inversa de um valor. (Disponível quando se toca no<br>botão 2.)                            |
| e <sup>x</sup>        | Toque depois de digitar um valor para elevar a constante "e" (2,718281828459045)<br>à potência desse valor.               |
| <b>2</b> <sup>x</sup> | Calcula 2 à potência do valor apresentado. Por exemplo, 10 2 <sup>x</sup> = 1024. (Disponível quando se toca no botão 2.) |
| Rad                   | Altera o modo para expressar funções trigonométricas em radianos.                                                         |
| Deg                   | Altera o modo para expressar funções trigonométricas em graus.                                                            |
| ffl                   | Introduz o valor de ffl (3,141592653589793).                                                                              |
| EE                    | Um operador que multiplica o valor apresentado actualmente por 10 à potência do próximo valor que introduzir.             |
| Rand                  | Dá um número aleatório entre 0 e 1.                                                                                       |

# Notas

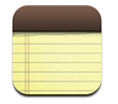

# Como escrever e ler notas

As notas são listadas pela data de adição, com a nota mais recente no cimo. Pode ver as primeiras palavras de cada nota da lista.

Adicionar uma nota: Toque em +, escreva a nota e depois toque em Terminado.

Ler uma nota: Toque na nota. Toque em → ou ← para ver a nota seguinte ou a nota anterior.

Editar uma nota: Toque em qualquer sítio na nota para fazer aparecer o teclado.

Apagar uma nota: Toque na nota, e depois toque em 🛍.

# Como enviar notas por e-mail

Enviar uma nota por e-mail: Toque na nota, e depois toque em 🖂.

Para enviar uma nota por e-mail, o iPhone tem de estar configurado para a funcionalidade de e-mail. Consulte "Como organizar e-mails" na página 58.

# Contactos

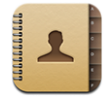

### Como importar e sincronizar contactos

Pode adicionar contactos ao iPhone das seguintes formas:

- No iTunes, sincronize os contactos com as aplicações no seu computador (consulte "Sincronização com o iTunes" na página 7)
- Configure uma conta MobileMe ou Microsoft Exchange no iPhone, com a opção de Calendários activa (consulte "Como configurar contas" na página 12)
- Instale um perfil que configure uma conta Exchange, com a opção de Calendários activa (consulte "Como instalar perfis de configuração" na página 14)
- · Introduza os contactos directamente no iPhone
- Importe os contactos de um cartão SIM

**Importar contactos de um cartão SIM:** Em Definições, toque em "Mail, Contactos, Calendário" e depois toque em "Importar contactos do SIM".

As informações de contactos no cartão SIM são importadas para o iPhone. Se tiver a opção de Calendários activa em contas MobileMe e Microsoft Exchange, terá de escolher a conta à qual pretende adicionar os contactos do cartão SIM.

#### Como pesquisar contactos

Pode procurar pelo nome próprio, apelido e nome da empresa nos seus contactos no iPhone. Se tiver uma conta Microsoft Exchange configurada no iPhone, poderá também ser possível pesquisar a lista global de endereços (GAL) da sua empresa com contactos da organização.

Ao introduzir a informação a procurar, os contactos com informações correspondentes aparecem imediatamente quando começa a digitar.

**Procurar contactos:** Em Contactos, toque no campo de pesquisa, no topo de qualquer lista de contactos, e escreva um nome próprio, apelido ou nome de empresa.

**Pesquisar uma lista GAL:** Toque em Grupos, toque em Directórios no fundo da lista, e escreva um nome próprio, apelido ou nome de empresa.

Não é possível editar nem guardar contactos da lista GAL no iPhone.

# Como gerir contactos no iPhone

Adicionar um contacto ao iPhone: Toque em Contactos e depois em +.

| Apagar um contacto                                                     | Em Contactos, seleccione um contacto. Depois,<br>toque em Editar. Desloque para baixo e toque em<br>"Apagar contacto".                                                                                                    |
|------------------------------------------------------------------------|----------------------------------------------------------------------------------------------------|
| Adicionar um contacto com o teclado                                    | Toque em Teclado, digite um número e depois<br>toque em +1. Toque em "Criar novo contacto"<br>e introduza a informação da pessoa que lhe ligou,<br>ou toque em Adicionar e escolha um contacto.                              |
| Editar informação de contactos                                         | Em Contactos, seleccione um contacto. Depois,<br>toque em Editar. Para adicionar um item, toque<br>em  . Para apagar um item, toque em .                                                                                     |
| Introduzir uma pausa num número                                        | Toque em <b>**</b> # e depois toque em Pausa. Um<br>sistema telefónico poderá requerer uma ou mais<br>pausas antes de marcar uma extensão, por exem-<br>plo. As pausas aparecem como vírgulas quando<br>o número é guardado. |
| Adicionar aos contactos o número de telefone<br>de uma chamada recente | Toque em Recentes e depois em 议 junto ao<br>número. Depois, toque em "Criar novo contacto"<br>ou toque em Adicionar e escolha um contacto.                                                                                   |

#### Atribuir uma foto a um contacto:

- 1 Toque em Contactos e escolha um contacto.
- 2 Toque em Editar e em "Adicionar foto", ou numa foto já existente.
- 3 Toque em "Tirar fotografia" para usar a câmara. Ou toque em Seleccionar foto existente e escolha uma foto.
- 4 Desloque e dimensione a foto como desejar.
- 5 Toque em "Fixar foto".
Utilizar o ecrã de informação de um contacto: Toque em Contactos e escolha um contacto. Depois, toque num item.

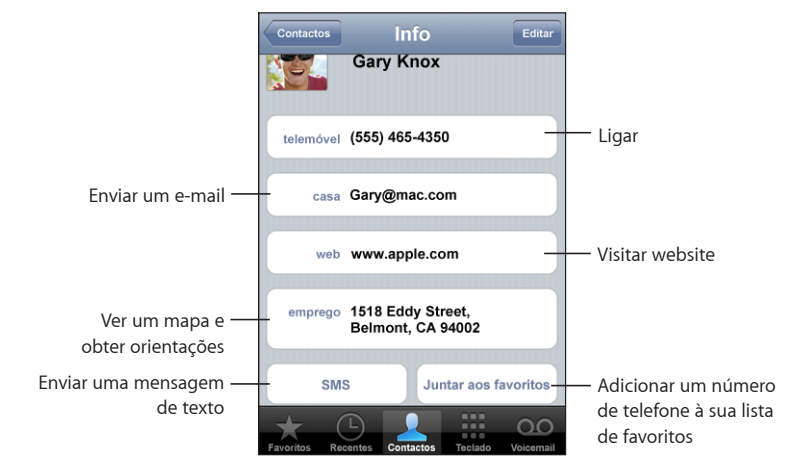

Uma estrela junto a um número de telefone significa que o número está na sua lista de favoritos.

Ver o seu próprio número de telefone: Toque em Contactos e desloque para o topo da lista. (Não disponível em todas as regiões.)

# Definições

8

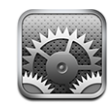

As definições permitem personalizar as aplicações do iPhone definir a data e hora, configurar a ligação de rede, e introduzir outras preferências do iPhone.

# Modo de voo

O modo de voo desactiva as funcionalidades sem fios do iPhone para evitar interferências com a operação de aeronaves e outros equipamento eléctricos.

Activar o modo de voo: Toque em Definições e active o modo de voo.

Quando o modo de voo está activo, aparece <br/>
ha barra de estado, na parte superior do ecrã. Não são emitidos quaisquer sinais de rádio, telefone, Wi-Fi ou Bluetooth pelo iPhone e a recepção GPS fica inactiva, desactivando muitas das funcionalidades do iPhone. Não poderá:

- Fazer ou receber chamadas
- · Obter voicemail visual
- Enviar ou receber e-mails
- Navegar na Internet
- Sincronizar os seus contactos, calendários ou marcadores (apenas MobileMe) com o MobileMe ou Microsoft Exchange
- Enviar ou receber mensagens de texto
- Ver vídeos do YouTube
- Receber cotações de títulos
- Obter localizações em mapas
- · Receber boletins meteorológicos
- · Comprar música ou aplicações

Se for permitido pela companhia aérea e pelas leis e regulamentos aplicáveis, pode continuar a usar o iPhone para:

- Ouvir música e ver vídeos
- Ouvir o voicemail visual
- Consultar o seu calendário
- Tirar ou ver fotografias
- Ouvir alarmes
- Utilizar o cronómetro ou temporizador
- Utilizar a calculadora
- Apontar notas
- Ler mensagens de texto e mensagens de e-mail armazenadas no iPhone

Em algumas regiões, quando for permitido pela companhia aérea e pelas leis e regulamentos aplicáveis, pode voltar a activar o Wi-Fi, o que lhe permitirá:

- · Enviar e receber e-mails
- Navegar na Internet
- Sincronizar os seus contactos, calendários e marcadores (apenas MobileMe) com o MobileMe e Microsoft Exchange
- Ver vídeos do YouTube
- Receber cotações de títulos
- Obter localizações em mapas
- · Receber boletins meteorológicos
- Comprar música e aplicações

#### Wi-Fi

As definições de Wi-Fi determinam se o iPhone deve utilizar as redes Wi-Fi locais para estabelecer ligação à Internet. Se não estiverem disponíveis redes Wi-Fi, ou se o Wi-Fi estiver desactivado, então o iPhone estabelece ligação à Internet através da rede de dados móvel, quando disponível. Pode utilizar o Mail, Safari, YouTube, Bolsa, Mapas, Meteorologia e a App Store através de uma ligação à rede de dados móvel, mas não a iTunes Wi-Fi Music Store.

Activar ou desactivar o Wi-Fi: Seleccione Wi-Fi e ligue ou desligue o Wi-Fi.

Aceder a uma rede Wi-Fi: Seleccione Wi-Fi, aguarde um momento até que o iPhone detecte as redes dentro do raio de alcance, e depois seleccione uma rede. Se necessário, digite uma palavra-passe e toque em Aceder. (As redes que requerem palavra-passe aparecer com um ícone de acadeado.)

Depois de aceder a uma rede Wi-Fi manualmente, o iPhone acede automaticamente a essa rede sempre que esta estiver acessível. Se dentro do raio de alcance houver mais de uma rede que tenha usado anteriormente, o iPhone acede à última que usou.

Quando o iPhone acede a uma rede Wi-Fi, o ícone de Wi-Fi 🗢 na barra de estado, na parte superior do ecrã, mostra a força do sinal. Quanto mais barras vir, mais forte é o sinal.

**Definir o iPhone para perguntar se quer aceder a uma nova rede:** Seleccione Wi-Fi e ligue ou desligue a opção "Pedir para aceder".

Quando está a tentar aceder à Internet (por exemplo, através do Safari ou Mail) e não estiver dentro do raio de alcance de uma rede Wi-Fi que tenha utilizado antes, esta opção faz com que o iPhone procure outra rede. O iPhone apresenta uma lista de todas as redes Wi-Fi disponíveis, a partir das quais pode escolher uma. (As redes que requerem palavra-passe aparecer com um ícone de cadeado.) Se a opção "Pedir para aceder" estiver inactiva, tem de aceder manualmente a uma rede para ligar à Internet, quando não estiver disponível nenhuma rede utilizada anteriormente ou uma rede de dados móvel.

**Esquecer uma rede, para que o iPhone não aceda a ela automaticamente:** Seleccione Wi-Fi e toque em ② junto a uma rede a que tenha acedido antes. Depois, toque em "Esquecer esta rede".

Aceder a uma rede Wi-Fi fechada: Para aceder a uma rede Wi-Fi que não aparece na lista de redes pesquisadas, seleccione Wi-Fi > Outra, e introduza o nome da rede. Se a rede exigir uma palavra-passe, toque em Segurança, toque no tipo de segurança que a rede usa e digite a palavra-passe.

É necessário saber antecipadamente o nome da rede, a palavra-passe e o tipo de segurança, para se ligar a uma rede fechada.

Algumas redes Wi-Fi podem exigir que digite ou ajuste definições adicionais, tais como um ID de cliente ou um endereço IP estático. Pergunte ao administrador da rede quais as definições que deve utilizar.

Ajustar as definições para ligar a uma rede Wi-Fi: Seleccione Wi-Fi, e depois toque em 🕑 junto a uma rede.

#### VPN

Esta especificação aparece quando tem uma ligação VPN configurada no iPhone, permitindo-lhe activar ou desactivar a ligação VPN. Consulte "Rede" na página 116.

# Rede móvel

Esta especificação aparece quando estiver fora do raio de alcance da sua rede e estiverem disponíveis outras redes de dados locais para fazer chamadas, utilizar o voicemail visual e ligações à Internet com a rede móvel. Só pode fazer chamadas em redes móveis que tenham contratos de roaming com a sua rede. Pode haver custos adicionais associados. Poderá ter de pagar os custos de roaming à rede móvel da rede seleccionada, através do seu operador de rede móvel.

Para obter informações sobre cobertura fora de rede e como activar o roaming, contacte a sua rede ou consulte o respectivo website.

Seleccionar uma rede para chamadas: Seleccione Rede e escolha a rede que pretende utilizar.

Depois de seleccionar uma rede, o iPhone usa apenas essa rede. Se a rede estiver indisponível, aparece a mensagem "Sem sinal" no ecrã do iPhone e não poderá fazer nem receber chamadas ou voicemail visual, nem ligar à Internet através da rede de dados móvel. Especifique as definições de Rede para Automático para que o iPhone seleccione uma rede por si.

# **Obter dados**

Esta definição permite-lhe activar ou desactivar a funcionalidade "push" para contas MobileMe, Microsoft Exchange, Yahoo! Mail, e quaisquer outras contas "push" que tenha configurado no iPhone. As contas "push" enviam automaticamente novas informações para o iPhone assim que surgem no servidor (podem ocorrer alguns breves atrasos). Poderá querer desactivar a funcionalidade "push" para suspender a recepção de e-mail e de outras informações, ou para conservar a vida útil da bateria.

Quando a funcionalidade "push" está desactivada e para as contas que não suportem esta funcionalidade, os dados podem mesmo assim ser "obtidos"—ou seja, o iPhone pode verificar junto do servidor se existem novas informações disponíveis. Utilize a definição "Obter dados" para determinar com que frequência os dados são pedidos. Para conseguir uma vida útil da bateria máxima, não o faça muitas vezes.

Activar a funcionalidade "push": Toque em "Obter dados" e depois toque para activar a funcionalidade "push".

**Definir o intervalo para obter dados:** Toque em "Obter dados", e depois escolha a frequência com que deseja obter dados para todas as contas.

Para conserva a vida útil da bateria, obtenha dados com menos frequência.

**Definir as definições de contas individuais para obter ou entregar:** Em "Obter dados", toque em Avançadas e depois toque numa conta.

Ao definir Push como Inactivo ou Obter como Manualmente, no ecrã "Obter dados", substitui as definições de contas individuais.

# Sons e o interruptor de toque/silêncio

Alternar entre modo de toque e de silêncio: Ligue o interruptor de toque/silêncio na lateral do iPhone.

Quando está em modo de silêncio, o iPhone não emite nenhum toque, alerta ou efeitos sonoros. Emite, no entanto, os alarmes especificados no Relógio.

**Definir se o iPhone deve vibrar quando recebe uma chamada:** Seleccione Sons. Para definir se o iPhone vibra em modo de silêncio, active ou desactive a opção "Vibrar em modo de silêncio" . Para definir se o iPhone vibra em modo de toque, active ou desactive a opção "Vibrar em modo de toque".

**Ajustar o volume do toque e dos alertas:** Seleccione Sons e arraste o nível. Ou então, se não estiver a reproduzir nenhuma música ou vídeo e não estiver numa chamada, use os botões de volume na lateral do iPhone.

**Definir o toque:** Seleccione Sons > Toque.

**Definir sons de aviso e efeitos sonoros:** Seleccione Sons e active os itens, em Toque **A**. Quando o interruptor de toque/silêncio está especificado para tocar, o iPhone reproduz sons para os alertas e efeitos que estiverem activos.

Pode definir o iPhone para reproduzir um som, sempre que:

- Receber uma chamada
- · Receber uma mensagem de texto
- · Receber uma mensagem de voicemail
- Receber uma mensagem de e-mail
- Enviar uma mensagem de e-mail
- Tem um compromisso de que pediu para ser avisado
- Bloquear o iPhone
- · Digita no teclado

# Brilho

O brilho do ecrã afecta a duração da bateria. Obscureça o ecrã para aumentar o tempo disponível até ser preciso carregar o iPhone, ou utilize o Auto-brilho.

Ajustar o brilho do ecrã: Seleccione Brilho e arraste o nível.

**Definir se o iPhone deve ajustar o brilho automaticamente:** Seleccione Brilho e ligue ou desligue a opção "Auto brilho". Se o brilho automático estiver ligado, o iPhone ajusta o brilho do ecrã face às actuais condições de iluminação, utilizando o sensor de luz ambiente integrado.

# Papel de parede

Vê uma imagem de fundo a fazer de papel de parede, quando desbloqueia o iPhone. Pode seleccionar uma das imagens incluídas com o iPhone, ou utilizar uma foto que tenha sincronizado com o iPhone a partir do seu computador.

Definir o papel de parede: Seleccione "Papel de parede" e escolha uma imagem.

## Geral

As definições gerais incluem a data e a hora, a segurança, rede e outras definições que afectam mais do que uma aplicação. É aqui também que pode encontrar informações sobre o seu iPhone, e repor o iPhone para o seu estado original.

#### Informações

Escolha Geral > Informações, para obter informações acerca do iPhone, incluindo:

- Nome da sua rede móvel
- Número de músicas, vídeos e fotos
- · Capacidade total de armazenamento
- Espaço disponível
- · Versão do software
- Números de série e de modelo
- Endereços Wi-Fi e Bluetooth
- Números IMEI (Identificação internacional de equipamento móvel) e ICCID (Identificador de placa de circuito integrado ou Smart Card)
- · Versão de firmware do modem do transmissor móvel
- · Informações sobre termos e condições

#### Utilização

Consultar as estatísticas de utilização: Seleccione Utilização. Aí, pode ver:

- Utilização—Período de tempo durante o qual o iPhone tem estado activo e em utilização desde a última recarga completa. O iPhone está activo quando estiver a ser utilizado—incluindo fazer ou receber chamadas, utilizar o e-mail, enviar ou receber mensagens de texto, ouvir música, navegar na Internet, ou ao utilizar qualquer outra funcionalidade do iPhone. O iPhone também está activo quando executa tarefas de desempenho em segundo plano, como verificar e obter mensagens de e-mail automaticamente.
- Em espera—Período de tempo durante o qual o iPhone esteve ligado desde a última recarga completa, incluindo o tempo em que o iPhone esteve em pausa.
- Tempo de chamadas actual e tempo de chamadas útil.
- Quantidade de dados enviados e recebidos através da rede de dados móvel.

**Repor as estatísticas de utilização:** Toque em Utilização e em "Repor estatísticas" para apagar os dados e as estatísticas de tempo acumulativas. As estatísticas para o período de tempo durante o qual o iPhone esteve desbloqueado e em modo de espera não são repostas.

#### Rede

Utilize as definições de Rede para configurar uma ligação VPN (rede privada virtual), para aceder às definições de Wi-Fi, ou para activar ou desactivar o "Roaming de dados".

Activar ou desactivar a funcionalidade 3G: Toque para activar ou desactivar a funcionalidade 3G.

A utilização da funcionalidade 3G carrega os dados da Internet mais rapidamente em alguns casos, mas pode reduzir o desempenho da bateria. Se fizer muitas chamadas, poderá ser melhor desactivar a funcionalidade 3G para prolongar o desempenho da bateria.

Activar ou desactivar o roaming de dados: Seleccione Geral > Rede e active ou desactive o roaming de dados.

O roaming de dados activa o acesso à Internet e ao voicemail visual através de uma rede de dados móvel, quando se encontrar numa área não abrangida pela sua rede. Por exemplo, quando estiver em viagem, pode desactivar o roaming de dados para evitar possíveis custos de roaming. Por predefinição, o roaming de dados está inactivo.

Adicionar uma nova configuração VPN: Seleccione Geral > Rede > VPN > Adicionar configuração VPN.

As ligações VPN utilizadas em organizações permitem a comunicação segura de informação privada através de uma rede não privada. Poderá precisar de configurar a ligação VPN, por exemplo, para aceder ao seu e-mail de trabalho no iPhone.

O iPhone pode ligar a redes VPN que utilizam os protocolos L2TP, PPTP ou Cisco IPSec. As redes VPN funcionam com ligações Wi-Fi e redes de dados móveis.

Pergunte ao administrador da rede quais as definições que deve utilizar. Na maior parte dos casos, se configurou uma ligação VPN no seu computador, pode utilizar as mesmas definições de VPN no iPhone.

Depois de introduzir as definições de VPN, aparece um botão VPN no nível principal do menu Definições que pode usar para activar ou desactivar a ligação VPN.

**Alterar uma configuração VPN:** Seleccione Geral > Rede > VPN e toque na configuração que pretende actualizar.

Activar ou desactivar VPN: Toque em Definições e active ou desactive a ligação VPN.

**Apagar uma configuração VPN:** Seleccione Geral > Rede > VPN, toque na seta azul à direita do nome da configuração, e toque em "Apagar VPN", no fundo do ecrã de configuração.

Utilizar Wi-Fi: Consulte "Wi-Fi" na página 111.

#### Bluetooth

O iPhone pode ligar-se sem fios a auriculares Bluetooth e a kits para automóvel, para poder falar sem utilizar as mãos. Consulte "Dispositivos Bluetooth" na página 47.

Activar ou desactivar o Bluetooth: Seleccione Geral > Rede > Bluetooth e active ou desactive o Bluetooth.

#### Serviços de localização

Os Serviços de Localização permitem que as aplicações, como por exemplo Mapas e a Câmara reúnam e usem os dados que indicam a sua localização. Os Serviços de Localização não relacionam os dados reunidos com os seus dados identificativos pessoais. A sua localização aproximada é determinada utilizando as informações disponíveis a partir de dados da rede móvel, redes Wi-Fi locais (se tiver o Wi-Fi activado), e GPS (se tiver iPhone 3G; o GPS não está disponível em todas as áreas).

Pode desactivar os Serviços de Localização, se não quiser utilizar esta funcionalidade. Se desactivar os Serviços de Localização, ser-lhe-á pedido para activá-lo novamente da próxima vez que uma aplicação tentar utilizar esta funcionalidade.

**Activar ou desactivar os Serviços de Localização:** Seleccione Geral > Serviços de Localização e active ou desactive os serviços de localização.

Para conservar a vida útil da bateria, desactive os Serviços de Localização quando não estiver a utilizar esta funcionalidade.

#### Bloqueio automático

Bloquear o iPhone desliga o ecrã para conservar a bateria e para impedir a utilização acidental do iPhone. Pode continuar a receber chamadas e mensagens de texto, e pode ajustar o volume e utilizar o botão do microfone no auricular estéreo do iPhone ao ouvir música ou durante uma chamada.

**Definir o período de tempo até que o iPhone se bloqueie:** Escolha Geral > "Bloqueio automático" e escolha o tempo.

#### Bloqueio por código

Por predefinição, o iPhone não lhe solicita nenhum código para se desbloquear.

**Definir um código:** Seleccione Geral > "Bloqueio por código" e introduza um código com 4 dígitos, e depois volte a introduzir o código para confirmar. O iPhone solicita então que introduza o código para se desbloquear.

**Desactivar o bloqueio por código:** Escolha Geral > "Bloqueio por código" e toque em "Desactivar código". Depois, digite o código.

Alterar o código: Seleccione Geral > "Bloqueio por código" e toque em "Alterar código", digite o seu código actual e depois digite e volte a digitar o novo código.

Caso se esqueça do código, terá de restaurar o software do iPhone. Consulte "Como actualizar e restaurar o software do iPhone" na página 154.

**Definir quanto tempo demora até ser pedido o código:** Seleccione Geral > Bloqueio por código > "Pedir código", e depois seleccione durante quanto tempo o iPhone pode estar inactivo até ter de introduzir um código para o desbloquear.

**Mostrar a pré-visualização de SMS quando o iPhone está bloqueado:** Seleccione Geral > "Bloqueio por código" e toque para activar pré-visualização de SMS.

**Apagar dados após dez tentativas de código falhadas:** Seleccione Geral > "Bloqueio por código" e toque em "Apagar dados" para activar.

Após dez tentativas de código falhadas, as definições originais de fábrica são repostas e todas as informações e dados no iPhone são removidos através da sobregravação dos dados armazenados no iPhone.

*Importante:* Não pode utilizar o iPhone enquanto os dados estiverem a ser sobregravados. Isto pode demorar entre uma a duas horas ou mais, consoante a capacidade de armazenamento do seu iPhone.

#### Restrições

Pode definir restrições ao conteúdo do iPod e à utilização de algumas aplicações do iPhone. Por exemplo, os pais podem impedir que as músicas explícitas apareçam nas listas de reprodução, ou desligar por completo o acesso ao YouTube.

| 0          | As músicas explícitas ou o conteúdo de vídeo comprado na iTunes Store ficarão<br>ocultos. Os conteúdos explícitos são assinalados como tal pelos fornecedores de<br>conteúdos (tais como as editoras discográficas) quando são vendidos através da<br>iTunes Store. |
|------------|----------------------------------------------------------------------------------------------------|
| A.         | O Safari é desactivado e o respectivo ícone é removido do ecrã de início. Não é po-<br>ssível navegar na Web ou aceder a Web Clips.                                                                                                    |
|            | O YouTube é desactivado e o respectivo ícone é removido do ecrã principal.                                                                                                    |
|            | A iTunes Wi-Fi Music Store é desactivada e o respectivo ícone é removido do ecrã de início. Não pode pré-visualizar, comprar nem descarregar conteúdos.                                                                                                    |
| $\bigcirc$ | A App Store é desactivada e o respectivo ícone é removido do ecrã principal. Não pode instalar aplicações enquanto o iPhone se sincroniza com o iTunes.                                                                                                    |
|            | A câmara é desactivada e o respectivo ícone é removido do ecrã principal. Não po-<br>derá tirar fotografias.                                                                                                    |

#### Definir restrições:

- 1 Seleccione Geral > Restrições, e depois toque em "Permitir restrições".
- 2 Introduza um código de quatro dígitos.
- 3 Volte a introduzir o código.
- 4 Defina as restrições que pretende, tocando para activar ou desactivar os controlos individuais. Por predefinição, todos os controlos estão activos (sem restrições). Toque num item para desactivá-lo e restringir o seu uso.

**Desactivar todas as restrições:** Seleccione Geral > Restrições, e depois introduza o código. Toque em "Desactivar restrições", e depois volte a digitar o código.

Caso se esqueça do código, terá de restaurar o software do iPhone a partir do iTunes. Consulte "Como actualizar e restaurar o software do iPhone" na página 154.

#### **Botão principal**

Seleccione Geral > "Botão principal" para definir as suas preferências para o duplo clique no botão principal. Pode definir o iPhone de modo a que um duplo clique no botão principal reenvie para o ecrã principal, para os favoritos do telefone ou para o iPod.

**Definir se o duplo clique no botão principal apresenta os controlos do iPod:** Active a opção "Mostrar controlos do iPod" para apresentar os controlos do iPod, quando estiver a reproduzir música e fizer um duplo clique no botão principal. Esta funcionalidade funciona mesmo que o ecrã esteja inactivo ou se o iPhone estiver bloqueado.

#### Data e hora

Estas definições aplicam-se ao tempo de duração mostrado na barra de estado, na parte superior do ecrã, nos relógio e calendários.

**Definir se o iPhone deve apresentar o relógio de 24 ou 12 horas:** Escolha Geral > "Data e hora" e ligue ou desligue a opção do formato de 24 horas.

**Definir se o iPhone deve actualizar a data e a hora automaticamente:** Seleccione Geral > "Data e hora", e active ou desactive a opção Automaticamente.

Se o iPhone estiver especificado para actualizar a hora automaticamente, ele irá obter a hora correcta através da rede móvel, actualizando-a segundo o respectivo fuso horário.

Alguns fornecedores não suportam a hora em rede para todos os locais. Se estiver a viajar, o iPhone poderá não conseguir definir automaticamente a hora local.

**Definir a data e hora manualmente:** Seleccione Geral > "Data e hora", e desactive a opção Automaticamente. Toque em "Fuso horário" e escreva o nome de uma cidade conhecida, no fuso horário que deseja. Toque no botão de "Data e hora", e depois toque em "Definir data e hora" para introduzir a data e a hora.

#### Teclado

Activar ou desactivar a opção "Maiúscula automática": Escolha Geral > Teclado e ligue ou desligue as maiúsculas automáticas.

Por predefinição, o iPhone coloca com maiúscula automaticamente as palavras que se seguem a um sinal de pontuação que finalize uma frase, ou após digitar um Return.

**Definir se o bloqueio de maiúsculas está activo:** Escolha Geral > Teclado ligue ou desligue a opção "Bloquear maiúsculas".

Se o bloqueio de maiúsculas estiver activo e der um duplo toque na tecla Shift & do teclado, todas as letras que digitar surgem como maiúsculas. A tecla Shift fica azul enquanto o bloqueio de maiúsculas estiver activo.

Activar ou desactivar o atalho ".": Seleccione Geral > Teclado e active o atalho ".".

O atalho "." permite-lhe dar um duplo toque na barra de espaços para digitar um ponto final seguido por um espaço, quando está a digitar texto. Está activado por predefinição.

Activar ou desactivar teclados internacionais Escolha Geral > Teclados > "Teclados internacionais" e active os teclados que deseja.

Se activar mais de um teclado, toque em ⊕ para trocar de teclado enquanto digita. Quando toca no símbolo, surge por um instante o nome do teclado que se activou. Consulte "Teclados internacionais" na página 30.

#### Internacional

Utilize as definições internacionais para definir o idioma para o iPhone, activar ou desactivar os teclados para diversos idiomas e definir os formatos de data, hora e números de telefone da região onde se encontra.

**Definir o idioma que o iPhone deve utilizar:** Escolha Geral > Internacional > Idioma, escolha o idioma que deseja utilizar e toque em Terminado.

Activar ou desactivar teclados internacionais Escolha Geral > Internacional > Teclados, e active os teclados que deseja.

Se activar mais de um teclado, toque em ⊕ para trocar de teclado enquanto digita. Quando toca no símbolo, surge por um instante o nome do teclado que se activou. Consulte "Teclados internacionais" na página 30.

**Definir os formatos de data, hora e número de telefone:** Escolha Geral > Internacional > "Formato regional" e escolha a região onde se encontra.

#### Como repor o iPhone

**Repor todas as definições:** Escolha Geral > Repor, e toque em "Repor todas as definições".

Todas as preferências e definições são repostas. As informações (como os contactos e os calendários) e os conteúdos (como as músicas e os vídeos) não são eliminados.

Apagar todo o conteúdo e definições: Ligue o iPhone ao computador ou a um adaptador de corrente. Escolha Geral > Repor, e toque em "Apagar conteúdo e definições".

Esta funcionalidade repõe todas as definições originais de fábrica e remove todas as informações contidas no iPhone, sobregravando os dados armazenados no iPhone.

*Importante:* Não pode utilizar o iPhone enquanto os dados estiverem a ser sobregravados. Isto pode demorar entre uma a duas horas ou mais, consoante a capacidade de armazenamento do seu iPhone.

**Repor o dicionário do teclado:** Escolha Geral > Repor, e toque em "Repor o dicionário do teclado".

Para adicionar palavras ao dicionário do teclado, basta rejeitar as palavras que o iPhone lhe sugere enquanto digita texto. Toque numa palavra para rejeitar a correcção e adicionar a palavra ao dicionário do teclado. A reposição do dicionário do teclado apaga todas as palavras que tiver adicionado.

**Repor as definições de rede:** Escolha Geral > Repor, e toque em "Repor as definições de rede".

Ao repor as definições de rede, a lista de redes utilizadas anteriormente e as definições de VPN são removidas. O Wi-Fi é desactivado e novamente activado, desligando-o de qualquer rede a que esteja ligado. As definições de Wi-Fi e "Pedir para aceder a redes" são mantidas activas.

**Repor a disposição do ecrã principal:** Seleccione Geral > Repor, e toque em "Repor disposição do ecrã principal".

**Repor os avisos de localização:** Seleccione Geral > Repor, e toque em "Repor avisos de localização".

Os avisos de localização são os pedidos feitos pelas aplicações (como por exemplo Câmara e Mapas) para utilizar os Serviços de Localização nessas aplicações. O iPhone deixa de apresentar o aviso para uma aplicação da segunda vez que tocar em OK. Toque em "Repor avisos de localização" para retomar os avisos.

# Mail, Contactos e Calendários

Utilize as definições de "Mail, Contactos, Calendário" para configurar e personalizar contas para o iPhone:

- Microsoft Exchange
- MobileMe
- E-mail do Google
- O livro de endereços Yahoo! Mail
- AOL
- · Outros sistemas de e-mail POP e IMAP

#### Contas

A secção Contas permite-lhe configurar contas no iPhone. As definições específicas que aparecem dependem do tipo de conta que configurar. O seu fornecedor de serviços ou administrador do sistema deverá ser capaz de fornecer-lhe as informações que precisa de introduzir.

Para obter mais informações sobre como adicionar contas, consulte "Como configurar contas" na página 12.

Alterar as definições de uma conta: Seleccione "Mail, Contactos, Calendário", seleccione uma conta, e faça as alterações que desejar.

As alterações que fizer às definições de uma conta *não* são sincronizadas com o computador, permitindo-lhe configurar as suas contas para funcionar com o iPhone sem afectar as definições da conta no computador.

**Deixar de utilizar uma conta:** Seleccione "Mail, Contactos, Calendário", seleccione uma conta e depois desactive a conta.

Se uma conta estiver desactivada, o iPhone não apresenta a conta e não envia nem consulta e-mail dessa conta, nem sincroniza outras informações com essa conta, até que volte a activá-la.

Ajustar definições avançadas: Seleccione "Mail, Contactos, Calendário", seleccione uma conta, e proceda de uma das seguintes formas:

 Para definir se os rascunhos, as mensagens enviadas e as mensagens eliminadas se armazenam no iPhone ou remotamente no servidor de e-mail (apenas para contas IMAP), toque em Avançadas e escolha Rascunhos, "Mensagens enviadas" ou "Mensagens apagadas".

Se armazenar mensagens no iPhone, pode vê-las mesmo que o iPhone não esteja ligado à Internet.

- Para definir o período de tempo a esperar antes de remover permanentemente as mensagens do Mail no iPhone, toque em Avançadas, toque em Remover, e depois escolha um período: Nunca, após um dia, uma semana ou um mês.
- Para ajustar as definições do servidor de e-mail, toque em "Nome do servidor," "Nome do utilizador" ou "Palavra-passe", sob "Servidor de recepção de correio" ou "Servidor de envio de correio". Pergunte ao administrador da rede ou ao fornecedor de serviço Internet quais as definições correctas.
- Para ajustar as definições de SSL e palavra-passe, toque em Avançadas. Pergunte ao administrador da rede ou ao fornecedor de serviço Internet quais as definições correctas.

Apagar uma conta do iPhone: Seleccione "Mail, Contactos, Calendário", seleccione uma conta, percorra o ecrã para baixo e toque em "Apagar conta".

Apagar uma conta significa que não poderá continuar a aceder a essa conta com o iPhone. Todos os e-mails e contactos, calendários e marcadores sincronizados com a conta são removidos do iPhone. Contudo, apagar uma conta não remove do seu computador a conta nem a informação associada à conta.

#### Mail

As definições do Mail, excepto quando indicado, aplicam-se a todas as contas configuradas no iPhone.

Para activar ou desactivar os sons de aviso para mensagens novas ou enviadas, utilize as definições de Sons.

**Definir o número de mensagens apresentadas no iPhone:** Seleccione "Mail, Contactos, Calendário" > Mostrar, e então escolha uma definição.

Pode optar por ver as 25, 50, 75, 100 ou 200 mensagens mais recentes. Para descarregar mais mensagens quando estiver no Mail, percorra o ecrã até ao fundo da caixa de entrada e toque em "Carregar mais mensagens...".

*Nota:* No caso das contas Microsoft Exchange, seleccione "Mail, Contactos, Calendário" e escolha a conta Exchange. Toque em "Dias a sincronizar" e escolha o número de dias de e-mail que pretende sincronizar com o servidor.

**Definir quantas linhas de cada mensagem são pré-visualizadas na lista de mensagens:** Seleccione "Mail, Contactos, Calendário" > Pré-visualizar, e então escolha uma definição.

Pode optar por ver até cinco linhas de cada mensagem. Desta forma, é possível percorrer visualmente a lista das mensagens na caixa de correio e receber uma ideia do tema de cada uma.

**Definir um tamanho de letra mínimo para as mensagens:** Seleccione "Mail, Contactos, Calendário" > "Tamanho da letra", e escolha Pequeno, Médio, Grande, Maior ou Gigante.

**Definir se o iPhone deve mostrar as etiquetas Para e Cc nas listas de mensagens:** Seleccione "Mail, Contactos, Calendário" e depois active ou desactive "Mostrar Para/Cc".

Se a opção "Mostrar Para/Cc" estiver activa, **1** ou **C** junto de cada mensagem de uma lista é indicado se essa mensagem foi enviada directamente para si ou se apenas lhe foi dada para conhecimento.

**Definir se o iPhone deve confirmar se pretende apagar uma mensagem:** Seleccione "Mail, Contactos, Calendário" e active ou desactive "Perguntar ao apagar".

Se a opção "Perguntar ao apagar" estiver activa, para apagar uma mensagem tem de tocar em 🖻 e depois confirmar tocando em "Apagar".

**Definir se o iPhone deve enviar-lhe uma cópia de cada mensagem que enviar:** Seleccione Mail, e depois active ou desactive "Bcc sempre para mim".

**Definir a conta de e-mail predefinida:** Seleccione "Mail, Contactos, Calendário" > "Conta predefinida", e seleccione uma conta.

Esta especificação determina a partir de que conta uma mensagem deve ser enviada, quando cria uma mensagem noutra aplicação do iPhone (por exemplo, ao enviar uma fotografia a partir das Fotos ou ao tocar no endereço de e-mail de uma empresa nos Mapas). Para enviar essa mensagem de outra conta, toque no campo De na mensagem e escolha outra conta.

Adicionar uma assinatura às suas mensagens: Escolha E-mail > Assinatura, e depois escreva uma assinatura.

É possível definir o iPhone para adicionar uma assinatura (por ex., uma citação predilecta, ou o nome, cargo e número de telefone) no fundo de todas as mensagens que enviar.

#### Contactos

**Definir de que forma são organizados os contactos:** Seleccione "Mail, Contactos, Calendário" e depois, em Contactos, toque em "Ordenar por" e proceda de uma das seguintes formas:

- Para mostrar o nome primeiro, toque em Nome, Apelido.
- Para mostrar o apelido primeiro, toque em Apelido, Nome.

**Definir de que forma são apresentados os contactos:** Seleccione "Mail, Contactos, Calendário" e depois, em Contactos, toque em "Ver por" e proceda de uma das seguintes formas:

- Para mostrar o nome primeiro, toque em Nome, Apelido.
- Para mostrar o apelido primeiro, toque em Apelido, Nome.

**Importar contactos de um cartão SIM:** Seleccione "Mail, Contactos, Calendário" e depois toque em "Importar contactos do SIM".

As informações de contactos no cartão SIM são importadas para o iPhone. Se tiver os contactos de ambas as contas MobileMe e Microsoft Exchange sincronizados com o iPhone, terá de escolher a conta à qual pretende adicionar os contactos do cartão SIM.

#### Calendário

**Definir se deve ser emitido um aviso quando receber convites para reuniões:** Seleccione "Mail, Contactos, Calendário" e, em Calendário, toque na opção "Aviso de novo convite" para activá-la.

**Definir a antiguidade dos eventos do calendário no iPhone:** Seleccione "Mail, Contactos, Calendário" > Sincronizar, e escolha um período de tempo.

Activar a gestão de fuso horário do calendário: Seleccione "Mail, Contactos, Calendário" > "Gestão de fuso horário", e active a gestão de fuso horário. Seleccione um fuso horário para os calendários, tocando em "Fuso horário" e introduzindo o nome de uma cidade principal.

Quando a gestão de fuso horário está activa, o Calendário apresenta as datas e horas dos eventos no fuso horário da cidade seleccionada. Quando a gestão de fuso horário está inactiva, o Calendário apresenta os eventos no fuso horário da sua localização actual, conforme determinado pela hora da rede.

*Importante:* Alguns fornecedores não suportam a hora em rede para todos os locais. Se estiver em viagem, o iPhone poderá não apresentar eventos nem avisos sonoros à hora local correcta. Para definir manualmente a hora correcta, consulte "Data e hora" na página 120.

# Telefone

Utilize as definições de Telefone para reencaminhar chamadas, activar ou desactivar chamadas em espera, alterar a sua palavra-passe, etc.

#### Fazer chamadas do estrangeiro

Especifique o iPhone para adicionar o indicativo correcto ao fazer chamadas a partir de outro país: Em Definições, toque em Telefone, e active o "Apoio internacional". Isto permite-lhe fazer chamadas para o seu próprio país utilizando os números nos seus contactos e favoritos, sem ter de adicionar o indicativo do seu país (não disponível em todas as áreas).

Para obter mais informações, consulte "Como utilizar o iPhone no estrangeiro" na página 51.

#### Reencaminhamento de chamadas

Pode definir o iPhone para reencaminhar chamadas para outro número. Por exemplo, poderá estar de férias e querer que todas as chamadas sejam reencaminhadas. Se for para uma zona sem cobertura de rede móvel, poderá querer reencaminhar as chamadas para um local onde possam contactá-lo.

#### Definir o iPhone para reencaminhar chamadas:

- Seleccione Telefone > Reencaminhamento, e active o reencaminhamento de chamadas.
- 2 Toque em "Reencaminhar para" e introduza o número de telefone para o qual as chamadas devem ser reencaminhadas.

Tem de se encontrar dentro do raio de alcance da rede móvel, quando definir o iPhone para reencaminhar chamadas; caso contrário as chamadas não serão reencaminhadas.

#### Chamada em espera

Activar ou desactivar chamadas em espera: Seleccione Telefone > "Chamada em espera", e active ou desactive a opção "Chamada em espera". Se desactivar as chamadas em espera e alguém lhe ligar quando estiver ao telefone, essa chamada segue para o voicemail.

#### Mostrar o meu número

**Mostrar ou ocultar o seu número:** Seleccione Telefone > "Mostrar o meu número" e depois active ou desactive a opção "Mostrar o meu número".

Se a opção "Mostrar o meu número" estiver inactiva, as pessoas a quem ligar não poderão ver o seu nome ou número de telefone.

#### Como utilizar o iPhone com uma máquina de Teletipo (TTY)

Em algumas regiões, as máquinas de Teletipo (TTY) são utilizadas por pessoas com deficiências auditivas para comunicar digitando ou lendo texto. Se tiver o cabo do adaptador para TTY do iPhone, disponível em www.apple.com/pt/store, poderá utilizar o iPhone com uma máquina TTY.

**Ligue o iPhone a uma máquina TTY:** Seleccione Telefone, e active a opção TTY. Em seguida, ligue o iPhone à sua máquina TTY através do adaptador para TTY do iPhone.

Para obter informações sobre como utilizar uma máquina TTY, consulte a documentação fornecida com a máquina.

Para mais informações acerca de outras funcionalidades de acessibilidade do iPhone, visite www.apple.com/pt/accessibility.

#### Como alterar a sua palavra-passe do voicemail

Uma palavra-passe do voicemail ajuda a impedir outras pessoas de aceder ao seu voicemail. Só precisa de introduzir a palavra-passe, quando ligar para obter as suas mensagens a partir de outro telefone. Não será necessário introduzir a palavra-passe quando utilizar o voicemail no iPhone.

Alterar a sua palavra-passe do voicemail: Seleccione Telefone > Alterar palavra-passe do voicemail.

#### Como bloquear o seu cartão SIM

Pode bloquear o seu cartão SIM, para que não possa ser utilizado sem um código PIN. Tem de introduzir o código sempre que desligar e voltar a ligar o iPhone. Algumas redes móveis requerem um código PIN do SIM para poder utilizar o iPhone.

*Importante:* Se digitar o PIN incorrectamente três vezes, pode ser necessário entrar em contacto com a empresa de telecomunicações móveis, para obter uma chave pessoal de desbloqueio (PUK), que lhe permita voltar a activar o cartão SIM. Algumas redes móveis poderão não aceitar uma chamada de emergência do iPhone, se o cartão SIM estiver bloqueado.

#### Activar ou desactivar o PIN do SIM:

- 1 Seleccione Telefone > "PIN do SIM", e active ou desactive a opção "PIN do SIM".
- 2 Introduza o seu código PIN do SIM para confirmar. Utilize o PIN atribuído pela sua rede, ou o PIN predefinido da sua rede móvel.

#### Alterar o código PIN do seu cartão SIM:

- 1 Seleccione Telefone > PIN do SIM.
- 2 Active a opção "PIN do SIM", e depois toque em "Alterar PIN".
- 3 Introduza a sua palavra-passe actual, e depois introduza a nova palavra-passe.

4 Introduza mais uma vez a sua nova palavra-passe para confirmar, e depois toque em Terminado.

#### Como aceder aos serviços da sua rede

Consoante a sua rede, poderá conseguir aceder a alguns dos serviços da sua rede móvel directamente a partir do iPhone. Por exemplo, poderá conseguir verificar o seu saldo, contactar a assistência da lista telefónica, e ver quantos minutos lhe restam.

Aceder aos serviços da sua rede: Seleccione Telefone. Depois, percorra o ecrã para baixo e toque no botão para os serviços da sua rede.

Quando solicita informação, como o saldo, a sua rede poderá fornecer essa informação numa mensagem de texto. Contacte a sua rede para saber se estes serviços comportam custos.

#### Safari

As definições do Safari permitem seleccionar o motor de pesquisa da Internet, definir opções de segurança e, para os programadores, activar a depuração.

#### Geral

É possível utilizar o Google ou o Yahoo! para efectuar pesquisas na Internet.

**Seleccionar um motor de pesquisa:** Seleccione Safari > "Motor de pesquisa" e seleccione o motor de pesquisa que deseja utilizar.

#### Segurança

Por predefinição, o Safari está configurado para mostrar as funcionalidades da Web, tais como filmes, animações e aplicações web. Pode desejar desactivar algumas destas funcionalidades, para ajudar a proteger o iPhone contra eventuais riscos de segurança associados à Internet.

Alterar as definições de segurança: Seleccione Safari. De seguida, efectue uma destas acções:

• Para activar ou desactivar o JavaScript, active ou desactive a opção JavaScript.

O JavaScript permite aos programadores da web controlar elementos das páginas—por exemplo, uma página que use JavaScript pode mostrar a data e hora actuais ou fazer com que a página de destino de uma ligação surja numa nova janela, em sobreposição à actual.

• *Para activar ou desactivar plug-ins,* active ou desactive a opção Plug-ins. Os plug-ins permitem ao Safari reproduzir alguns tipos de ficheiros de áudio e de vídeo, bem como visualizar ficheiros do Microsoft Word e documentos do Microsoft Excel.

- Para bloquear ou permitir janelas pop-up, active ou desactive a opção opção "Bloquear pop-ups". O bloqueio de janelas pop-up só impede as que aparecem qu- ando fecha uma página, ou quando a abre digitando o endereço. Não bloqueia as janelas pop-up que se abrem quando toca numa ligação.
- *Para definir se o Safari deve aceitar cookies,* toque em "Aceitar cookies" e escolha Nunca, "Dos visitados" ou Sempre.

Uma cookie é um pedaço de informações que um website coloca no iPhone para que esse website possa se recordar de si quando o visitar outra vez. Desta forma, as páginas web podem ser personalizadas para si, com base nas informações que tiver fornecido.

Algumas páginas não funcionam correctamente a menos que o iPhone tenha a especificação de aceitar cookies.

- Para apagar o histórico de páginas web visitadas, toque em "Apagar histórico".
- Para apagar todas os cookies do Safari, toque em "Apagar cookies".
- Para apagar a cache do navegador, toque em "Apagar cache".

A cache do navegador armazena o conteúdo das páginas, para que elas se abram mais depressa, da próxima vez que as visitar. Se um página que tiver aberto não apresentar conteúdo novo, limpar a cache pode ajudar.

#### Programador

A consola de depuração pode ajudá-lo a resolver erros nas páginas web. Se estiver activa, a consola surge automaticamente quando ocorre um erro numa página web.

**Activar ou desactivar a consola de depuração:** Escolha Safari > Programador e active ou desactive a consola de depuração.

# iPod

Utilize as definições do iPod para ajustar as definições de reprodução de música e vídeos no iPod.

#### **Música**

As definições de música aplicam-se às músicas, aos podcasts e aos livros de áudio.

**Definir o iTunes para reproduzir músicas ao mesmo nível de som:** No iTunes, escolha iTunes > Preferências (se estiver a utilizar um Mac) ou Editar > Preferências (se estiver a utilizar um computador com Windows). Depois, clique em Reprodução e seleccione "Ajuste de som".

**Configurar o iPhone para utilizar as definições de volume do iTunes (ajuste de volume):** Seleccione iPod e active o "Ajuste de volume".

É possível configurar os livros de áudio para serem reproduzidos a maior velocidade do que a normal, para os escutar mais rapidamente; ou a menor velocidade, para que os possa ouvir mais claramente.

**Definir a velocidade de reprodução dos livros de áudio:** Seleccione iPod > "Velocidade audiolivros", e escolha Lenta, Normal ou Rápida..

Utilize o equalizador para alterar o som no iPhone de acordo com um som ou estilo específico: Seleccione iPod > EQ e escolha uma definição.

**Definir um limite de volume para músicas e vídeos:** Seleccione iPod > "Limite do volume" e arraste o nível para ajustar o volume máximo.

Toque em "Bloquear limite de volume" para atribuir um código, evitando assim posteriores alterações desta definição.

A especificação de um limite de volume só limita o volume da música (incluindo os podcasts e livros de áudio) e dos vídeos (incluindo os filmes alugados), e só quando tiver ligado auscultadores, auriculares ou colunas ao conector do auricular do iPhone.

**ADVERTÊNCIA:** Para obter informações importantes sobre como evitar perdas de audição, consulte o *Guia de Informações Importantes sobre o Produto* em www.apple.com/pt/support/manuals/iphone.

#### Vídeo

As definições de vídeo só se aplicam ao conteúdo em vídeo, incluindo filmes alugados. É possível definir de onde se deve retomar a reprodução de vídeos que se iniciara anteriormente, activar ou desactivar as legendas e configurar o iPhone para reproduzir os vídeos na TV.

**Definir o ponto para retomar a reprodução:** Seleccione iPod > Começar, e depois seleccione se deseja que os vídeos que já começou a ver sejam reproduzidos desde o início ou a partir do local em que ficou.

Activar ou desactivar as legendas: Seleccione iPod e active ou desactive as Legendas.

#### Saída de TV

Utilize estas definições para configurar a forma como o iPhone deve reproduzir os vídeos na TV. Para obter informações sobre como utilizar o iPhone para reproduzir vídeos na TV, consulte "Como ver vídeos numa TV" na página 75.

Activar ou desactivar o ecrã panorâmico: Seleccione iPod e active ou desactive o "Ecrã panorâmico".

**Definir o sinal de TV como NTSC ou PAL:** Seleccione iPod > "Sinal de TV" e seleccione NTSC ou PAL.

NTSC e PAL são normas de difusão de TV. NTSC apresenta em 480i e PAL apresenta em 576i. A sua televisão poderá usar qualquer um destes, consoante a região onde a comprou. Se não tem a certeza de qual deve usar, consulte a documentação fornecida com a TV.

## Fotos

Utilize as definições de Fotos para definir como devem surgir as fotos nas apresentações.

**Definir a duração de apresentação de cada diapositivo:** Seleccione Fotos > "Exibir cada diapositivo" e seleccione a duração.

**Definir um efeito de transição:** Seleccione Fotos > Transição, e escolha um efeito de transição.

**Definir se as apresentações devem ser repetidas:** Seleccione Fotos e ligue ou desligue a opção Repetir.

**Definir se as fotos devem aparecer aleatoriamente ou por ordem:** Seleccione Fotos e active ou desactive a opção Aleatório.

# iTunes e App Store

# 9

# iTunes Wi-Fi Music Store

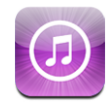

Pode pesquisar, percorrer, pré-visualizar, comprar e descarregar músicas e álbuns directamente da iTunes Wi-Fi Music Store para o iPhone. O conteúdo que comprar é copiado automaticamente para a biblioteca do iTunes da próxima vez que sincronizar o iPhone com o computador.

Para utilizar a iTunes Wi-Fi Music Store, o iPhone tem de aceder a uma rede Wi-Fi que esteja ligada à Internet. Consulte "Como estabelecer ligação à Internet" na página 33.

Precisará também de uma conta da iTunes Store para comprar músicas através de Wi-Fi (a iTunes Wi-Fi Music Store está disponível apenas em alguns países). Se ainda não tiver uma conta da iTunes Store, abra o iTunes no computador e escolha Loja > Conta, para configurar uma.

*Nota:* Não é possível aceder à iTunes Wi-Fi Music Store através de uma rede de dados móvel.Se tentar aceder à iTunes Wi-Fi Music Store sem aderir a uma rede Wi-Fi, aparece uma mensagem de erro.

#### Como encontrar músicas e álbuns

Percorra as selecções em destaque para ver novos lançamentos e as recomendações da iTunes Wi-Fi Music Store. Percorra as listas dos "dez mais" para ver quais são as músicas e álbuns mais populares em cada categoria. Se estiver à procura especificamente de uma música, álbum ou intérprete concreto, utilize a funcionalidade de pesquisa.

**Percorrer músicas e álbuns em destaque:** Toque em "Em destaque" e escolha uma categoria no cimo do ecrã.

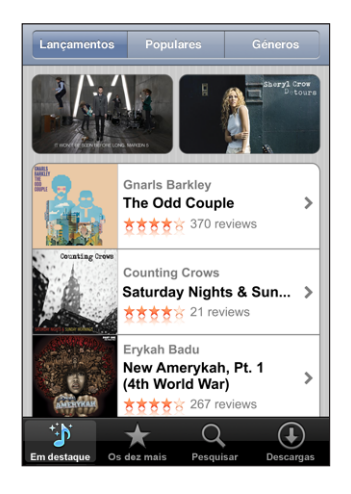

**Percorrer as listas "dez mais" de músicas e álbuns:** Toque em "Top dez", escolha uma categoria e depois toque em "Top de músicas" ou "Top de álbuns".

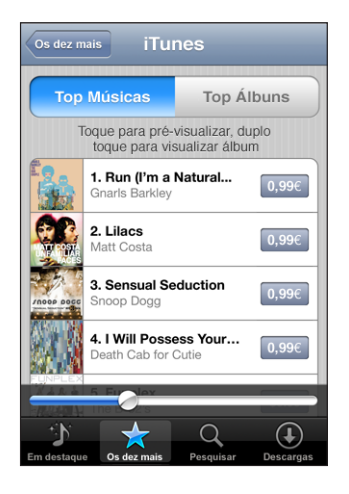

**Pesquisar músicas e álbuns:** Toque em Pesquisar, toque no campo de pesquisa e escreva uma ou mais palavras, e depois toque em Pesquisar.

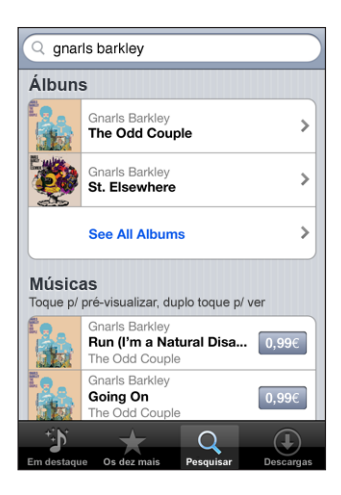

Ver as músicas de um álbum: Toque no álbum.

Ver a que álbum pertence uma música: Dê um duplo toque na música.

#### Como percorrer as selecções da Starbucks

Caso aceda a uma rede Wi-Fi da Starbucks num espaço Starbucks seleccionado (apenas nos E.U.A.), o ícone da Starbucks surge no fundo do ecrã, junto a "Em destaque". Toque no ícone da Starbucks para descobrir qual a música que está a tocar no café e percorrer a colecção de destaques da Starbucks.

Para obter uma lista de espaços Starbucks seleccionados, visite www.apple.com/itunes/starbucks.

Saber que música está a tocar: Toque em Starbucks. A música em reprodução surge no cimo do ecrã. Toque na música para saber a que álbum pertence e que outras músicas contém.

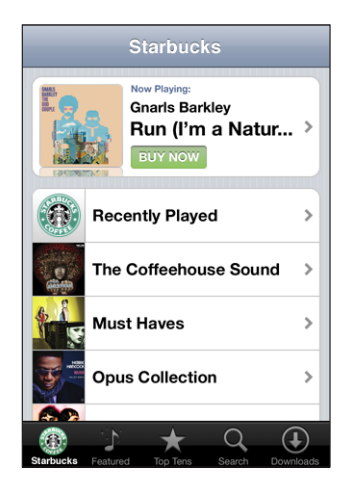

Ver a lista de músicas tocadas recentemente e outras listas de reprodução da Starbucks: Toque em Starbucks, seleccione "Reproduzidas recentemente" ou uma das listas de reprodução Starbucks.

#### Como comprar músicas e álbuns

Quando encontrar uma música ou álbum de que gosta, na iTunes Wi-Fi Music Store, é possível comprá-la(o) e efectuar a descarga para o iPhone. Pode pré-visualizar uma música antes de a comprar, para se certificar de que é a música que deseja. Em espaços Starbucks seleccionados (apenas nos E.U.A.), é ainda possível pré-visualizar e comprar a música que está a tocar e outras músicas da colecção de destaques da Starbucks.

Pré-visualizar uma música: Toque na música.

#### Comprar e descarregar uma música ou um álbum:

1 Toque no preço e depois em "Comprar agora".

Se tiver acedido à sua conta da iTunes Store, no iTunes, da última vez que sincronizou o iPhone, não terá de digitar o ID da conta. Caso contrário, ser-lhe-á pedido que introduza o ID da conta.

2 Digite a palavra-passe e toque em "OK".

A sua compra é debitada na conta da iTunes Store. Para compras que faça durante os quinze minutos seguintes, não é necessário voltar a digitar a palavra-passe.

Surge um alerta se já tiver comprado anteriormente uma ou mais músicas de um álbum. Toque em Comprar se desejar comprar o álbum inteiro, incluindo as músicas que já comprou; ou em Cancelar, se desejar comprar individualmente as músicas disponíveis.

Alguns álbuns incluem conteúdo de bónus, que é descarregado para a biblioteca do iTunes, no computador. Nem todo o conteúdo de bónus é descarregado directamente para o iPhone.

Ver o estado das descargas de músicas e de álbuns: Toque em Descargas.

Para fazer uma pausa numa descarga, toque em II.

Se tiver de desligar o iPhone ou deixar a área onde tem a ligação Wi-Fi, pode colocar a descarga em pausa. O iPhone reiniciará a descarga da próxima vez que o iPhone aceder a uma rede Wi-Fi com ligação à Internet. Ou então, se abrir o iTunes no computador, o iTunes conclui a descarga para a biblioteca do iTunes.

As músicas compradas são adicionadas à lista de reprodução de compras, no iPhone. Se apagar a lista de reprodução de compras, o iTunes cria uma nova quando comprar algum item da iTunes Wi-Fi Music Store.

# App Store

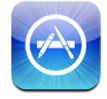

É possível pesquisar, percorrer, criticar, comprar e descarregar aplicações da App Store, directamente para o iPhone. As aplicações que descarregar e instalar a partir da App Store, no iPhone, ficam com uma cópia de segurança na biblioteca do iTunes, da próxima vez que sincronizar o iPhone com o computador. É ainda possível instalar aplicações que tenha comprado ou descarregado com o iTunes, no computador, quando o sincronizar com o iPhone.

Para utilizar a App Store, o iPhone tem de estar ligado à Internet. Consulte "Como estabelecer ligação à Internet" na página 33. Também necessitará de uma conta da iTunes Store (disponível em muitos países) para descarregar aplicações. Se ainda não tiver uma conta da iTunes Store, abra o iTunes no computador e escolha Loja > Conta, para configurar uma.

#### Como percorrer e pesquisar

Percorra as selecções em destaque para ver novos lançamentos e recomendações da App Store. Percorra o Top 25 para ver as aplicações mais populares. Se estiver à procura de uma aplicação específica, utilize a pesquisa. **Percorrer aplicações em destaque:** Toque em "Em destaque" e escolha uma categoria em destaque no cimo do ecrã.

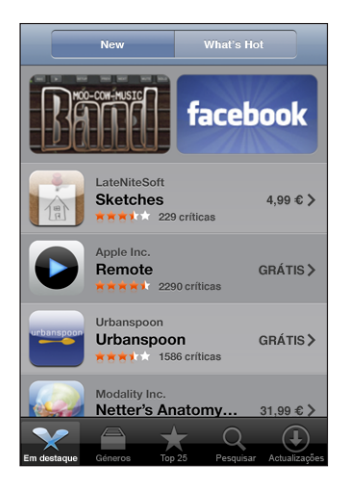

**Percorrer por categoria:** Toque em Categorias e escolha uma categoria para ver uma lista de aplicações.

| Géneros                           |                |
|-----------------------------------|----------------|
| Negócios (83)                     | >              |
| Educação (47)                     | >              |
| Entretenimento (128)              | >              |
| Finanças (76)                     | >              |
| <b>Jogos</b> (195)                | >              |
| Saúde e Forma Física (56)         | >              |
| Estilo de vida (94)               | >              |
| <b>Música</b> (141)               | >              |
|                                   |                |
| · ► ★ Q                           | $(\mathbf{I})$ |
| Featured Categories Top 25 Search | Updates        |

**Percorrer a lista "Top 25" de aplicações:** Toque em "Top 25", e percorra a lista de aplicações.

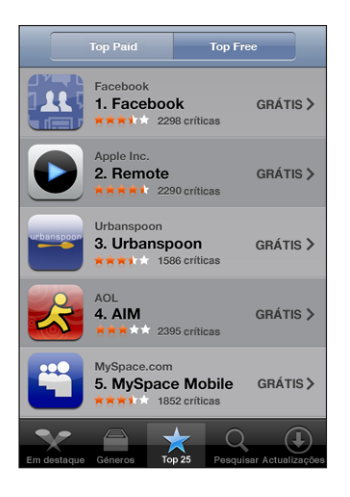

**Pesquisar aplicações:** Toque em Pesquisar, toque no campo de pesquisa e escreva uma ou mais palavras, e depois toque em Pesquisar.

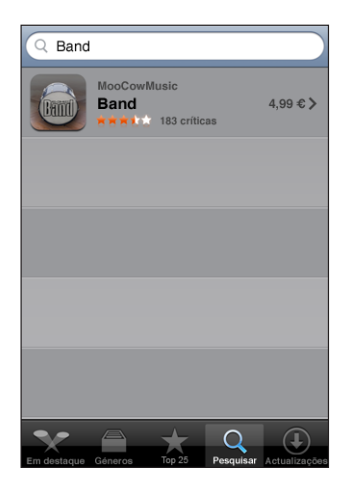

## Ecrã de informação

Toque em qualquer aplicação de uma lista para obter mais informações, tais como o preço da aplicação, críticas e outras.

| Pesquisar                                                                                                    | Info                             | Contar a um amigo       |  |  |  |
|----------------------------------------------------------------------------------------------------|----------------------------------|-------------------------|--|--|--|
| Ba<br>Moc                                                                                                    | nd<br>CowMusic<br>★★★ 183 crític | cas COMPRAR<br>AGORA    |  |  |  |
| MooCowMusic:Band is a collection of virtual<br>instruments that lets you go beyond just listening to<br>other people's music on your iPhone or iPod<br>touch, to creating music yourself from scratch.<br>Each instrument has been designed to take<br>advantage of the unique touchscreen of the iPhone<br>with complex chords of up to five notes playable in<br>real time. The instruments provide visual feedback,<br>so that plano keys and guitar strings animate when<br>pressed. All the instruments can be recorded,<br>overdubbed multiple times, and mixed together into<br>a final track, which can be saved for later playaback. |                                  |                         |  |  |  |
| Captura:                                                                                                    |                                  |                         |  |  |  |
|                                                                                                    | Bassist                          | NEXT NUTE BOLD          |  |  |  |
| Em destaque Géne                                                                                                    | ros Top 25                       | Pesquisar Actualizações |  |  |  |

Se já tiver instalado a aplicação, a mensagem Instalada aparece em vez do preço no ecrã de informações.

Enviar uma ligação para uma aplicação por e-mail: No ecrã de informações, toque em "Contar a um amigo".

Ler críticas: No ecrã Info, toque em Críticas.

#### Como descarregar aplicações

Quando encontra a aplicação que deseja na App Store, é possível adquiri-la e descarregá-la para o iPhone. Se a aplicação for gratuita, pode descarregá-la sem custos depois de fornecer os dados da sua conta iTunes.

Depois de descarregar uma aplicação, esta fica imediatamente instalada no iPhone.

#### Comprar e descarregar uma aplicação:

1 Toque no preço (ou em Gratuito). Depois, toque em "Comprar agora".

Se tiver acedido à sua conta da iTunes Store, no iTunes, da última vez que sincronizou o iPhone, não terá de digitar o ID da conta. Caso contrário, ser-lhe-á pedido que introduza o ID da conta.

2 Digite a palavra-passe e toque em "OK".

As descargas que estiverem à venda são cobradas através da sua conta da iTunes Store. Para descargas que faça durante os quinze minutos seguintes, não é necessário voltar a digitar a palavra-passe. **Consulte o estado das descargas de aplicações:** Depois de começar a descarregar uma aplicação, o respectivo ícone aparece no ecrã principal e mostra o estado da descarga e da instalação.

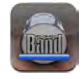

Se tiver de desligar o iPhone ou deixar a área onde tem a ligação de rede, pode interromper a descarga. O iPhone reiniciará a descarga da próxima vez que o iPhone aceder a uma rede com ligação à Internet.

#### Como apagar aplicações da App Store

Pode apagar as aplicações instaladas a partir da App Store. Se apagar uma aplicação, os dados associados a essa aplicação deixarão de estar disponíveis no iPhone, mesmo que reinstale a aplicação.

Pode reinstalar qualquer aplicação e dados associados a partir da biblioteca do iTunes, desde que tenha copiado a aplicação através da sincronização com o computador. Se tentar apagar uma aplicação que não tenha sido copiada para o seu computador, aparece um aviso.

#### Apagar uma aplicação da App Store:

- 1 Toque e mantenha pressionado qualquer ícone de aplicação no ecrã principal, até que os ícones comecem a abanar.
- 2 Toque no "x" existente no canto da aplicação que deseja apagar.
- 3 Toque em Apagar. Depois, carregue no botão principal 🔾, para guardar a arrumação.

Para sobrepor outros dados aos dados associados a uma aplicação, utilize "Apagar conteúdo e definições," nas definições do iPhone. Consulte "Como repor o iPhone" na página 121.

#### Como escrever críticas ou comunicar problemas

É possível escrever e submeter críticas pessoais de aplicações, ou relatar problemas com aplicações, directamente através do iPhone.

#### Escrever uma crítica:

- 1 No ecrã Info, toque em Críticas.
- 2 No ecrã de críticas, toque em 🗹, depois em "Escrever uma crítica".
- 3 Seleccione o número de estrelas (1–5) para a classificação que deseja dar à aplicação, um título para a crítica e, opcionalmente, comentários associados à crítica. Se já tiver escrito críticas antes, o campo do nickname já se encontra preenchido. Caso contrário, ser-lhe-á pedido que crie um nickname.
- 4 Toque em Enviar.

Tem de iniciar sessão na sua conta da iTunes Store para poder enviar críticas.

**Comunicar um problema:** No ecrã de críticas, toque em  $\Box$ , e depois em "Comunicar um problema". Seleccione um problema na lista, ou escreva comentários opcionais, e depois toque em Comunicar.

#### Como actualizar aplicações

Sempre que aceder à App Store, ela procura actualizações para as aplicações que tiver instalado antes. Por predefinição, a App Store também verifica se existem actualizações automaticamente, todas as semanas. O ícone da App Store mostra o número total de actualizações disponíveis para aplicações.

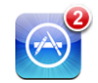

Se houver uma actualização disponível quando aceder à App Store, o ecrã Actualizações aparece imediatamente. As actualizações das aplicações são gratuitas e são descarregadas e instaladas automaticamente quando decidir actualizá-las. As actualizações de aplicações são novos lançamentos, que podem ser comprados ou descarregados através da App Store, no iPhone ou na iTunes Store, no computador.

#### Actualizar uma aplicação:

- 1 No fundo do ecrã, toque em Actualizações.
- 2 Toque numa aplicação para consultar mais informações acerca da actualização.
- 3 Toque em Actualizar.

Se tentar actualizar uma aplicação comprada com outra conta da iTunes Store, serlhe-á pedido que forneça o ID e a palavra-passe dessa conta para poder descarregar a actualização.

#### Como sincronizar os conteúdos comprados

O iTunes sincroniza automaticamente as músicas, os álbuns e as aplicações que comprou com o iPhone, entre ele e a biblioteca do iTunes, quando liga o iPhone ao computador. Isto permite-lhe ouvir as compras no computador e constitui uma cópia de segurança para a eventualidade de apagar aplicações ou conteúdo comprado do iPhone.

As músicas são sincronizadas com a lista "Comprado no <nome do iPhone>". O iTunes cria a lista se ela não existir. O iTunes também copia as compras para a lista de reprodução de compras, que usa para compras feitas no computador, se essa lista existir e estiver especificada a sincronização da mesma com o iPhone. São feitas cópias de segurança das aplicações descarregadas da próxima vez que sincronizar com o iTunes. Posteriormente, apenas os dados das aplicações são sincronizados com o iTunes.

As aplicações são sincronizadas com a lista Aplicações na biblioteca do iTunes. O iTunes cria a lista se ela não existir.

# Como verificar as compras

É possível utilizar o iTunes para verificar se todas as músicas, vídeos, aplicações e demais itens comprados na iTunes Wi-Fi Music Store ou na App Store se encontram na biblioteca do iTunes. Pode desejar fazê-lo caso se tenha interrompido alguma descarga.

#### Verificar as compras:

- 1 Certifique-se de que o computador está ligado à Internet.
- 2 No iTunes, escolha Loja > Procurar actualizações disponíveis automaticamente.
- 3 Digite o ID e a palavra-passe da conta da iTunes Store e depois clique em Verificar.

Os itens comprados que ainda não estiverem no computador serão descarregados.

A lista de reprodução de compras mostra todas as compras. Contudo, por ser possível adicionar ou remover itens desta lista, pode não estar inteiramente correcta. Para ver todas as compras, certifique-se de que acedeu à sua conta, escolha Loja > "Ver a minha conta," e clique em "Histórico de compras."

## Como actualizar a sua conta

O iPhone obtém as informações acerca da conta da iTunes Store, a partir do próprio iTunes. Pode ver e alterar as informações da conta da iTunes Store, utilizando o iTunes no computador.

**Ver e alterar as informações da sua conta da iTunes Store:** No iTunes, escolha Loja > Ver a minha conta.

Tem de ter acedido à conta da iTunes Store. Se a opção "Ver a minha conta" não aparecer no menu Loja, escolha Loja > Iniciar sessão.

**Comprar música ou aplicações a partir de outra conta da iTunes Store:** Inicie sessão nessa conta quando ligar à iTunes Wi-Fi Music Store ou quando comprar ou descarregar uma aplicação da App Store.

# Resolução de problemas

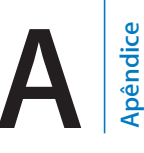

# Geral

#### Aparece a imagem de bateria com pouca carga

O iPhone está com pouca bateria e necessita de ser carregado durante cerca de dez minutos, antes de poder ser usado. Para obter mais informações acerca de como carregar o iPhone, consulte "Como carregar a bateria" na página 36.

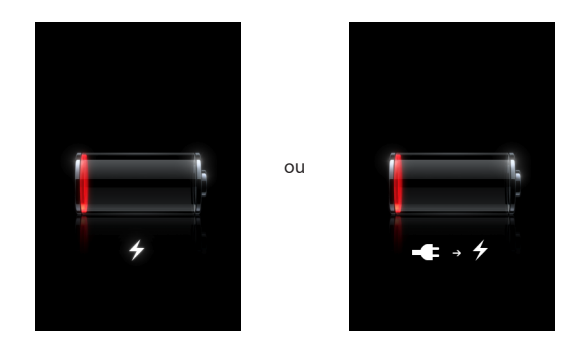

#### O iPhone não responde

- O iPhone pode estar com pouca bateria. Ligue o iPhone ao computador ou ao adaptador de corrente, para o carregar. Consulte "Como carregar a bateria" na página 36.
- Prima e mantenha premido o botão principal 
   sob o ecrã, durante pelo menos seis segundos, até sair da aplicação que estava a usar.
- Se isso não funcionar, desligue o iPhone e volte a ligá-lo. Carregue e mantenha assim o botão de suspender/despertar no cimo do iPhone durante alguns segundos, até que surja um nível vermelho. Depois, desloque esse nível. Depois, prima e mantenha premido o botão de suspender/despertar até que surja o logótipo da Apple.
- Se isso não funcionar, reponha o iPhone. Carregue e mantenha assim o botão de suspender/despertar e o botão principal 

  , durante pelo menos dez segundos, até que surja o logótipo da Apple.

#### Se o iPhone continuar a não responder depois de ser reposto

- Reponha as definições do iPhone. A partir do ecrã principal, escolha Definições > Geral > Repor > Repor todas as definições. Todas as preferências são repostas, mas os seus dados e conteúdos multimédia não são apagados.
- Se isso não funcionar, apague todo o conteúdo do iPhone. Consulte "Como repor o iPhone" na página 121.
- Se isso não funcionar, restaure o software do iPhone. Consulte "Como actualizar e restaurar o software do iPhone" na página 154.

# Surge a mensagem "Este acessório não foi feito para funcionar com o iPhone"

Certifique-se de que o conector da base de ligação está limpo, sem detritos.

Se ligar o iPhone a um acessório que não tenha sido concebido especificamente para ele, o iPhone pode perguntar-lhe se deseja activar o modo de voo. Isto visa eliminar as interferências de rádio dos sinais de telemóvel provenientes do iPhone. Poderá conseguir utilizar o iPhone com o acessório, independentemente de activar ou não o modo de voo. Contudo, o acessório pode não carregar o iPhone.

Se activar o modo de voo, não lhe será possível efectuar chamadas, enviar ou receber mensagens de texto, aceder à Internet, nem utilizar periféricos Bluetooth com o iPhone, até que desligue o iPhone do acessório ou desactive o modo de voo.

#### Surge a mensagem "Este acessório não é suportado pelo iPhone"

O acessório que anexou pode não funcionar com o iPhone. Certifique-se de que o conector da base de ligação está limpo, sem detritos.

#### Aparece o ecrã "Ligar ao iTunes"

O iPhone tem de ser activado. Ligue o iPhone ao computador e abra o iTunes (se este não se abrir automaticamente).

#### O iPhone está demasiado quente

Se a temperatura interior do iPhone 3G exceder as temperaturas normais de funcionamento, podem verificar-se os seguintes sintomas, como tentativas de auto-regulação da temperatura:

- o iPhone pára de carregar
- o ecrã fica com pouca luz
- o sinal de telemóvel é fraco
- surge o ecrã de aviso de temperatura
*Importante:* Não é possível utilizar o iPhone enquanto o ecrã de aviso de temperatura estiver visível, excepto para chamadas de emergência. Se nenhuma das medidas supra indicadas for bem-sucedida na tentativa de baixar a temperatura interna, o iPhone entra automaticamente no modo de pausa profundo, até arrefecer. Não é possível fazer chamadas de emergência quando o iPhone se encontra neste modo de funcionamento. Desloque o iPhone para um local mais fresco e aguarde alguns minutos, antes de voltar a tentar utilizar o iPhone.

# iTunes e sincronização

### O iPhone não aparece no iTunes

- A bateria do iPhone pode ter de ser recarregada. Para obter mais informações acerca de como carregar o iPhone, consulte "Como carregar a bateria" na página 36.
- Desligue outros periféricos USB do computador e ligue o iPhone a uma porta USB 2.0 diferente no computador (não o ligue ao teclado).
- Desligue o iPhone e volte a ligá-lo. Carregue e mantenha premido o botão de suspender/despertar no cimo do iPhone durante alguns segundos, até que surja um nível vermelho. Depois, desloque esse nível. Depois, prima e mantenha premido o botão de suspender/despertar até que surja o logótipo da Apple. Toque em "Desbloquear" e digite o PIN do SIM, se o SIM estiver bloqueado.

*Importante:* Se digitar o PIN incorrectamente três vezes, pode ser necessário entrar em contacto com a empresa de telecomunicações móveis, para obter uma chave pessoal de desbloqueio (PUK), que lhe permita voltar a activar o cartão SIM.

- Reinicie o computador e volte a ligar o iPhone ao computador.
- Descarregue e instale (ou reinstale) a versão mais recente do iTunes, de www.apple.com/pt/itunes.

# A sincronização não funciona

- A bateria do iPhone pode ter de ser recarregada. Para obter mais informações sobre como carregar o iPhone, consulte "Como carregar a bateria" na página 36.
- Desligue outros periféricos USB do computador e ligue o iPhone a uma porta USB 2.0 diferente no computador (não o ligue ao teclado).
- Desligue o iPhone e volte a ligá-lo. Carregue e mantenha premido o botão de suspender/despertar no cimo do iPhone durante alguns segundos, até que surja um nível vermelho. Depois, desloque esse nível. Depois, prima e mantenha premido o botão de suspender/despertar até que surja o logótipo da Apple. Toque em "Desbloquear" e digite o PIN do SIM, se o SIM estiver bloqueado.

*Importante:* Se digitar o PIN incorrectamente três vezes, pode ser necessário entrar em contacto com a empresa de telecomunicações móveis, para obter uma chave pessoal de desbloqueio (PUK), que lhe permita voltar a activar o cartão SIM.

- Reinicie o computador e volte a ligar o iPhone ao computador.
- Descarregue e instale (ou reinstale) a versão mais recente do iTunes, de www.apple.com/pt/itunes.

# Os contactos, calendários ou marcadores não são sincronizados

- Descarregue e instale (ou volte a instalar) a versão mais recente do iTunes, a partir de www.apple.com/pt/itunes.
- Se tiver configurado uma conta MobileMe ou Microsoft Exchange no iPhone, o iTunes não sincronizará os contactos, calendários, nem marcadores, que tenha especificado para sincronização no painel de preferências Info do iPhone. Tem de desactivar no MobileMe ou Exchange todos os itens que deseje sincronizar com o iTunes. Nas definições, toque em "Mail, Contactos, Calendário", toque na conta MobileMe ou Exchange, e anule a selecção de quaisquer itens que deseje sincronizar com o iTunes. Se tiver uma conta no MobileMe e outra no Exchange, tem de anular a selecção desses itens em ambas as contas.

*Nota:* Quando anular a selecção de contactos ou calendários na conta do MobileMe ou do Exchange, deixa de ter acesso às informações de contacto ou de calendário através do iPhone.

# Não quer sincronizar as informações do iPhone com o computador

Substitua os contactos, calendários, contas de correio ou marcadores do iPhone pelas informações do computador.

#### Substituir a informação do iPhone:

- 1 Abra o iTunes.
- 2 Enquanto liga o iPhone ao computador, carregue e mantenha assim as teclas Comando + Opção (se estiver a utilizar um Mac) ou as teclas Shift + Controlo (se estiver a utilizar um computador com Windows), até ver iPhone na barra lateral do iTunes. Isto evita que o iPhone se sincronize automaticamente.
- 3 Seleccione iPhone na barra lateral do iTunes e clique no separador Info.
- 4 Em "Substituir informações deste iPhone", seleccione Contactos, Calendários, "Contas de correio" ou Marcadores. Pode seleccionar mais do que uma opção, se desejar.
- 5 Clique em Aplicar.

As informações do tipo seleccionado são apagadas do iPhone e substituídas pelas do computador. Da próxima vez que sincronizar, o iPhone sincroniza-se normalmente, adicionando os informações que introduziu no iPhone ao computador e vice-versa.

# O livro de endereços Yahoo! ou Google não é sincronizado

O iTunes pode não estar a conseguir ligar-se ao Yahoo! ou ao Google. Certifique-se de que está ligado à Internet, e que introduziu o ID e a palavra-passe correctos no iTunes. Ligue o iPhone ao computador, clique no separador Info, no iTunes, clique em Configurar, na secção Contactos e, por fim, digite o actual ID e palavra-passe do Yahoo.

# O livro de endereços Yahoo! ainda apresenta contactos apagados do iPhone

O livro de endereços Yahoo! não permite eliminar através da sincronização contactos que contenham um ID do Messenger. Para apagar um contacto que tenha um ID do Messenger, aceda na Internet à sua conta Yahoo! e apague esse contacto do livro de endereços do Yahoo! .

# Telefone e voicemail

# Não é possível fazer nem receber chamadas

- Verifique o ícone do sinal da rede de telemóveis and, na barra de estado, no cimo do ecrã. Se não contiver barras ou se indicar "Sem serviço", experimente deslocar-se para outro local. Se estiver no interior de um edifício, experimente ir para o exterior ou deslocar-se para perto de uma janela.
- Verifique se está numa área com cobertura de rede. Aceda ao website da empresa de telecomunicações móveis, para ver quais são as áreas com cobertura de rede.
- Certifique-se de que o modo de voo não está ligado. A partir do ecrã principal, escolha Definições. Depois, desligue o modo de voo. Se isso não funcionar, ligue o modo de voo, aguarde 15 segundos e volte a desligá-lo.
- Desligue o iPhone e volte a ligá-lo. Carregue e mantenha premido o botão de suspender/despertar no cimo do iPhone durante alguns segundos, até que surja um nível vermelho. Depois, desloque esse nível. Depois, prima e mantenha premido o botão de suspender/despertar até que surja o logótipo da Apple. Toque em "Desbloquear" e digite o PIN do SIM, se o SIM estiver bloqueado.

*Importante:* Se digitar o PIN incorrectamente três vezes, pode ser necessário entrar em contacto com a empresa de telecomunicações móveis, para obter uma chave pessoal de desbloqueio (PUK), que lhe permita voltar a activar o cartão SIM.

- Pode haver um problema no serviço sem fios que está a utilizar. Contacte a empresa de telecomunicações que utiliza ou visite o respectivo website de suporte.
- Restaure o iPhone. Consulte "Como actualizar e restaurar o software do iPhone" na página 154.

### Não é possível fazer chamadas através da rede Wi-Fi

O iPhone não suporta chamadas por Wi-Fi.

# O voicemail visual não está disponível

O voicemail visual é disponibilizado através da rede de dados móvel ou de uma ligação Wi-Fi. Como, por predefinição, o roaming de dados está desligado, não é possível ter acesso à Internet em viagem, salvo se o activar ou se estabelecer ligação a uma rede Wi-Fi. Para activar o roaming de dados, em Definições escolha Geral > Rede e toque em "Roaming de dados." Pode ficar sujeito a taxas ou tarifas de roaming.

*Importante:* Pode ficar sujeito a taxas ou tarifas de roaming. Para evitar taxas ou tarifas de roaming de dados, desligue o roaming de dados.

#### O serviço voicemail é chamado quando se toca em Voicemail

Se as instruções vocais lho solicitarem, digite a palavra-passe do voicemail. Caso contrário, aguarde até escutar alguma instrução vocal, após o que deve desligar a chamada. Após algum tempo, o voicemail deve ficar novamente disponível.

Isto pode suceder se retirar o cartão SIM do iPhone e o substituir por outro cartão SIM.

# Safari, Texto, Mail e Contactos

#### Websites, texto ou e-mail não estão disponíveis

- Verifique o ícone do sinal da rede de telemóveis and, na barra de estado, no cimo do ecrã. Se não contiver barras ou se indicar "Sem serviço", experimente deslocar-se para outro local. Se estiver no interior de um edifício, experimente ir para o exterior ou deslocar-se para perto de uma janela.
- Verifique se está numa área com cobertura de rede. Aceda ao website da empresa de telecomunicações móveis, para ver quais são as áreas com cobertura de rede.
- Se a rede de telemóveis não estiver disponível, ligue a uma rede Wi-Fi, se possível.
- Certifique-se de que o modo de voo não está ligado. A partir do ecrã principal, escolha Definições. Depois, desligue o modo de voo. Se isso não funcionar, ligue o modo de voo, aguarde 15 segundos e volte a desligá-lo.
- Certifique-se de incluir um indicativo para cada número de telefone da lista de contactos que utiliza para enviar ou receber mensagens de texto.
- Desligue o iPhone e volte a ligá-lo. Carregue e mantenha premido o botão de suspender/despertar no cimo do iPhone durante alguns segundos, até que surja um nível vermelho. Depois, desloque esse nível. Depois, prima e mantenha premido o botão de suspender/despertar até que surja o logótipo da Apple. Toque em "Desbloquear" e digite o PIN do SIM, se o SIM estiver bloqueado.

*Importante:* Se digitar o PIN incorrectamente três vezes, pode ser necessário entrar em contacto com a empresa de telecomunicações móveis, para obter uma chave pessoal de desbloqueio (PUK), que lhe permita voltar a activar o cartão SIM.

- Pode haver um problema no serviço sem fios que está a utilizar. Contacte a empresa de telecomunicações que utiliza ou visite o respectivo website de suporte.
- Se estiver a viajar no estrangeiro, não é possível ter acesso à Internet porque o roaming de dados está desligado (por predefinição). Active o roaming de dados ou ligue-se a uma rede Wi-Fi. Para activar o roaming de dados, em Definições escolha Geral > Rede e toque em "Roaming de dados". Pode ficar sujeito a taxas ou tarifas de roaming.

*Importante:* Pode ficar sujeito a taxas ou tarifas de roaming. Para evitar taxas ou tarifas de roaming de dados, desligue o roaming de dados.

• Restaure o iPhone. Consulte "Como actualizar e restaurar o software do iPhone" na página 154.

### O anexo do e-mail não se abre

O tipo de ficheiro pode não ser suportado. O iPhone suporta os seguintes formatos de ficheiros anexos a e-mails:

| .doc     | Microsoft Word                  |
|----------|---------------------------------|
| .docx    | Microsoft Word (XML)            |
| .htm     | página web                      |
| .html    | página web                      |
| .key     | Keynote                         |
| .numbers | Numbers                         |
| .pages   | Pages                           |
| .pdf     | Pré-visualização, Adobe Acrobat |
| .ppt     | Microsoft PowerPoint            |
| .pptx    | Microsoft PowerPoint (XML)      |
| .txt     | texto                           |
| .vcf     | informações de contacto         |
| .xls     | Microsoft Excel                 |
| .xlsx    | Microsoft Excel (XML)           |

# O e-mail não é entregue (tempo limite excedido na porta 25)

Poderá ter de alterar a definição de porta num servidor de envio de correio para uma das suas contas de e-mail. Para obter informações, visite www.apple.com/pt/support/iphone e pesquise "Consigo receber e-mails no iPhone mas não enviar".

#### Não é possível enviar mensagens de texto por Wi-Fi

O iPhone não suporta mensagens de texto por Wi-Fi.

### Os contactos da lista GAL não aparecem

Verifique as definições do Microsoft Exchange para se certificar de que o servidor está correcto. Em Definições, toque em "Mail, Contactos, Calendário" e escolha uma conta para fazer aparecer as respectivas definições.

Se estiver à procura de contactos da lista GAL nos Contactos, toque em Grupos e em Directórios, no fundo da lista.

# Som, música e vídeo

### Não há som

- Desligue os auscultadores do iPod e volte a ligá-los. Certifique-se de que o conector está totalmente metido para dentro.
- · Certifique-se de que o volume não está no mínimo.
- A música pode estar em pausa no iPhone. Experimente carregar no botão do microfone do auricular, para retomar a reprodução.Ou então, no ecrã principal, toque em iPod, toque em "A reproduzir", e depois em ▶.
- Verifique se está definido um limite de volume. A partir do ecrã principal, escolha Definições > iPod > Limite do volume. Para mais informações, consulte "Música" na página 129.
- Certifique-se de que está a utilizar a versão mais recente do iTunes (visite www.apple.com/pt/itunes).
- Se estiver a utilizar a saída de linha da base de ligação (opcional), certifique-se de que as colunas externas ou estéreo estão ligadas e a trabalhar devidamente.

# Carregar no botão do microfone não retoma a reprodução de música

O iPhone entra em pausa caso a música esteja em pausa por mais de cinco minutos. Carregue no botão principal 🗋 ou no botão de suspender/despertar, para despertar o iPhone.

# Os auscultadores não encaixam na ficha

O iPhone suporta auscultadores e auriculares de outros fabricantes, que empreguem uma mini-ficha estéreo normal de 3,5 mm. Se tiver um iPhone original, alguns auriculares e auscultadores podem não se conseguir ligar devidamente ao iPhone devido ao corpo da ficha ser demasiado grande para se ajustar à entrada. Poderão existir adaptadores produzidos por terceiros.

# As músicas, os vídeos ou outros itens não são reproduzidos

A música pode ter sido codificada num formato que o iPhone não suporte. Os formatos de ficheiro de áudio que se seguem são suportados pelo iPhone. Estão incluídos os formatos para livros de áudio e podcasts:

- AAC (M4A, M4B, M4P, até 320 Kbps)
- · Apple Lossless (formato comprimido de alta qualidade)
- MP3 (até 320 Kbps)
- MP3 Variable Bit Rate (VBR)
- WAV
- AA (audible.com para voz, formatos 2, 3 e 4)
- AAX (audible.com para voz, formato AudibleEnhanced)
- AIFF

Os formatos de ficheiros de vídeo que se seguem são suportados pelo iPhone:

- H.264 (nível 3.0 do perfil de referência)
- MPEG-4 (perfil simples)

Uma música codificada com o formato Apple Lossless tem qualidade de CD, mas ocupa apenas cerca de metade do espaço de uma música codificada utilizando os formatos AIFF ou WAV. A mesma música codificada nos formatos AAC ou MP3 ocupa ainda menos espaço. Ao importar música de um CD utilizando o iTunes, por predefinição esta é convertida para o formato AAC.

Utilizando o iTunes para Windows, pode converter ficheiros WMA não protegidos para o formato AAC ou MP3. Isto pode ser útil se tiver uma biblioteca de música codificada no formato WMA.

O iPhone não suporta WMA, MPEG Layer 1, ficheiro de áudio MPEG Layer 2, nem audible.com (formato 1).

Se tiver uma música ou um vídeo na biblioteca do iTunes que não seja suportado pelo iPhone, pode ser possível convertê-lo para um formato que o iPhone suporte. Consulte a ajuda do iTunes para obter mais informações.

# Lojas do iTunes

# A iTunes Wi-Fi Music Store não está disponível

Para utilizar a iTunes Wi-Fi Music Store, o iPhone tem de aceder a uma rede Wi-Fi que esteja ligada à Internet. Consulte "Como estabelecer ligação à Internet" na página 33. A iTunes Wi-Fi Music Store não está disponível em todos os países.

# Não é possível comprar música ou aplicações

Para comprar músicas na iTunes Wi-Fi Music Store (apenas disponível em alguns países) ou aplicações na App Store, tem de possuir uma conta iTunes Store. Abra o iTunes no seu computador e seleccione Loja > Criar conta.

# Como retirar o cartão SIM

Se tiver de enviar o iPhone para os serviços técnicos ou se desejar emprestar o iPhone a alguém e ainda poder fazer chamadas, poderá ser possível utilizar o cartão SIM do iPhone noutro telemóvel GSM.

**Retirar o cartão SIM:** Introduza a extremidade da ferramenta de ejecção do SIM (ou um pequeno clip de papel) no orifício do suporte do SIM. Carregue bem, empurrando, até que o suporte saia.

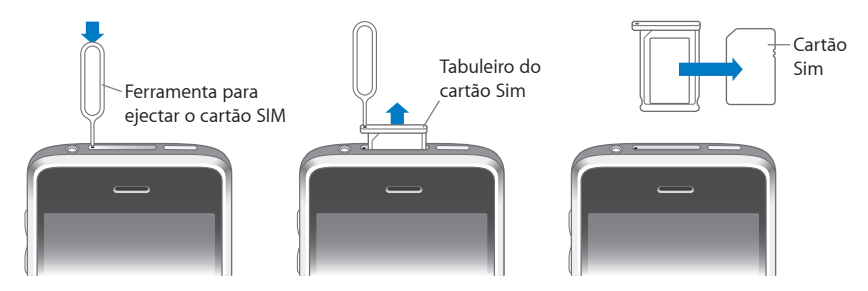

# Como fazer uma cópia de segurança do iPhone

O iTunes cria cópias de segurança das definições, de aplicações e dados descarregados, e de outras informações no iPhone. É possível utilizar uma cópia de segurança para restaurar estes itens no iPhone, depois de um restauro de software ou de transferir informações para outro iPhone.

Fazer uma cópia de segurança do iPhone ou restaurá-la não é o mesmo que sincronizar conteúdo e outros itens (como músicas, podcasts, toques, fotografias, vídeos e aplicações, que descarrega através do iTunes) com a biblioteca do iTunes. As cópias de segurança incluem as definições, aplicações e dados descarregados e outras informações presentes no iPhone. Pode restaurar estes itens a partir de uma cópia de segurança, utilizando o iTunes, mas é possível que tenha também de voltar a sincronizar o conteúdo com a biblioteca do iTunes. São efectuadas cópias de segurança das aplicações descarregadas da App Store da próxima vez que sincronizar com o iTunes. Posteriormente, apenas os dados das aplicações são sincronizados com o iTunes.

# Como criar cópias de segurança

É possível criar cópias de segurança das seguintes formas:

- Depois de configurar o iPhone para se sincronizar com um computador específico, o iTunes faz automaticamente uma cópia de segurança do iPhone nesse computador, quando faz uma sincronização. O iTunes não faz automaticamente cópias de segurança de um iPhone que não tenha sido configurado para se sincronizar com esse computador. Se tiver configurado o iPhone para se sincronizar automaticamente com o iTunes num computador específico, o iTunes faz uma cópia de segurança do iPhone sempre que o ligar a esse computador. A sincronização automática está ligada, por predefinição. O iTunes só faz cópias de segurança por ocasião da ligação ao computador, mesmo que faça várias sincronizações antes de desligar o equipamento do computador.
- Se optar por actualizar o software no iPhone, o iTunes faz uma cópia de segurança do iPhone automaticamente, mesmo que não esteja configurado para se sincronizar com o iTunes desse computador.
- Se optar por restaurar o software no iPhone, o iTunes pergunta-lhe se deseja fazer uma cópia de segurança do iPhone antes do restauro.

Se utilizar um auricular Bluetooth ou kit de carro com o iPhone e restaurar as definições, tem de emparelhar o periférico Bluetooth com o iPhone outra vez, para o utilizar.

# Como restaurar uma cópia de segurança

Pode restaurar as definições, as aplicações descarregadas e outras informações a partir de uma cópia de segurança; ou utilizar esta funcionalidade para transferir estes itens para outro iPhone.

#### Restaurar o iPhone a partir de uma cópia de segurança:

- 1 Ligue o iPhone ao computador com que normalmente o sincroniza.
- 2 No iTunes, seleccione iPhone na barra lateral e clique no separador Sumário.
- 3 Clique em Restaurar para reinstalar o software do iPhone, restaurar-lhe as definições de fábrica e apagar os dados armazenados no iPhone. No iTunes, é ainda possível restaurar a partir de uma cópia de segurança, sem apagar os dados armazenados no iPhone.

Os dados apagados deixam de estar acessíveis através da interface de utilizador do iPhone, mas não são apagados de forma definitiva do iPhone enquanto não lhes forem escritos novos dados por cima. Para obter mais informações acerca de como apagar definitivamente todo o conteúdo e todas as definições, consulte "Como repor o iPhone" na página 121.

Quando lhe for solicitado, seleccione a opção de restauro das definições, das aplicações descarregadas e de outras informações a partir de uma cópia de segurança, e seleccione a cópia de segurança que deseja utilizar. São listadas várias cópias de segurança por periférico, em ordem cronológica, com as cópias de segurança mais recentes de cada periférico no início.

#### Como remover uma cópia de segurança

Pode remover uma cópia de segurança do iPhone na lista de cópias de segurança do iTunes. Pode desejar fazê-lo, por exemplo, se uma das cópias de segurança tiver sido criada no computador de outra pessoa.

#### Remover uma cópia de segurança:

- 1 No iTunes, abra as preferências do iTunes.
  - Computador com Windows: Escolha Editar > Preferências.
  - Mac: Escolha iTunes > Preferências.
- 2 Clique em Periféricos (o iPhone não precisa de estar ligado).
- 3 Seleccione a cópia de segurança que deseja remover e clique em "Apagar cópia de segurança".
- 4 Confirme que deseja remover a cópia de segurança seleccionada, clicando em "Apagar cópia de segurança".
- 5 Clique em OK para fechar a janela de preferências do iTunes.

Para obter mais informações acerca de cópias de segurança, inclusivamente acerca das definições e informações armazenadas numa cópia de segurança, consulte support. apple.com/kb/HT1766.

# Como actualizar e restaurar o software do iPhone

É possível utilizar o iTunes para actualizar ou reinstalar o software do iPhone, restaurar as definições de fábrica e apagar todos os dados do iPhone.

 Se o actualizar, o software do iPhone é actualizado mas as aplicações descarregadas, as definições e as músicas não são afectadas.  Se efectuar um restauro, a versão mais recente do software do iPhone é reinstalada, as definições de fábrica são restauradas e os dados armazenados no iPhone são apagados, incluindo aplicações descarregadas, músicas, vídeos, contactos, fotografias, informações do calendário e quaisquer outros dados. No iTunes, é ainda possível restaurar a partir de uma cópia de segurança, sem apagar os dados armazenados no iPhone.

Os dados apagados deixam de estar acessíveis através da interface de utilizador do iPhone, mas não são apagados de forma definitiva do iPhone enquanto não lhes forem escritos novos dados por cima. Para obter mais informações acerca de como apagar definitivamente todo o conteúdo e todas as definições, consulte "Como repor o iPhone" na página 121.

#### Actualizar ou restaurar o iPhone:

- Certifique-se de que tem uma ligação à Internet e de ter instalado a versão mais recente do iTunes, a partir de www.apple.com/pt/itunes.
- 2 Ligue o iPhone ao computador.
- 3 Seleccione iPhone na barra lateral do iTunes e clique no separador Sumário.
- 4 Clique em "Verificar actualizações". O iTunes indica-lhe se está disponível alguma versão mais recente do software do iPhone.
- 5 Clique em Actualizar para instalar a versão mais recente do software. Ou clique em Restaurar para o restaurar. Siga as instruções apresentadas no ecrã, para concluir o processo de restauro.

Para obter mais informações acerca de como actualizar e restaurar o software do iPhone, consulte support.apple.com/kb/HT1414.

# Funcionalidades de acessibilidade do iPhone

As seguintes funcionalidades podem facilitar a utilização do iPhone, se tiver alguma necessidade especial.

#### Suporte TTY (disponível nalguns locais)

Utilize o iPhone em modo TTY, com o adaptador TTY do iPhone (disponível em separado), para utilizar um teleimpressor (TTY). Consulte "Como utilizar o iPhone com uma máquina de Teletipo (TTY)" na página 127.

# Legendas fechadas

Quando disponíveis, é possível activar a legendagem fechada dos vídeos. Consulte "Vídeo" na página 130.

# Tamanho mínimo da letra para as mensagens de e-mail

Para melhorar a legibilidade, defina um tamanho de letra mínimo para o texto das mensagens de e-mail: grande, extra grande ou gigante. Consulte "Mail" na página 123.

#### Teclado grande

Faça chamadas telefónicas, por simples toques em entradas das listas de contactos e favoritos. Quando tiver de marcar um número, o iPhone tem um teclado numérico grande, que facilita este acto. Consulte "Chamadas telefónicas" na página 39.

#### Como fazer zoom

Dê um duplo toque ou belisque páginas web, fotos e mapas, para ampliar. Consulte "Ampliar ou reduzir o zoom" na página 28.

# Voicemail visual

Os controlos de reprodução e de pausa, no voicemail visual, permitem-lhe controlar a reprodução das mensagens. Desloque a cabeça de leitura da barra de varrimento, para repetir uma parte da mensagem que seja difícil de compreender. Consulte "Como verificar o voicemail" na página 43.

### Toques descarregáveis e atribuíveis

É possível descarregar e atribuir toques distintos para pessoas diferentes da lista de contactos, para ter uma identificação de origem audível. Crie e descarregue toques de chamada adicionais, com as suas músicas favoritas, a partir da iTunes Store (vendidos separadamente). Consulte "Como definir toques" na página 46 e "Como criar toques" na página 46.

#### Conversação com mensagens rápidas (IM)

Utilize o navegador web integrado (Safari) para tirar partir dos serviços de mensagens rápidas (IM) baseados na Web, optimizados para o iPhone, como o Meebo.com, o BeeJive.com e o eBuddy.com, que suportam serviços populares de conversação por IM, como o AIM, o MobileMe, o ICQ, o Yahoo!, o Google Talk e o MSN.

# Acesso universal no Mac OS X

Desfrute das funcionalidades de acesso universal do Mac OS X, quando utiliza o iTunes para sincronizar informações e conteúdo da biblioteca do iTunes com o iPhone. No Finder, escolha Ajuda > "Ajuda Mac" e pesquise "acesso universal".

Para obter mais informações acerca do iPhone e das funcionalidades de acessibilidade do Mac OS X, visite www.apple.com/pt/accessibility.

# **Outros recursos**

# Informações sobre segurança, software e serviços

A tabela que se segue descreve onde obter mais informações sobre o iPhone, relativamente a segurança, software e serviços.

| Para obter informações sobre                                                                      | Efectue esta operação                                                                                                    |
|---------------------------------------------------------------------------------------------------|----------------------------------------------------------------------------------------------------|
| Como utilizar o iPhone em segurança                                                               | Consulte o <i>Guia de Informações</i><br><i>Importantes sobre o Produto</i> em<br>www.apple.com/pt/support/manuals/iphone para<br>obter as informações mais recentes sobre segurança<br>e regulamentos. |
| Assistência técnica e suporte para o iPhone<br>sugestões, fóruns e descargas de software<br>Apple | Visite www.apple.com/pt/support/iphone.                                                                                                    |
| Assistência e suporte da empresa de<br>telecomunicações                                           | Contacte a empresa de telecomunicações que utili-<br>za ou visite o respectivo website de suporte.                                                                                                    |
| As informações mais recentes sobre o iPhone                                                       | Visite www.apple.com/pt/iphone.                                                                                                    |
| Como utilizar o iTunes                                                                            | Abra o iTunes e escolha Ajuda > Ajuda do iTunes.<br>Para aceder a um tutorial online sobre o iTunes<br>(disponível apenas em algumas áreas), visite<br>www.apple.com/pt/support/itunes.                 |
| MobileMe                                                                                          | Visite www.me.com.                                                                                                    |
| Como utilizar o iPhoto no Mac OS X                                                                | Abra o iPhoto e escolha Ajuda > Ajuda do iPhoto.                                                                                                    |
| Como utilizar a Agenda no Mac OS X                                                                | Abra a Agenda e escolha Ajuda > Ajuda da Agenda.                                                                                                    |
| Como utilizar o iCal no Mac OS X                                                                  | Abra o iCal e escolha Ajuda > Ajuda do iCal.                                                                                                    |

| Para obter informações sobre                                                                                            | Efectue esta operação                                                                                                    |
|----------------------------------------------------------------------------------------------------|----------------------------------------------------------------------------------------------------|
| Microsoft Outlook, Livro de Endereços do<br>Windows, Adobe Photoshop Album e Adobe<br>Photoshop Elements                | Consulte a documentação fornecida com as aplicações.                                                                                                    |
| Como encontrar no iPhone o número de série<br>ou o número internacional de identificação<br>de equipamento móvel (IMEI) | É possível encontrar o número de série do iPhone<br>e o IMEI na embalagem do iPhone. Em alter-<br>nativa, no iPhone, escolha Definições > Geral ><br>Informações, a partir do ecrã principal. No iTunes, no<br>computador, mantenha carregada a tecla Controlo<br>e escolha Ajuda > Acerca do iTunes (no Windows)<br>ou iTunes > Acerca do iTunes (no Mac). Depois<br>pode soltar a tecla Controlo. (Carregue na barra de<br>espaços para fazer uma pausa na deslocação do<br>texto.) |
| Como obter assistência ao abrigo da garantia                                                                            | Comece por seguir os conselhos deste guia<br>e os recursos on-line. Em seguida, visite<br>www.apple.com/pt/support ou consulte o <i>Guia<br/>de Informações Importantes sobre o Produto</i> em<br>www.apple.com/pt/support/manuals/iphone.                                                                                                    |
| Serviço de substituição de baterias                                                                                     | Visite<br>www.apple.com/pt/support/iphone/service/battery.                                                                                                    |
| Como utilizar o iPhone em ambiente empre-<br>sarial                                                                     | Visite www.apple.com/pt/iphone/enterprise.                                                                                                    |

# Manual do utilizador optimizado para o iPhone

O *Guia do Utilizador do iPhone*, optimizado para visualização no iPhone, está disponível em help.apple.com/iphone.

**Visualizar o guia no iPhone:** No Safari, toque em CA, depois toque no marcador para o *Guia do Utilizador do iPhone*.

Adicionar um web clip para o guia no ecrã principal: Ao visualizar o guia, toque em +, e depois em "Adicionar ao ecrã principal". 🗯 © 2008 Apple Inc. Todos os direitos reservados.

Apple, o logótipo da Apple, AirPort, Cover Flow, FireWire, iCal, iPhoto, iPod, iTunes, Keynote, Mac, Macintosh, Mac OS, Numbers, Pages e Safari são marcas comerciais da Apple Inc., registadas nos EUA e noutros países.

Finder, iPhone, Multi-Touch e Shuffle são marcas comerciais da Apple Inc.

iTunes Store é uma marca de serviços da Apple Inc., registada nos EUA e noutros países.

MobileMe é uma marca de serviços da Apple Inc.

A marca Bluetooth<sup>®</sup> e o respectivo logótipo são marcas registadas propriedade da Bluetooth SIG, Inc. e qualquer utilização das mesmas pela Apple Inc. é efectuada sob licença.

Adobe e Photoshop são marcas comerciais ou marcas registadas da Adobe Systems Incorporated nos E.U.A. e/ou noutros países.

Outros nomes de produtos e de empresas mencionados podem ser marcas comerciais das respectivas empresas.

A menção de produtos de outros fabricantes é para fins promocionais apenas e não constitui aval nem recomendação. A Apple não assume qualquer responsabilidade relativamente ao desempenho ou à utilização destes produtos. Todos os acordos, contratos ou garantias, se existirem, realizam-se directamente entre os vendedores e os possíveis utilizadores. Foram feitos todos os esforços para garantir que a informação contida neste manual é correcta. A Apple não é responsável por erros de impressão ou de escrita.

Reivindicações de aparelhos das patentes dos EUA n.º 4.631.603, 4.577.216, 4.819.098 e 4.907.093 licenciadas apenas para usos de visualização limitada.

PO019-1345/09-2008